# TIME BOOT

# RSC-MT8FS (FW:1.00E用)

詳細版

■ 取扱説明書 ■

明京電機株式会社

### ご購入ありがとうございます

弊社リブーターTIME BOOT RSC-MT8FSをご購入いただき誠にありがとうございます。

TIME BOOT RSC-MT8FS(以下,本装置と省略)はネットワーク経由でシステム機器の制御/管理をする自動電源制御装置です。8個の100VAC電源を個別に遠隔制御/管理できます。

PINGによる死活監視に加えて、年間スケジュール機能をご利用になれます。

本装置が皆様の所有されるネットワークシステムにおいて,有効かつ有用なツールとして機能することを 願っております。

この取扱説明書を必ずお読みください

本書はセットアップ手順と,操作,設置,安全の確保などのための手順が記載されています。 ご使用の前に必ず本書をお読みください。

#### 付属品一覧

本装置には次の付属品が同梱されています。必ずご確認ください。

- 1. セットアップガイド 兼 保証書
- 2. ラック取り付け金具及び取り付けネジ
- 3.2P/3P 変換プラグ 1個

注意 出荷時,メインスイッチはOFFになっています。ご使用の際には,まずメ インスイッチをONにしてください。

●本製品で利用しているソフトウェアライセンスについて●

本製品では以下のオープンソースソフトウェアを利用しています。これらのオープンソースソフトウェアについては、リンク先のライセンス条件に示されたライセンス条件と免責規定が適用されます。

- <u>OpenSSH(5.1p1)のライセンス条件へのリンク</u>
- <u>OpenSSL(0.9.8i)のライセンス条件へのリンク</u>

# 安全上のご注意

この取扱説明書での表示では、本装置を安全に正しくお使いいただくために、いろいろな絵表示をしています。その表示と意味は以下のようになっています。本文をよくお読みいただき、内容をよくご理解の上、 正しくご使用ください。

注意喚起シンボルとシグナル表示の例

| ⚠警告         | 誤った取り扱いをすると,人が死亡または重傷を負う可能性<br>が想定される内容を示しています。                   |
|-------------|-------------------------------------------------------------------|
| <u> </u> 注意 | 誤った取り扱いをすると,人が傷害を負う可能性が想定され<br>る内容,及び物的損害*の発生が想定される内容を示してい<br>ます。 |

※物的損害とは家屋家財および家畜ペットにかかわる拡大損害を示します。

図記号の例

| 分解·改造禁止  | ◎は,禁止(してはいけないこと)を示します。<br>具体的な禁止内容は◎の中や近くに絵や文章で示します。<br>左図の場合は「分解・改造の禁止」を示します。                |
|----------|-----------------------------------------------------------------------------------------------|
| 電源プラグを抜く | ●は, 強制(必ずすること)を示します。<br>具体的な強制内容は, ●の中や近くに絵や文章で示します。<br>左図の場合は「差し込みプラグをコンセントから抜くこと」を示<br>します。 |

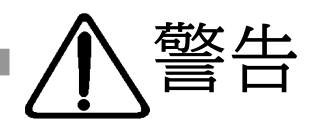

●万一異常が発生したら、メインスイッチを切り、電源プラグをすぐに抜く! 煙、変な音、においがするなど、異常状態のまま使用しないでください。火災や感 電の原因となります。このようなときは、すぐにメインスイッチを切り、電源プラグを 抜いてお買い上げの販売店や弊社にお問い合わせください。

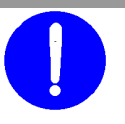

メインスイッチ切る

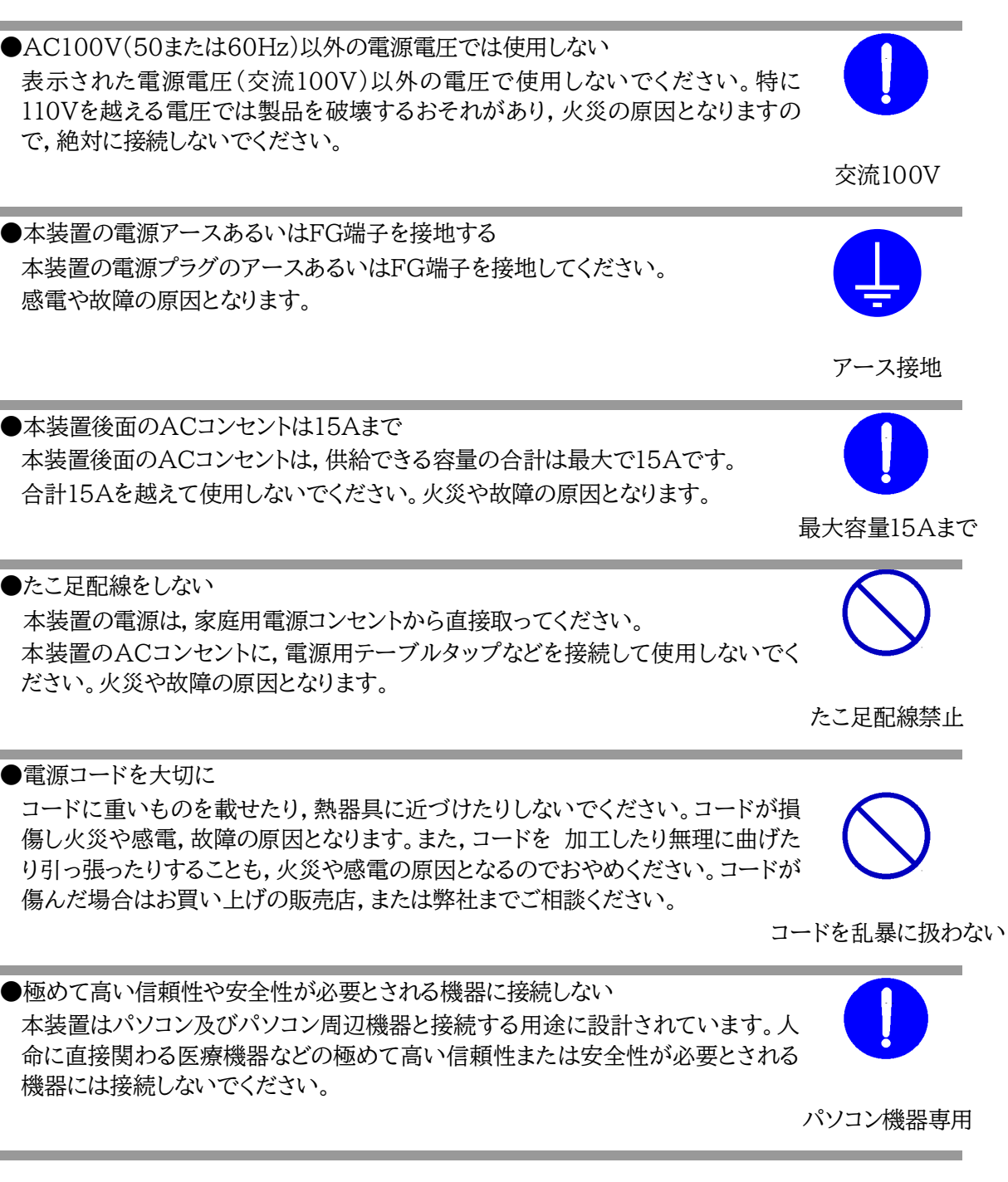

●ぬれた手で本装置や電源プラグにさわらない ぬれた手で本装置の操作を行なわないでください。ぬれた手で電源プラグを抜いた り,差し込んだりしないでください。感電の原因となることがあります

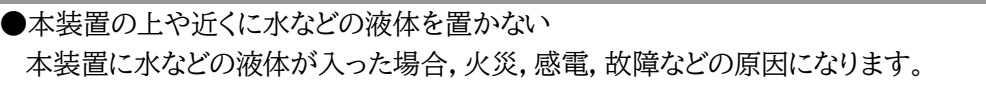

●異物を入れない 製品に、金属類や燃えやすいものが入ると、火災や感電の原因となります。 万一異物が入った場合はすぐに電源を切り、電源プラグをコンセントから抜いて、 お買い上げの販売店、または弊社までご相談ください。

内部に異物を入れない

液体を近くに置かない

●ヘアースプレーなどの可燃物を本装置の上や近くに置いたり,使用したりしない スイッチの火花などで引火して火災の原因になることがあります。

●雷が鳴り出したら製品や電源プラグに触れない 感電の原因となります。本装置には,落雷用保護回路がありますが,FG端子を接地 して,アースされた状態でないと十分な効果を発揮しませんのでご注意ください。

●分解したり改造したりしない 内部には電圧の高い部分がありますので,カバーをはずして内部の部品に触ったり,製品を改造したりしないでください。火災や感電,故障の原因となります。

●製品を落したりして破損した場合は そのまま使用すると火災や感電,故障の原因となります。メインスイッチを切り,電 源プラグをコンセントから抜き,前面のコネクタをすべて抜いて,お買い上げの販売店,または弊社までお問い合わせください。

メインスイッチ切る

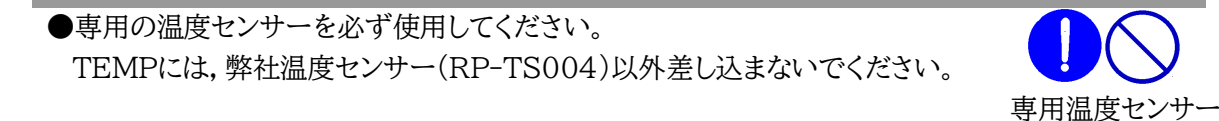

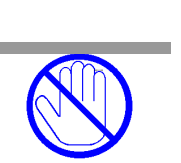

可燃物禁止

雷のときは,触れない

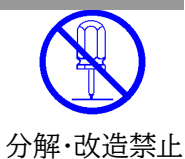

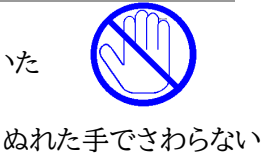

●火災・感電・事故・傷害の発生する危険がある機器は、遠隔制御機能を利用しない 遠隔制御機能を利用する場合は、遠隔操作により火災・感電・事故・傷害の発生する危険が ある機器は接続しないでください。特に、電気ストーブや電熱器など熱を発生するものは、 火災の原因となりますので絶対に接続しないでください。接続機器が突然動作した時に接 続された機器の近傍にいる人が危険になるような機器を接続しないでください。また、通信 回線の故障などにより遠隔制御が行えなくなった場合でも、安全状態が維持されるように、 連続運転可能な機器のみ接続してください。接続される機器の安全性に関しては、接続さ れる機器のUSB等のアウトレットにも遠隔操作によって危険がないことを確認して下さい。 本機に接続される機器は、必ず、本機の近傍にあり、本機の近傍にいる人が危険を感じた 場合、機器の電源プラグを容易に外せるようにしてください。

遠隔制御禁止

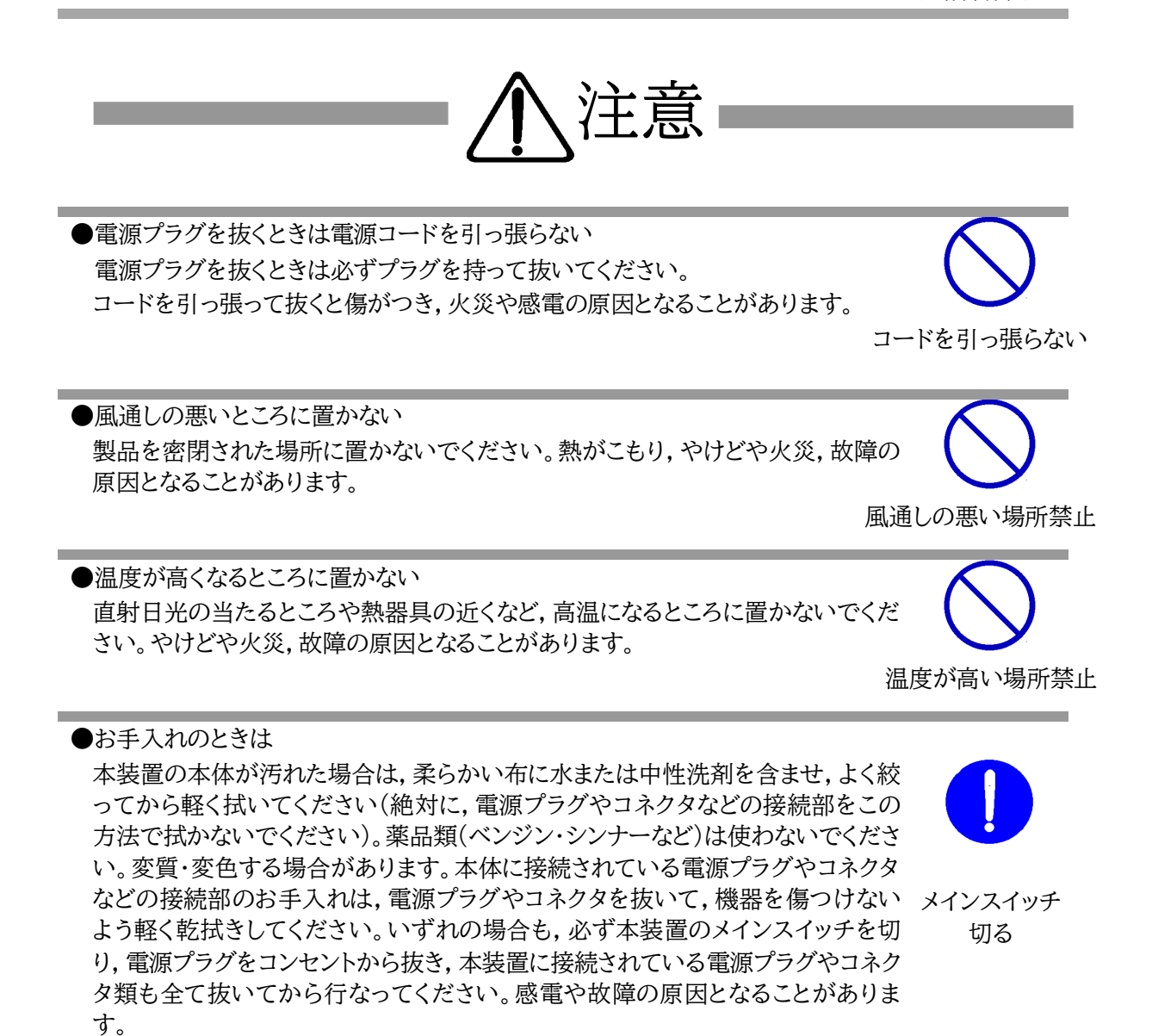

●湿気やほこりの多いところに置かない 湿気やほこりの多い場所や調理台,加湿器の近くなど,油煙や湯気があたるよう な場所に置かないでください。火災や感電の原因となることがあります。

湿気・ほこり禁止

●ラジオやテレビなどのすぐ近くに置かない ラジオやテレビなどのすぐ近くに置きますと受信障害を与えることがあります。 ラジオ,テレビの近く禁止 データの保存について データの通信を行なう際には、あらかじめデータのバックアップを取るなどの処置 を行なってください。回線や本装置の障害によりデータを消失するおそれがありま

たり倒れたりしてけがや故障の原因となります。

●不安定な場所やお子様の手の届く所には置かない ぐらついた台や本装置より面積が小さいものの上や傾いた所,また衝撃や振動の 加わる所など,不安定な場所やお子様の手の届く所に置かないでください。落ち

国外での使用は、電源電圧などの問題により、本装置が故障することがあります。

●DIPスイッチの操作に金属製のもの,鋭利なものを使用しない DIPスイッチのレバーを操作する時には、先端が丸みのある柔らかい木製のもの を使用してください。硬い金属製のもの、鋭利なものを使用すると、レバーを破損 してしまったり,接点部の接触に支障をきたしてしまったりする恐れがあります。

電源プラグとコンセントは長時間つないだままでいると.ほこりやちりがたまり.そ のままの状態で使用を続けますと、火災や感電の原因となることがあります。定期 的な清掃をし、接触不良などを点検してください。

やめください。特に、ビニールやゴム製品が接触している状態での使用はおやめく ださい。火災や故障の原因となることがあります。

本装置を逆さまに設置しないでください。また、布等でくるんだ状態での使用もお

●逆さまに設置しない

●電源プラグとコンセントの定期点検を

●本装置は日本国内のみで使用

す。

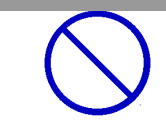

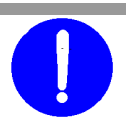

定期点検

逆さま禁止

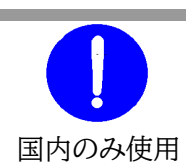

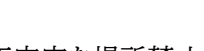

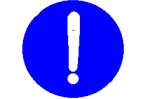

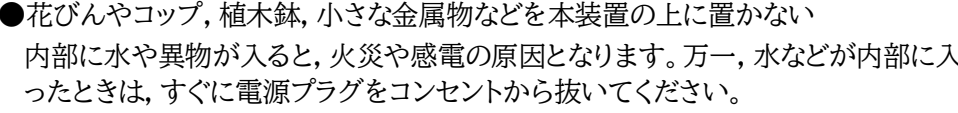

DIPスイッチ操作

不安定な場所禁止

バックアップ

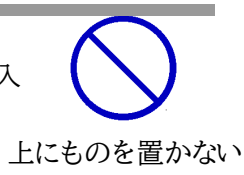

●踏み台にしない
 本装置の上に乗らないでください。
 倒れたりしてけがや故障の原因となることがあります。

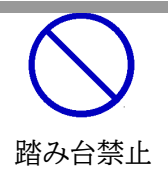

注記 シリアルNo.3U-0393以降の本製品は,内部でSG(信号グランド)とFG (フレームグランド)が接続されています。

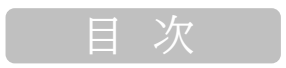

| 第1章 はじめに               | 11  |
|------------------------|-----|
| 1. 機能概要                | 12  |
| 2. 各部の名称と機能            | 13  |
| 3. DIPスイッチの設定          | 14  |
| 4. LED表示について           | 15  |
| 第2章 設置·取付              | 16  |
| 1. 設置·取付               | 17  |
| 2. ラックへの取付             | 17  |
| 第3章 初期設定               | 18  |
| 1. 初期設定                | 19  |
| 2. 初期化の方法              | .22 |
| 3. 一斉電源制御受付            | .23 |
| [1] 受付状態設定方法           | .23 |
| [2] 受付状態解除方法           | .24 |
| 第4章 WEBブラウザでの設定,制御     | .25 |
| 1.ログイン                 | .26 |
| [1] IPアドレスを固定にして利用する場合 | .26 |
| [2] RPCサーチソフトを利用する場合   | .28 |
| 2. 設定項目                | .29 |
| [0] 入力可能な半角文字について      | .29 |
| [1] システム設定             | .30 |
| [2] ネットワーク設定           | .52 |
| [3] 監視設定               | .65 |
| [4] スケジュール設定           | .75 |
| [5] システム情報             | 81  |
| [6] 簡易説明               | .82 |
| 3. 状態表示項目              | .83 |
| [1] 簡易状態表示             | .83 |
| [2] 詳細状態表示             | .84 |
| [3] イベントログ             | .87 |
| 4. 電源制御                | .88 |
| [1] 電源制御               | .88 |
| [1]-1 接点制御             | .89 |
| [2] 仮想制御               | .90 |
| [3] 一斉制御               | 91  |
| 5. CPUリセット             | .92 |
| 第5章 その他の設定             | .93 |
| 1. TELNETによる設定         | .94 |
| [1] TELNETコマンドによる設定    | .95 |
| 2.ターミナルソフトによる設定        | .97 |
| 第6章 その他の制御             | .98 |
| 1. TELNET接続による制御       | .99 |
| [1] TELNET接続による制御      | .99 |
| 2. シリアルからの制御           | 100 |

| 3. モデムからの制御           |     |
|-----------------------|-----|
| 4.メールからの制御            | 102 |
| 5.WEBコマンドからの制御        | 103 |
| 第7章 ロギング機能            | 104 |
| 1. ロギング機能の設定・表示       | 105 |
| 第8章 シャットダウンスクリプト      | 108 |
| 1.スクリプト仕様について         | 109 |
| [1] スクリプトの基本動作        | 109 |
| [2] 設定                |     |
| [3] ログ                |     |
| [4] エラーコード            |     |
| [5] テキスト仕様            |     |
| [6] PING確認について        |     |
| 第9章 無停電電源装置(UPS)との連携  |     |
| 1. 概要                 |     |
| [1] UPS側からの信号に対する基本動作 |     |
| [2] UPS連動の基本動作フロー     |     |
| 2. 本機と無停電電源装置(UPS)の接続 | 116 |
| 3. 機器設定               | 116 |
| 第10章 SNMPについて         | 118 |
| 1. SNMPについて           | 119 |
| 2. 機器設定               |     |
| 3. MIBについて            |     |
| 第11章 ネットワーク稼働監視       | 122 |
| 1. 機器設定               | 123 |
| 2. RPC EYE V4の利用      | 124 |
| 第12章 デイジーチェーン機能       | 125 |
| 1. 接続方法               | 126 |
| [1] 親機・子機の設定方法        | 126 |
| [2] 解除方法              | 129 |
| 2. 機能                 | 130 |
| [1] WEB画面上で           | 130 |
| [2] コマンド制御            | 132 |
| 第13章 仕様一覧             | 133 |
| ■ 変数一覧表               | 134 |
| ■ ログー覧表               | 143 |
| ■ 制御コマンド一覧表           | 144 |
| ■ 仕様一覧表               | 147 |

第1章 はじめに

## 1. 機能概要

本装置には以下の機能があります。

1)8個の100VAC電源を個別に制御/管理

- 2) 通信による電源制御
  - ・WEBからの電源制御と設定
  - ・SSH/TELNETからの電源制御と設定
- 3)シリアルからの電源制御と設定
- 4)スケジュールによる制御 ・年間スケジュールによる電源制御
- 5)監視機能
  - ・電源状態の監視
  - ・ICMPによる死活監視(PING監視)
  - ・ハートビートによる監視
  - ・温度状態の監視(要オプション:RP-TS004)

6)無停電電源装置(UPS)との連携によるシャットダウン処理

7) 各デバイスへの遅延電源投入

・本体電源投入時に,指定した順番,タイミングによる各デバイスの起動

- 8)メールによる制御や通知
- 9)センター通知機能
  - ・電源状態と死活監視状態をセンターへ通知 ・RPC EYE V4への通知(別売ソフト)
- 10)SNMPエージェント機能
- 11)通信による遠隔バージョンアップ
- 12)通信中継機能(TELNET通信) TELNETクライアント、シリアルコンソールとして通信
- 13)マジックパケットによる起動
- 14) スクリプト通信によるOSのシャットダウン
- 15)シリアルデイジーチェーン機能

2. 各部の名称と機能

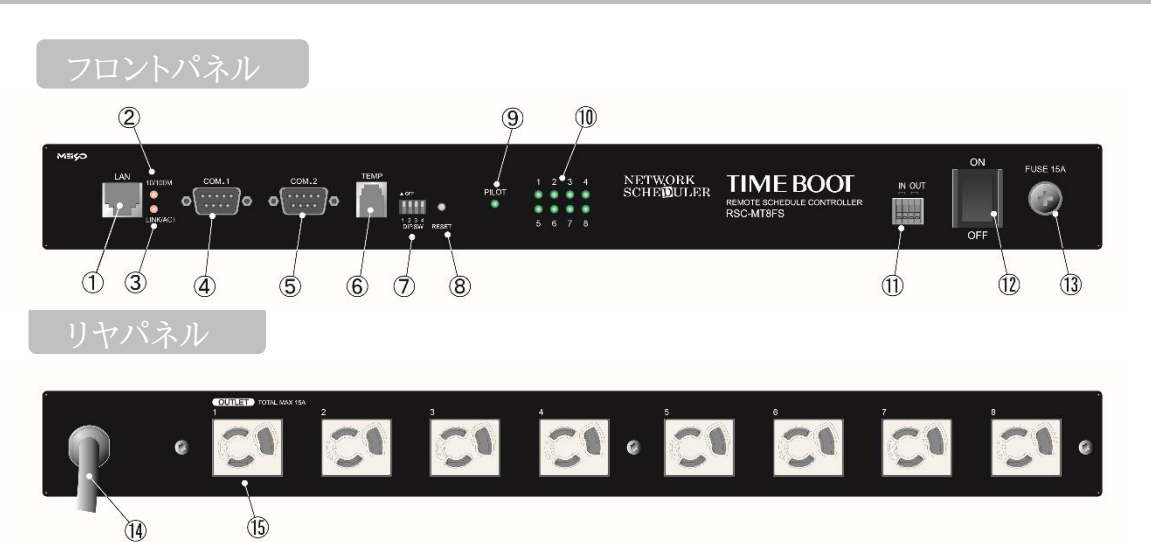

| ① LAN          | LANケーブル(8ピンRJ45)を接続します。                     |
|----------------|---------------------------------------------|
| ② 10/100M LED  | LANの通信速度を表示します。                             |
| ③ LINK/ACT LED | 通信状態を表示します。                                 |
| ④ COM.1        | 初期設定用及びUPS及びモデム・シリアル接続用通信ポートとして使用します。       |
| 5 COM.2        | デイジーチェーン接続時に使用します。                          |
| 6 TEMP         | 温度センサーを接続します。                               |
| ⑦ DIPスイッチ      | 初期設定,本体設定に使用します。                            |
| ⑧ RESETスイッチ    | 出力電源に影響を与えずにCPUを初期化します。                     |
| 9 PILOT LED    | 監視状態が正常の場合に点灯します。                           |
| 10 OUTLET LED  | ACアウトレットの電源出力状態を表示します。                      |
| 1 IN OUT       | 無電圧入出力信号を接続します。                             |
| ⑫ メインスイッチ      | 本装置の電源をON/OFFします。<br>接続されたデバイスが異常時にOFFにします。 |
| 13 FUSE        | ガラス管ヒューズ15Aを使用します。                          |
| ⑭ 電源コード        | 商用電源,UPSなどに接続します。                           |
| ⑤ ACアウトレット     | デバイスの電源コードを接続します。                           |

注意 出荷時,本装置のメインスイッチ(⑫)はOFFの状態になっています。 ONにしてからご使用ください。

TEMPには弊社温度センサー(RP-TS004)以外差し込まないでください。また,温度センサーを差し込んでいない時は「温度センサー」を「無効」にしておいてください。

# 3. DIPスイッチの設定

### DIPスイッチの機能(OFFは「上」, ONは「下」を意味します。)

| NO.            | 状態  | モード                             |
|----------------|-----|---------------------------------|
| 1              | OFF | 運転モード                           |
| 1              | ON  | UPS(接点信号式)連携運転モード,中継機能専用モード,初期化 |
| OFF 運転モード<br>2 |     | 運転モード                           |
| 2              | ON  | 中継機能専用モード                       |
| OFF 運転モード      |     | 運転モード                           |
| ა              | ON  | メンテナンスモード,初期化                   |
| 1              | OFF | OFFに固定                          |
| Ŧ              | ON  | 未使用                             |

#### DIPスイッチの設定

| DIPスイッチNo. |     | 1 | 2 | 3 | 4 |
|------------|-----|---|---|---|---|
| ·予学/明书:"正  | OFF |   |   |   |   |
| 旭币建料时      | ON  |   |   |   |   |
| UPS連携運転時   | OFF |   |   |   |   |
|            | ON  |   |   |   |   |
| 初期設定時      | OFF |   |   |   |   |
|            | ON  |   |   |   |   |
| 初期化時       | OFF |   |   |   |   |
|            | ON  |   |   |   |   |
| 中継機能専用モード  | OFF |   |   |   |   |
|            | ON  |   |   |   |   |

\* 中継機能専用モードでは、シリアルからのコマンドを受け付けなくなります。

注意 DIPスイッチのレバーを操作する時には、金属製のものや鋭利なもの を使用せず、先端が丸みを帯びている木製のものを使用してください。 DIPスイッチを操作するときは、本体のACアウトレットから全デバイ スを取り外してください。 DIPスイッチ操作また設定終了後は、必ず、本体前面のRESETスイ ッチを押してください。誤動作する恐れがあります。 初期設定は、第3章「初期設定」、「初期化の方法」を参照にして設定 してください。

# 4. LED表示について

### 本体には4種類のLEDが装備されています。

### 1) [LINK/ACT] [10/100M] LED

通信状態を表示します。

| LED           | LED点灯状態 | 状態                |
|---------------|---------|-------------------|
| 「LINK/ACT」LED | 点灯      | リンク時              |
|               | 消灯      | データ受信時(連続データでは点滅) |
|               | 点灯      | 100BASE-TXでリンク時   |
|               | 消灯      | 10BASE-Tでリンク時     |

2)PILOT LED

本体に電源投入されるとグリーンが点灯します。

全アウトレットの死活監視リブート回数の合計が設定値を越えたらグリーンが点滅します。

(初期値は12回)

メールサーバーへのアクセスエラー時は、グリーンが点滅します。

3)OUTLET LED

- ① ACアウトレットの電源出力状態を表示します。
  - ONの場合 : 点灯
  - OFFの場合 : 消灯
- ② OFF遅延中,1秒点滅
- ③ PING監視
  - 1. PING監視の動作が「リブート」または「ログのみ」の場合
    - (ア)監視異常中(出力ON)は、2秒点灯→0.25秒消灯→2秒点灯
    - (イ)監視スタート後,全てのPING監視対象から応答を確認するまでの間,1秒点灯→0.25 秒消灯を繰り返し,その後点灯します。(出力はON)
  - 2. PING監視の動作が「ON」の場合
    - (ア)監視異常中(出力ON)は、2秒点灯→0.25秒消灯→2秒点灯
    - (イ)監視スタート後,全てのPING監視対象から応答を確認するまでの間,1秒消灯→0.25 秒点灯を繰り返し,その後消灯します。(出力はOFF)
  - 3. PING監視の動作が「OFF」の場合
    - (ア)監視スタート後,全てのPING監視対象から応答を確認するまでの間,1秒点灯→0.25 秒消灯を繰り返し,その後点灯します。(出力はON)

PING監視での動作「ON」「OFF」の設定はブラウザからは行えません。

変数[debOlWdogAction]を直接変更する必要があります。

第2章 設置・取付

# 1. 設置·取付

以下の手順で設置します。

1)本体を設置場所に置きます。設置場所は,単相100VAC/15A以上のコンセントに直接差し込める場所で本体背面に電源プラグが,差し込める位置であることを確認します。

2)本体前面のLAN用コネクタにLANケーブルを接続します。

3)本体の電源コードをコンセントに接続します。

注意 本装置を逆さまに設置しないでください。火災や故障の原因となるこ とがあります。

注意 出荷時,メインスイッチはOFFになっています。ご使用の際には,まずメ インスイッチをONにしてください。

## 2. ラックへの取付

以下の手順でラックに取り付けます。

1)本体に同梱のネジ8本でラック・マウント用金具を取り付けます。

2) ラック・キャビネットに本装置を取り付けます。

3)本体前面LAN用コネクタにLANケーブルを接続します。

4)電源コードをコンセントに接続します。

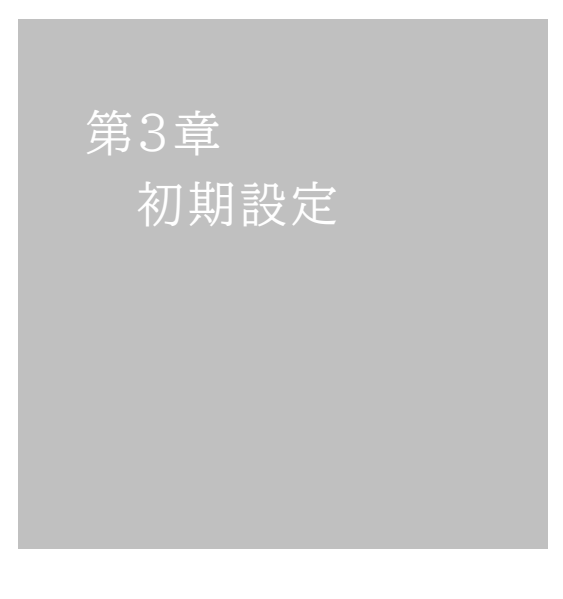

# 1. 初期設定

注意 出荷時,本装置のメインスイッチ(p.12 ⑫)はOFFの状態になっています。 ONにしてからご使用ください。

使用条件の確認と同意

本装置の使用にあたっては,初めに使用条件に同意していただくことが必要です。

外部のネットワークから接続するために固定のIPアドレスを設定します。

設定用PCと本装置とは、LAN用コネクタにLANケーブルで接続します。 (PCと直接接続する場合は、クロスのLANケーブルになります)

1)LANやVPN上に192.168.10.1および2のIPアドレスを持つホストがないことを確認します。

2) 設定用PCのIPアドレスとサブネットマスクを以下の通り設定します。

| IPアドレス   | :192.168.10.2  |
|----------|----------------|
| サブネットマスク | :255.255.255.0 |

3)本体前面のDIPスイッチ3 をONにします。

(メンテナンスモードになり、IPアドレスが192.168.10.1となります。)

注意 メンテナンスモードの場合,LANの通信速度は10BASE-Tでつながる設 定になっている必要があります。

4)本体前面のRESETスイッチを押します。

5)設定用PCのWebブラウザを起動します。 http://192.168.10.1を指定し、本装置にアクセスします。

> 注意 ブラウザはJavaScriptとフレームに対応している必要があります。 推奨ブラウザーは弊社HP「よくある質問」の「ブラウザーにはどれを使用すれ ばいいですか?」をご覧ください。 <u>https://www.meikyo.co.jp/faq/</u>

6)ブラウザ依存のポップアップ画面が表示さます。ユーザー名(デフォルト:admin)とパスワード(デフォルト:magic)を入力します。

| Windows セキュリティ           | ×                 |
|--------------------------|-------------------|
| ievolore eve             |                   |
| lexplore.exe             |                   |
| サーバー 192.168.10.1 がユーザー名 | とパスワードを要求しています。サー |
| バーの報告によると、これは RSC-N      | IT8FS からの要求です。    |
| ユーザー名                    |                   |
|                          |                   |
| パスワード                    |                   |
| □ 資格はおを記憶する              |                   |
|                          |                   |
|                          |                   |
| OK                       | キャンセル             |
|                          |                   |

7)【ご確認のお願い】画面が表示されます。内容を確認の上, [上記の内容に同意します。]をチェックし[次へ]をクリックします。

| ご確認のお願い                                                                                |        |
|----------------------------------------------------------------------------------------|--------|
| 以下の文面をお読みになり、同意される場合のみ<br>遠隔制御機能を有効化できます。                                              |        |
| RSC-MT8FS                                                                              |        |
| 電気用品安全法により、遠隔操作に伴い感電・事故・傷害の発生する危険がある機器の遠隔操作は禁じられて<br>います。                              |        |
| したがって、電気用品の中には、遠隔制御により感電、火災及び障害の生じる可能性があるものがありますの<br>で、そのような機器を、本装置のアウトレットに接続してはなりません。 |        |
| 特に、電気ストーブや電熱器など熱を発生するものは、火災の原因となりますので絶対に接続しないでください。                                    |        |
| また、通信回線の故障などにより遠隔制御が行えなくなった場合でも、安全状態が維持されるように、遠続運<br>転可能な装置のみを接続してください。                |        |
|                                                                                        | $\sim$ |
| □ 上記の内容に同意します。                                                                         |        |
|                                                                                        |        |
| 次へ                                                                                     |        |

メンテナンスモード 機器設定

8)【メンテナンスモード 機器設定】画面が表示されます。

| モデル名            | RSC-MT8FS         |  |  |
|-----------------|-------------------|--|--|
| バージョン           | 1.00C.181116      |  |  |
| MAC アドレス        | 00:09:EE:00:81:2B |  |  |
| IP アドレス         | 192.168.1.217     |  |  |
| サブネットマスク        | 255.255.255.0     |  |  |
| デフォルトゲートウェイ     | 192.168.1.1       |  |  |
| DNS サーバーアドレス    | 192.168.1.1       |  |  |
| DHCP 機能         | ◎ 有効 ● 無効         |  |  |
| HTTP 機能         | ● 有効  ◎ 無効        |  |  |
| HTTP ポート        | 80                |  |  |
| Telnet 機能       | ● 有効  ◎ 無効        |  |  |
| Telnet ポート      | 23                |  |  |
| 通信速度            | 自動接続   ▼          |  |  |
| IP フィルター機能      | ◎ 有効 ● 無効         |  |  |
| デイジーチェーン機能      | ◎ 有効 ● 無効         |  |  |
| 子機グループ          | Disabled •        |  |  |
| ホスト側<br>MACアドレス | 00:00:00:00:00    |  |  |
|                 | 適用                |  |  |

- 9)[IPアドレス]欄にご利用になるLANに適切なIPアドレスを入力します。 運用時にIPアドレスを固定にして利用する場合,[DHCP機能]を無効にチェックしたままで, IPアドレス欄にご利用になるLANに適切なIPアドレスを入力します。 DHCPを利用して動的にIPアドレスを割り当てる場合は,「DHCP機能」を有効にチェックし て「適用」をクリックします。
- 10)設定が終了しましたら「適用」をクリックします。
- 11)その他,「TELNET機能」など必要に応じて設定を行います。設定が終了しましたら,「適用」を クリックします。
- 11)本体前面のDIPスイッチ3をOFFにします。(運用モードにします。)
- 12)本体前面のRESETスイッチを押します。
- 13)Webブラウザを閉じます。
- 14)設定用PCのIPアドレスを元に戻します。

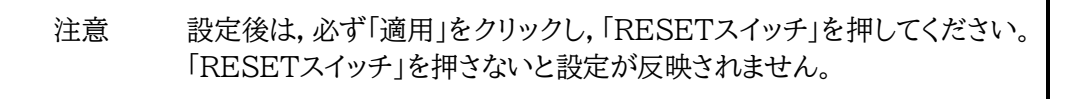

### 注意 本装置は時計を内蔵していますが,開梱時には時刻ずれが生じていることが 予想されます。NTPサーバーの設定(第4章2.[1](1)-2<3>)を行ってから ご使用ください。

# 2. 初期化の方法

本装置を初期化して出荷状態に戻します。

(電源コードをコンセントに接続し、メインスイッチをOFFにしてください。)

1)本体前面のDIPスイッチ1と3のみON(下)にします。

2)メインスイッチをONにして,電源を供給します。

- 3)本体前面のLINK/ACT LEDが5秒間点灯します。点灯中に本体前面のRESETスイッチを1 秒程度,押します。
- 4)初期化が成功するとLINK/ACT LEDとPILOT LEDが点灯します。
- 5)RESETスイッチを押す前にLINK/ACT LEDが消灯してしまった場合は一旦メインスイッチ をOFFにし,電源を供給からやり直してください。
- 6)初期化後は、DIPスイッチを全てOFF(上)にし、再度メインスイッチをOFF/ONし電源を供給 してからご使用ください。
- 7)以上で初期化が終わりましたので,前項目の「初期設定」から実行してください。

注意 初期化中には本体の電源を切らないで下さい。

## 3. 一斉電源制御受付

──斉電源制御とは,複数の本装置を最大8グループに分けて,各グループ単位で一斉制御コマンドを送り, 電源を制御することが出来る機能です。ブロードキャストパケットを利用しています。

一斉電源制御コマンドを送る方法は、第4章4.[3]をご覧ください。

### [1] 受付状態設定方法

- 1)本体起動後,本体前面のDIPスイッチ3のみON(下)にし,RESETボタンを押します。これで「メンテ ナンスモード」になります。「メンテナンスモード」はIPアドレスが192.168.10.1固定です。アクセス する機器のIPアドレスを192.168.10.2などに設定する必要があります。
- 2)メンテナンスモードの設定画面の下部(赤の メンテナンスモード 機器設定 枠)で「子機グループ」「ホスト側MACアドレ ストを設定します。 モデル名 RSC-MT8FS バージョン 1.00C.181116 子機グループ: Disabled「デフォルト] MAC アドレス 00:09:EE:00:81:2B IPアドレス 192,168,1,217 Group1~8 サブネットマスク 255.255.255.0 デフォルトゲートウェイ 192.168.1.1 DNS サーバーアドレス ホスト側MACアドレス: 192.168.1.1 DHCP 機能 ◎ 有効 ⑧ 無効 一斉電源制御コマンドが送られてく HTTP 機能 ● 有効 ○ 無効 る親機のMACアドレスを指定しま HTTP ポート 80 す。 Telnet 機能 ◎ 無効 ◉ 有効 通信速度 自動接続 ٠ 3)「適用」を押し、DIPスイッチをすべて IP フィルター機能 ◎ 有効 ● 無効 OFF(上)にして,RESETボタンを押すと一 デイジーチェーン機能 右効 ● 無効 斉電源制御受付状態になります。 子機グループ Disabled • ホスト側 00:00:00:00:00:00 MACアドレス

注意 一斉電源制御受付状態になると<u>WEB画面にアクセスすることができません</u>。 本装置と通信するためにはTELNET通信においてSupervisor権限でログ インする必要があります。

> TELNET通信はデフォルトでは「無効」となっています。(画像の緑の枠)一斉 電源制御受付状態にする場合,「TELNET機能」を「有効」に設定にしておい てください。

適用

## [2] 受付状態解除方法

1)シリアル通信やTELNET通信において、Supervisor権限でログインしてください。

- 2)ログイン後、「.broadGroup=0」と入力し、エコーが返ってきたなら、「write」コマンドによって受付 状態無効を書き込みます。
- 3)その後、「cpureset」と入力しEnterキーを押してください。

受付状態が無効になったため、WEB画面にアクセスすることが可能になっています。

<sup>第4章</sup> WEBブラウザ での設定,制御

# 1.ログイン

## [1] IPアドレスを固定にして利用する場合

インターネットでアクセスする場合は,通信機器の設定が必要です。通信機器の設定などは通信機器のマニュアルに従ってください。(PROXY経由ではご利用になれません)

注意 ブラウザはJavaScriptとフレームに対応している必要があります。

推奨ブラウザは弊社HP「よくある質問」をご覧ください。 https://www.meikyo.co.jp/faq/

1)Webブラウザを起動し、本装置に設定されたIPアドレスを指定してアクセスします。

(例 IPアドレス : 192.168.10.1 )

HTTPポート番号「80」デフォルトの場合 http://192.168.10.1

HTTPポート番号「500」に設定した場合 http://192.168.10.1:500

2) ブラウザ依存のユーザー名/パスワード入力用のポップアップ画面が表示されます。

| Windows セキュリティ                                  | ×                                   |
|-------------------------------------------------|-------------------------------------|
| iexplore.exe                                    |                                     |
| サーバー 192.168.10.1 がユーザー名<br>バーの報告によると、これは RSC-M | とパスワードを要求しています。サー<br>IT8FS からの要求です。 |
| ユーザー名                                           |                                     |
| パスワード                                           |                                     |
| 🗌 資格情報を記憶する                                     |                                     |
| ОК                                              | キャンセル                               |

注意

ブラウザによっては,ポップアップ画面がアドレス入力画面の裏に隠れて いる場合があります。 2)ユーザーIDとパスワードを入力し、「OK」ボタンをクリックします。

### 3) 簡易情報表示画面が表示されます。

| TIMEBOOT<br>RSC-MT8FS | ŧ                                                 | ★ 簡易状態表示         |                                                                    |                                                              |                                                             |                                               |                                                    |     |
|-----------------------|---------------------------------------------------|------------------|--------------------------------------------------------------------|--------------------------------------------------------------|-------------------------------------------------------------|-----------------------------------------------|----------------------------------------------------|-----|
| 状能表示                  |                                                   | 機器情報             |                                                                    |                                                              |                                                             |                                               |                                                    |     |
| DOBISCON              | - '                                               | _                | 100 00 47 147                                                      | NI NI                                                        |                                                             |                                               |                                                    |     |
| 簡易状態表示                |                                                   | _                | (機 奋 名 孙<br>                                                       | Noname                                                       |                                                             |                                               |                                                    |     |
| 詳細状態表示                |                                                   |                  | <u> </u>                                                           | Nownere                                                      |                                                             |                                               |                                                    |     |
| イベントログ                |                                                   | _                |                                                                    | アウトレ                                                         | ット状態                                                        |                                               |                                                    |     |
| 制御                    |                                                   | No.              | 名                                                                  | 称                                                            | 設定                                                          | 状態                                            | 電源                                                 |     |
| <b>雪</b> 酒制御          |                                                   | 1                | Outlet1                                                            |                                                              |                                                             |                                               | OFF                                                |     |
| 电师咖啡                  |                                                   | 2                | Outlet2                                                            |                                                              |                                                             |                                               | OFF                                                |     |
| 機器設定                  |                                                   | 3                | Outlet3                                                            |                                                              |                                                             |                                               | OFF                                                |     |
| シュテム部ウ                |                                                   | 4                | Outlet4                                                            |                                                              |                                                             |                                               | OFF                                                |     |
| シスノム設定                | 2                                                 | 5                | Outlet5                                                            |                                                              |                                                             |                                               | OFF                                                |     |
| ネットワーク設定              |                                                   | 6                | Outlet6                                                            |                                                              |                                                             |                                               | OFF                                                |     |
| 監視設定                  |                                                   | 7                | Outlet7                                                            |                                                              |                                                             |                                               | OFF                                                |     |
| スケジュール                |                                                   | 8                | Outlet8                                                            |                                                              |                                                             |                                               | OFF                                                |     |
| システム情報                | j l                                               |                  |                                                                    | 接点                                                           | 青報                                                          |                                               |                                                    |     |
| 簡易説明                  |                                                   |                  | 接点出力連續                                                             | 動設定                                                          | 連                                                           | 動無し                                           |                                                    |     |
| CPUUttyk              |                                                   | No.              | 接点出                                                                | 力名称                                                          | 連動                                                          |                                               | 接点                                                 |     |
|                       |                                                   | 1                | NV Output1                                                         |                                                              |                                                             |                                               | OFF                                                |     |
| admin                 |                                                   | No.              |                                                                    | 接点入力名称                                                       | 7                                                           |                                               | 接点                                                 |     |
| 192.168.1.235         |                                                   | 1                | NV Input1                                                          |                                                              |                                                             |                                               | OFF                                                |     |
| admin                 |                                                   |                  |                                                                    |                                                              |                                                             |                                               |                                                    |     |
| ログアウト                 |                                                   |                  |                                                                    |                                                              |                                                             |                                               |                                                    |     |
| 明京電機株式会社              | 1                                                 |                  |                                                                    |                                                              |                                                             |                                               |                                                    |     |
| 注意                    | 簡易情報<br>ことは出き<br>ログインす<br>章2.(3)を<br>スマートン<br>でご使 | 表ま 可ると 7 河ると 7 河 | は現在の本<br>せん。<br>な他のユー<br>とはできませ<br>が可能です<br>鼠。)<br>でご使用の<br>なると,横ス | 装置の状態を<br>ザーがログイ<br>さん。ただし,<br>。 (ユーザー)<br>場合,「横向ミ<br>クロールの必 | を表示する画<br>ン中の場合,<br>Ident, Su<br>アカウントの<br>き」が標準仕<br>、要が生じま | i面で実<br>当該方<br>pervisc<br>設定につ<br>様となり<br>す。) | 祭に制御<br>法にて <sup>衆</sup><br>or権限で<br>oいては<br>ます。() | 即する |

### [2] RPCサーチソフトを利用する場合

RPCサーチソフトを利用して頂ければ,同一セグメント上の本装置を検索し接続することができます。 DHCP機能を利用した場合のようにIPアドレスが分からない場合でも,本装置を検索し接続すること ができます。

設定用PCと本装置とは、DHCPサーバーの存在するLANに接続します。

1) RPCサーチソフトを起動し、「検索」ボタンをクリック検索した機器を選択し、「WEB接続」ボ タンをクリックする。またはWEBブラウザを起動し、本装置に設定されたIPアドレスを指定し てアクセスします。

RPCサーチソフト機器検索画面

| RP  | C search Ve | er 3.0          |                   |              |                  |        |        |       |      |      |    |     |     |     | ×                     |
|-----|-------------|-----------------|-------------------|--------------|------------------|--------|--------|-------|------|------|----|-----|-----|-----|-----------------------|
|     | <           |                 |                   |              |                  | 機器一覧   | a.     |       |      |      |    | [   |     | 発見  | 数:10 設定               |
| No. | 型番          | IPアドレス          | MACアドレス           | バージョン        | 稼働時間             | 機器名称   | 電源     | 接点OUT | 擾点IN | 状態表示 | 温度 | MAX | MIN | UTC | 機器時間                  |
| 1   | RSC-MT8FS   | 192.168.001.208 | 00:09:EE:00:81:28 | 0.61A 170927 | 00000 - 00:21:40 | Noname | 8      | 1.    | 1.   |      | -  | -   | -   | -   | 2017/10/02 月 09:23:47 |
| 2   | RSC-MT8FS   | 192.168.001.180 | 00:09:EE:00:81:2A | 0.61A 170927 | 00000 - 00:24:28 | Noname | 88     | 1.    | 1.   |      | -  | -   | -   | -   | 2017/10/02 月 09:23:46 |
| 3   | RPC-M5CS    | 192.168.001.070 | 00:09:EE:00:BD:B5 | 1.00B 170317 | 00000 - 01:52:22 | Noname | 4 1234 | -     | -    | -    | -  | -   | -   | -   | 未設定                   |
| 4   | RPC-M5CS    | 192.168.001.214 | 00:09:EE:01:45:F7 | 1.00B 170317 | 00003 - 18:49:40 | Noname | 4 12   | -     | -    | -    | -  | -   | -   | -   | 2017/10/02 月 09:23:46 |
| 5   | RSC-MT8FP   | 192.168.001.142 | 00:09:EE:00:81:31 | 1.30A 141006 | 00007 - 08:43:50 | -      | -      | -     | -    | -    | -  | -   | -   | -   | -                     |
| 6   | RSC-MT8FP   | 192.168.001.062 | 00:09:EE:00:81:0D | 1.30A 141006 | 00176 - 07:49:09 | -      | -      | -     | -    | -    | -  | -   | -   | -   | -                     |
| 7   | RPC-M4L     | 192.168.001.071 | 00:09:EE:00:31:73 | 1.45A 140317 | 00302 - 01:13:25 | -      | -      | -     | -    | -    | -  | -   | -   | -   | -                     |
| 8   | SE10-8A7B1  | 192.168.001.048 | 00:09:EE:01:20:24 | 1.10A 160108 | 01874 - 18:46:21 | -      | -      | -     | -    | -    | -  | -   | -   | -   | -                     |
| 9   | RPC-M5C     | 192.168.001.252 | 00:09:EE:00:97:F5 | 1.43B 130330 | 01973 - 06:03:41 | -      | -      | -     | -    | -    | -  | -   | -   | -   | -                     |
| 10  | RPC-M4L     | 192.168.001.068 | 00:09:EE:00:31:41 | 1.45A 140317 | 04211 - 02:56:28 | -      | -      | -     | -    | -    | -  | -   | -   | -   | -                     |
|     |             |                 |                   |              |                  |        |        |       |      |      |    |     |     |     |                       |
|     | 🔵 WEB接線     | tel 🛃 TEL       | NET接続             |              |                  |        |        |       |      |      | 稼饉 | 뼈間  |     |     |                       |

2) ブラウザ依存のユーザー名/パスワード入力用のポップアップ画面が表示されます。ユーザ ー名(デフォルト:admin)とパスワード(デフォルト:magic)を入力しす。

3) 簡易情報表示画面が表示されます。

注意 「LINK/ACT」「10/100M」LEDがいつまでも,交互に点滅している時 は,DHCPによるアドレス取得ができない状態です。DHCPサーバーを 確認するか,IPアドレスを固定にしてご利用ください。

注意 本装置は時計を内蔵していますが,開梱時には時刻ずれが生じていることが 予想されます。NTPサーバーの設定(第4章2.[1](1)-2<3>)を行ってから ご使用ください。

# 2. 設定項目

## [0] 入力可能な半角文字について

WEB画面の各種設定項目にて「半角英数記号\_\_字以内」となっている項目については下記の図のとおりとなります。

|   |    |       | 下1桁  |     |   |      |     |      |       |       |      |    |   |             |                |                |              |
|---|----|-------|------|-----|---|------|-----|------|-------|-------|------|----|---|-------------|----------------|----------------|--------------|
|   |    | 0     | 1    | 2   | 3 | 4    | 5   | 6    | 7     | 8     | 9    | Α  | В | С           | D              | E              | F            |
|   | 20 | space | 1    | **  | # | \$   | %   | &    | ,     | (     | )    | *  | + | ,           | -              | •              | /            |
|   | 30 | 0     | 1    | 2   | 3 | 4    | 5   | 6    | 7     | 8     | 9    |    | ; | <           | =              | ^              | ?            |
| 上 | 40 | @     | Α    | В   | С | D    | Е   | F    | G     | н     | I    | J  | К | L           | М              | Ν              | 0            |
| 析 | 50 | Р     | Q    | R   | S | Т    | U   | V    | W     | Х     | Y    | Z  | Γ | ¥           | ]              | ^              | -            |
|   | 60 | •     | a    | b   | C | d    | е   | f    | g     | h     | i    | j  | k | l           | m              | n              | 0            |
|   | 70 | р     | q    | r   | S | t    | u   | v    | w     | х     | У    | z  | { |             | }              | ~              |              |
|   |    |       | →使える | 3文字 |   | →使えな | い文字 | ,使用( | 立置によっ | っては入り | 力不可の | 文字 |   | →項目<br>(IDに | によって(a<br>使用する | は使えない<br>ことができ | い文字<br>きません) |

そして,「半角\_\_字以内」となっている項目は 上記の表の文字に加えて,半角カナも使用可能です。

## [1] システム設定

## (1) 基本設定

本装置の基本的な設定をします。

1) 画面左側設定項目の「基本設定」をクリックします。「システム設定/基本設定」画面が表れます。

|                                                                        | _                                                                                                    | 9774                                                                                                    |                                                                                                    |                                                                                                    |                                                                                                    |            |
|------------------------------------------------------------------------|----------------------------------------------------------------------------------------------------|----------------------------------------------------------------------------------------------------|----------------------------------------------------------------------------------------------------|----------------------------------------------------------------------------------------------------|----------------------------------------------------------------------------------------------------|------------|
|                                                                        | 基本設定                                                                                                    | I                                                                                                    | 羊細設定                                                                                                    |                                                                                                    | セキュリ                                                                                                    | リティ        |
| 1                                                                      | 接点入力設定                                                                                                    |                                                                                                    |                                                                                                    |                                                                                                    |                                                                                                    |            |
| -                                                                      | 接点出力設定                                                                                                    |                                                                                                    |                                                                                                    |                                                                                                    |                                                                                                    |            |
| _                                                                      | 時刻設定                                                                                                    |                                                                                                    |                                                                                                    |                                                                                                    |                                                                                                    |            |
|                                                                        |                                                                                                    |                                                                                                    |                                                                                                    | ※特                                                                                                    | 務記号は                                                                                                    | 利用不可       |
|                                                                        |                                                                                                    | ł                                                                                                    | 幾器情報                                                                                                    |                                                                                                    |                                                                                                    |            |
|                                                                        | 機器名称                                                                                                    | Nona                                                                                                    | me                                                                                                    |                                                                                                    | ]                                                                                                    |            |
|                                                                        | 設置場所                                                                                                    | Nowh                                                                                                    | iere                                                                                                    |                                                                                                    | ]                                                                                                    |            |
|                                                                        |                                                                                                    |                                                                                                    |                                                                                                    |                                                                                                    |                                                                                                    |            |
| _                                                                      |                                                                                                    | アウ                                                                                                    | トレット設                                                                                                    | 定                                                                                                    |                                                                                                    |            |
| No.                                                                    | アウトレット名                                                                                                    | 称                                                                                                    | OFF                                                                                                    | REBOO                                                                                                    | T ON                                                                                                    | START      |
| 1                                                                      | Outlet1                                                                                                    |                                                                                                    | 0                                                                                                    | 10                                                                                                    | 1                                                                                                    | 1          |
| 2                                                                      | Outlet2                                                                                                    |                                                                                                    | 0                                                                                                    | 10                                                                                                    | 2                                                                                                    | 2          |
| 3                                                                      | Outlet3                                                                                                    |                                                                                                    | 0                                                                                                    | 10                                                                                                    | 3                                                                                                    | 3          |
| 4                                                                      | Outlet4                                                                                                    |                                                                                                    | 0                                                                                                    | 10                                                                                                    | 4                                                                                                    | 4          |
| 5                                                                      | Outlet5                                                                                                    |                                                                                                    | 0                                                                                                    | 10                                                                                                    | 5                                                                                                    | 5          |
| 0                                                                      | Outlet5                                                                                                    |                                                                                                    | 0                                                                                                    | 10                                                                                                    | 0                                                                                                    | 0          |
| 1                                                                      | outlet/                                                                                                    |                                                                                                    | 0                                                                                                    | 10                                                                                                    | /                                                                                                    | 0          |
| 0                                                                      | 0.4-40                                                                                                    |                                                                                                    |                                                                                                    |                                                                                                    | 8                                                                                                    | 8          |
| 8<br>OFF<br>ON?<br>STA                                                 | Outlet8<br>全アウトレットR<br>を「-1」にするとC<br>を「-1」にすると全<br>RTを「-1」にする                                                                                                    | REBOOT<br>DFF操作<br>アウトレ<br>と自動で                                                                                | 「時間 (利<br>を使用 <sup>2</sup><br>マットONE<br>で電源出                                                                                                    | y)<br>下可にしま<br>寺、電源出<br>力を開始(<br>設定                                                                                                    | 10<br>ます。<br>わしません。                                                                                                    | ω.         |
| 8<br>OFF<br>ON3<br>STA                                                 | Outlet8<br>全アウトレットF<br>を「-1」にするとC<br>を「-1」にすると全<br>RTを「-1」にする                                                                                                    | REBOOT<br>DFF操作<br>アウトレ<br>と自動で<br>アウトレ                                                                        | 「時間 (利<br>を使用 <sup>7</sup><br>マットONF<br>で電源出                                                                                                    | (<br>小<br>か)<br>下可にしま<br>寺、電源出<br>力を開始し<br>設定                                                                                                    | 10<br>ます。<br>けしません。                                                                                                    | ω.         |
| 8<br>OFF<br>ON?<br>STA<br>No.                                          | Outlet8<br>全アウトレットF<br>を「-1」にするとC<br>を「-1」にすると全<br>RTを「-1」にする                                                                                                    | REBOOT<br>DFF操作<br>アウトレ<br>と自動で<br>アウトI                                                                        | で時間 (種<br>を使用 <sup>2</sup><br>ッットONPで電源出:<br>レット連動                                                                                                    | 少)<br>下可にしま<br>寺、電源出<br>力を開始<br>設定<br>・連動                                                                                                    | 10<br>ます。<br>けつしません。                                                                                                    | ί.         |
| 8<br>OFF<br>ON?<br>STA<br>No.<br>1<br>2                                | Outlet8<br>全アウトレットF<br>を「-1」にするとC<br>を「-1」にすると全<br>RTを「-1」にする。<br>RTを「-1」にする。<br>                                                                                                    | REBOOT<br>OFF操作<br>アウトレ<br>と自動で<br>アウトI                                                                        | D<br>「時間(<br>和<br>こを使用 <sup>2</sup><br>でで電源出<br>ンット連動<br>マウトレット                                                                                                    | 少)<br>下可にしま<br>寺、電源出<br>力を開始し<br>設定<br>-連動                                                                                                    | 10<br>:す。<br>:カしません。                                                                                                    | ία.        |
| 8<br>OFF<br>ON<br>STA<br>No.<br>1<br>2<br>3                            | Outlet8<br>全アウトレットF<br>を「-1」にするとC<br>を「-1」にすると全<br>RTを「-1」にする<br>                                                                                                    | REBOOT<br>DFF操作<br>アウトレ<br>と自動で<br>アウトI                                                                        | 0<br>「時間 (種<br>※ を使用?<br>※ 小 へ N H<br>で電源出:<br>レット連動<br>アウトレット                                                                                                    | (<br>小)<br>下可にしま<br>(電源出<br>力を開始)<br>設定<br>注重動                                                                                                    | 10<br>:す。<br>けしません。                                                                                                    | <i>6</i> ₀ |
| 8<br>OFF<br>ON?<br>STA<br>No.<br>1<br>2<br>3<br>4                      | Outlet8<br>全アウトレットF<br>を「-1」にするとC<br>を「-1」にすると全<br>RTを「-1」にする<br>- ~<br>- ~<br>- ~<br>- ~                                                                                                    | REBOOT<br>DFF操作<br>アウトレ<br>と自動で<br>アウトI                                                                        | □<br>「時間 (耗<br>※を使用 <sup>2</sup><br>※ットONB<br>で電源出<br>・<br>・<br>・<br>・<br>・<br>・<br>・<br>・<br>・<br>・<br>・<br>・<br>・                                                                                                    | (10)<br>下可にしま<br>寺、電源出<br>力を開始<br>設定<br>連動                                                                                                    | 10<br>:<br>:<br>:<br>:<br>:<br>:<br>:<br>:<br>:<br>:<br>:<br>:<br>:                                                                                                    |            |
| 8<br>OFF<br>ON 2<br>STA<br>No.<br>1<br>2<br>3<br>4<br>5                | Outlet8           全アウトレットF           *を「-1」にすると全           F-1」にすると全           F-1」にする           -           -           -           -           -           -           -           -           -           -           -           -           -           -           -           -           -                                                                                                    | REBOOT<br>DFF操作<br>アウトレ<br>と自動で<br>アウトI                                                                        | 「時間 (<br>手<br>や<br>使用<br>ア<br>ッ<br>ト<br>の<br>N<br>明<br>で<br>で<br>電<br>源<br>出<br>ン<br>ン<br>ト<br>の<br>N<br>明<br>で<br>で<br>電<br>源<br>出<br>、<br>ン<br>ト<br>の<br>N<br>明<br>フ<br>・<br>ッ<br>ト<br>の<br>N<br>明<br>フ<br>・<br>ッ<br>ト<br>の<br>N<br>明<br>で<br>で<br>電<br>源<br>出<br>、<br>ン<br>・<br>の<br>ト<br>の<br>N<br>明<br>で<br>で<br>電<br>源<br>出<br>、<br>ン<br>・<br>の<br>ト<br>の<br>N<br>い<br>で<br>で<br>電<br>源<br>出<br>、<br>ン<br>・<br>の<br>い<br>ト<br>の<br>い<br>い<br>、<br>で<br>で<br>電<br>ぶ<br>出<br>、<br>ン<br>・<br>の<br>い<br>い<br>、<br>、<br>、<br>、<br>、<br>、<br>、<br>、<br>、<br>、<br>、<br>、<br>、 | y)<br>下可にしま<br>寺、電源出<br>力を開始<br>設定<br>·連動                                                                                                    | 10<br>:<br>:<br>:<br>つません。                                                                                                    | <i>ω</i> . |
| 8<br>OFF<br>ON 7<br>STA<br>No.<br>1<br>2<br>3<br>4<br>5<br>6           | Outlet8<br>全アウトレットF<br>を「-1」にするとC<br>を「-1」にすると全<br>RTを「-1」にする。<br>を全<br>・<br>・<br>・<br>・<br>・<br>・<br>・<br>・<br>・<br>・<br>・<br>・<br>・                                                                                                    | REBOOT<br>DFF操作<br>アウトレと自動で<br>アウトI                                                                            | □<br>「時間 (耗<br>=を使用7<br>=を使用7<br>=や使用7<br>=や使用7<br>=や使用7<br>=や使用7<br>=や使用7<br>=や使用7<br>=や使用7<br>=や使用7<br>=や使用7<br>=や使用7<br>=や使用7<br>=や使用7<br>=や使用7<br>=や使用7<br>=や使用7<br>=や使用7<br>=や使用7<br>=や使用7<br>=やで電源出<br>:<br>・<br>・<br>いト・のト<br>=<br>・<br>・<br>いト・のト<br>=<br>・<br>・<br>・<br>・<br>・<br>・<br>・<br>・<br>・<br>・<br>・<br>・<br>・                                                                                                    | (<br>下可にしま<br>す、電開始<br>力を開始<br>設定<br>-<br>連動                                                                                                    | 10<br>:す。<br>けしません。                                                                                                    | 6.₀        |
| 8<br>OFF<br>ON?<br>STA<br>No.<br>1<br>2<br>3<br>4<br>5<br>6<br>7<br>7  | Outlet8       全アウトレットF       を「-1」にするとC       を「-1」にすると全       RTを「-1」にする       -       -       -       -       -       -       -       -       -       -       -       -       -       -       -       -       -       -       -       -       -       -       -       -       -       -       -       -       -       -       -                                                                                                    | REBOOT<br>DFF操作<br>アウトレと自動で<br>アウトI                                                                            | □<br>「時間 (耗<br>=を使用3<br>=を使用3<br>=でで電源出:<br>レット連動<br>2ウトレット                                                                                                    | (10)<br>(10)<br>(10 | 10<br>                                                                                                    | <i>δ</i> . |
| 8<br>OFF<br>ON 7<br>STA<br>No.<br>1<br>2<br>3<br>4<br>5<br>6<br>7<br>8 | Outlet8           全アウトレットF           *を「-1」にすると全           F-1」にすると全           RTを「-1」にする           -           -           -           -           -           -           -           -           -           -           -           -           -           -           -           -           -           -           -           -           -           -           -           -           -           -           -           -           -           -           -           -           -           -           -                                                                                                    | REBOOT<br>DFF操作<br>アウトレ<br>と自動で<br>アウトI                                                                        | □<br>「時間 (耗<br>=を使用?<br>ッットのNBでで<br>でで電源出<br>レット連動<br>>ウトレット                                                                                                    | y)<br>下可にしま<br>う。電源出<br>力を開始<br>設定<br>·連動                                                                                                    | _ [10<br>:す。<br>:カしませ。<br>しません。                                                                                                    | hν.        |
| 8<br>OFF<br>ON<br>STA<br>STA<br>1<br>2<br>3<br>4<br>5<br>6<br>7<br>8   | Outlet8       全アウトレットF       ま「-1」にすると全       FTを「-1」にすると全       -       -       -       -       -       -       -       -       -       -       -       -       -       -       -       -       -       -       -       -       -       -       -       -       -       -       -       -       -       -       -       -                                                                                                    | REBOOT<br>DFF操化<br>と自動で<br>アウトレ<br>フロン                                                                         | 「時間 (秋<br>=を使う)<br>マットONB<br>でで電源出<br>レット連動<br>マウトレット                                                                                                    | (10)<br>(10)<br>(10 | 10<br>ます。<br>つません。                                                                                                    | <i>δ</i> . |
| 8<br>OFF<br>ON<br>STA<br>1<br>2<br>3<br>4<br>5<br>6<br>7<br>8          | Outlet8       全アウトレットF       を「-1」にするとC       を「-1」にすると全       RTを「-1」にする       -       -       -       -       -       -       -       -       -       -       -       -       -       -       -       -       -       -       -       -       -       -       -       -       -       -       -       -       -       -       -       -       -       -       -       -       -       -       -       -       -       -       -       -       -       -       -       -       -       -       -       -       -       -       -       -       -       -       -       -       -       -                                                                                                    | REBOOT<br>DFF操レと自動で<br>アウトI<br>7<br>7                                                                          | ○<br>「時間 (秋<br>=を使用い<br>ット〇NIU<br>で電源出<br>ンットレット<br>マウトレット<br>・<br>・<br>・<br>・<br>・<br>・<br>・<br>・<br>・<br>・<br>・<br>・<br>・<br>・<br>・<br>・<br>・<br>・<br>・                                                                                                    | (12)<br>少)<br>下可にしま<br>下可にしま<br>下す、電源出<br>力を開始<br>設定<br>達動<br>少し、<br>変換<br>変換<br>変換<br>変換<br>変換<br>変換<br>変換<br>変換<br>変換<br>変換                                                                                                    | 10<br>ます。<br>プロしませ、<br>うません。                                                                                                    |            |
| 8<br>OFF<br>ON 2<br>STA<br>1<br>2<br>3<br>4<br>5<br>6<br>7<br>8        | Outlet8       全アウトレットF       マンドレットF       マンドーコ」にすると公       ドーコ」にすると全       アンドーコ」にする       マンドーコ」にする       マンドーコ」にする       マンドーコ」にする       マンドーコ」にする       マンドーコ」にする       マンドーコ」にする       ロンドーコ」にする       マンドーコ」にする       マンドーコ」にする       ロンドーマンドーコーン       ロンドーマンドーマン       ロンドーマン       ロン      | REBOOI<br>DFF操化<br>と自動で<br>アウトレ<br>フロン                                                                         | □<br>「時間 (耗<br>=を使用?<br>ッツト〇NBでで電ごの<br>いかくの<br>の<br>マウトレット<br>・<br>マウトレット<br>・<br>・<br>・<br>・<br>・<br>・<br>・<br>・<br>・<br>・<br>・<br>・<br>・<br>・<br>・<br>・<br>・<br>・<br>・                                                                                                    | (<br>小<br>(<br>)<br>)<br>)<br>(<br>)<br>)<br>(<br>)<br>(<br>)<br>)<br>(<br>)<br>)<br>(<br>)<br>(<br>)<br>)<br>(<br>)<br>)<br>(<br>)<br>(<br>)<br>)<br>(<br>)<br>)<br>(<br>)<br>)<br>(<br>)<br>)<br>(<br>)<br>)<br>(<br>)<br>)<br>(<br>)<br>)<br>(<br>)<br>)<br>(<br>)<br>)<br>)<br>(<br>)<br>)<br>)<br>(<br>)<br>)<br>)<br>(<br>)<br>)<br>)<br>(<br>)<br>)<br>)<br>(<br>)<br>)<br>)<br>(<br>)<br>)<br>)<br>)<br>)<br>(<br>)<br>)<br>)<br>)<br>)<br>(<br>)<br>)<br>)<br>)<br>)<br>)<br>)<br>)<br>)<br>)<br>)<br>)<br>)                                                                                                    | 」<br>[10<br>ぼす。<br>(カしませ,<br>しません。                                                                                                    | <i>λ</i>   |
| 8<br>OFF<br>ON<br>3<br>STA<br>1<br>2<br>3<br>4<br>5<br>6<br>7<br>8     | Outlet8       全アウトレットF       を「-1」にするとC       を「-1」にすると全       RTを「-1」にする       -       -       -       -       -       -       -       -       -       -       -       -       -       -       -       -       -       -       -       -       -       -       -       -       -       -       -       -       -       -       -       -       -       -       -       -       -       -       -       -       -       -       -       -       -       -       -       -       -       -       -       -       -       -       -       -       -       -       -       -       -       -                                                                                                    | REBOOT<br>PFF操レ<br>と自動で<br>アウトI<br>フロン<br>温度                                                                   | □<br>「時間 (秋<br>=を使用い<br>でで電源出<br>いットクトレット<br>・<br>・<br>・<br>・<br>・<br>・<br>・<br>・<br>・<br>・<br>・<br>・<br>・<br>・<br>・<br>・<br>・<br>・<br>・                                                                                                    | (12)<br>下可にしま<br>下可にしま<br>、電源出<br>力を開始<br>設定<br>達動<br>② 無效<br>② 無效<br>定<br>② 無效<br>変定                                                                                                    | ) [<br>(<br>10<br>:<br>:<br>:<br>:<br>:<br>:<br>:<br>:<br>:<br>:<br>:<br>:<br>:                                                                                                    |            |
| 8<br>OFF<br>ON<br>3<br>3<br>4<br>5<br>6<br>7<br>8                      | Outlet8       全アウトレットF       マンドーンシート       マンドーンシート       マンドーンシート       マンドーンシート       マンドーンシート       マンドーンシート       マンドーンシート       ロンドーンシート       ロンドーンシート       ロンドーンシート       ロンドーンシート       ロンドーンシート       ロンドーンシート       ロンドーンシート       ロンドーンシート       ロンドーンシート       ロンドーンシート       ロンドーンシート       ロンドーンシート       コンドーンシート       温度センサーー                                                                                                    | REBOOI<br>DFF時レン<br>と自動で<br>アウトレ<br>フロン<br>2ロン<br>温度                                                           | □<br>「時間(様<br>=を使用?<br>ッシトのNBでで電いいいででででした。<br>マウトレット<br>マウトレット<br>・・・・・・・・・・・・・・・・・・・・・・・・・・・・・・・・・・・                                                                                                    | () (この) () () () () () () () () () () () () () (                                                                                                    | 」<br>[1]<br>ぼす。<br>:すうしませ、<br>うません。<br>か<br>か                                                                                                    |            |
| 8<br>OFF<br>ON 2<br>STA<br>1<br>2<br>3<br>4<br>5<br>6<br>7<br>8        | Outlet8       全アウトレットF       マアウトレットF       マアウトレットF       マアウトレットF       マアウトレットF       マーン       -       -       -       -       -       -       -       -       -       -       -       -       -       -       -       -       -       -       -       -       -       -       -       -       -       -       -       -       -       -       -       -       -       -       -       -       -       -       -       -       -       -       -       -       -       -       -       -       -       -       -       -       -       -       -       -       -       -       -       - <td>REBOOI<br/>DFF操レ<br/>と自動で<br/>アウトレ<br/>フロン<br/>温度</td> <td>□<br/>「時間 (秋<br/>=を使わい時でで電いいいででででででででででででででででででででででででででででででで</td> <td></td> <td>10<br/>ます。<br/>プカしませ、<br/>っません。<br/>か<br/>カ<br/>カ<br/>カ</td> <td></td> | REBOOI<br>DFF操レ<br>と自動で<br>アウトレ<br>フロン<br>温度                                                                   | □<br>「時間 (秋<br>=を使わい時でで電いいいででででででででででででででででででででででででででででででで                                                                                                    |                                                                                                    | 10<br>ます。<br>プカしませ、<br>っません。<br>か<br>カ<br>カ<br>カ                                                                                                    |            |
| 8<br>OFF<br>ON 2<br>STA<br>No.<br>1<br>2<br>3<br>4<br>5<br>6<br>7<br>8 | Outlet8       全アウトレットF       を「-1」にするとC       マーン                                                                                                    | REBOOI<br>DFF操レ<br>と自動で<br>アウトレ<br>フロン<br>温度<br>:                                                              | □<br>「時間 (祥<br>を使わい<br>でで電<br>ッットレット<br>ットレット<br>・<br>・<br>・<br>・<br>・<br>・<br>・<br>・<br>・<br>・<br>・<br>・<br>・                                                                                                    |                                                                                                    | 」<br>[10<br>ぼす。<br>(力しませ、)。<br>ません。<br>わ<br>カ<br>カ                                                                                                    |            |
| 8<br>OFF<br>ON<br>3<br>3<br>4<br>5<br>6<br>7<br>8                      | Outlet8       全アウトレットF       を「-1」にするとC       を「-1」にすると全       RTを「-1」にする       -       -       -       -       -       -       -       -       -       -       -       -       -       -       -       -       -       -       -       -       -       -       -       -       -       -       -       -       -       -       -       -       -       -       -       -       -       -       -       -       -       -       -       -       -       -       -       -       -       -       -       -       -       -       -       -       -       -       -       -       -       -                                                                                                    | REBOOT<br>PFF操レ<br>と自動で<br>アウトI<br>フ<br>フロン<br>温度<br>                                                          | □<br>「時間(様<br>を使用していたい)<br>でで電源は、<br>シットレット<br>マウトレット<br>・<br>マウトレット<br>・<br>マウトレット<br>・<br>マウトレット<br>・<br>マウトレット<br>・<br>マウトレット<br>・<br>・<br>・<br>・<br>・<br>・<br>・<br>・<br>・<br>・<br>・<br>・<br>・<br>・<br>・<br>・<br>・<br>・<br>・                                                                                                    |                                                                                                    | b       b       b       b       b       b                                                                                                    |            |
| 8<br>OFF<br>ON<br>3<br>STA<br>1<br>2<br>3<br>4<br>5<br>6<br>7<br>8     | Outlet8       全アウトレットF       を「-1」にすると全       マーン       マーン       マーン       マーン       マーン       マーン       マーン       マーン       マーン       ロン       エーン       ロン       レビD 状態       ブザー音       温度センサー       メンテナンスモード       記録間隔(分)       温度ログ       ス                                                                                                    | REBOOI<br>DFF操レ<br>と自動で<br>アウトレ<br>フロン<br>温度で<br>、<br>、<br>、<br>、<br>、<br>、<br>、<br>、<br>、<br>、<br>、<br>、<br>、 | 「時間」(非       「たけ間」(非       をしたりに       マットの時の       パーパネル目       ● 有女       ● 有女       ● 有女       ● 有女       ● 有女       ● 有女       ● 有女       ● 有女       ● 有女       ● 有女       ● 日本       ● 日本                                                                                                    |                                                                                                    | b<br>b<br>b<br>b<br>b<br>b<br>b<br>b<br>b<br>b<br>b<br>b<br>b<br>b                                                                                                    |            |
| 8<br>OFF<br>ON<br>3<br>3<br>4<br>5<br>6<br>7<br>8                      | Outlet8       全アウトレットF       をアウトレットF       でを「-1」にすると全       ドーコ」にすると全       マーン       -       -       -       -       -       -       -       -       -       -       -       -       -       -       -       -       -       -       -       -       -       -       -       -       -       -       -       -       -       -       -       -       -       -       -       -       -       -       -       -       -       -       -       -       -       -       -       -       -       -       -       -       -       -       -       -       -       -       -       -       -                                                                                                    | REBOOT<br>PFF操レ<br>と自動で<br>アウトレ<br>フロン<br>温度<br>、<br>、<br>、<br>、<br>、<br>、<br>、<br>、<br>、<br>、<br>、<br>、<br>、  | □<br>「時間(祥<br>を使用)<br>「で電源は、<br>レットレット<br>マウトレット<br>マウトレット<br>マウトレット<br>マウトレット<br>マウトレット<br>「すな<br>の有な<br>の<br>有な<br>「すな<br>「すな<br>」<br>「すな<br>」<br>」<br>、<br>「すな<br>」<br>、<br>、<br>、<br>、<br>、<br>、<br>、<br>、<br>、<br>、<br>、<br>、<br>、                                                                                                    | ()<br>()<br>下可にしま<br>()<br>()<br>下可にしま<br>()<br>()<br>()<br>()<br>()<br>()<br>()<br>()<br>()<br>()                                                                                                    | 10       37.0       37.0       37.0       37.0       37.0       37.0       37.0       37.0       37.0       37.0       37.0       37.0       37.0       37.0       37.0       37.0       37.0       37.0       37.0       37.0       37.0       37.0       37.0       37.0       37.0       37.0       37.0       37.0       37.0       37.0       37.0       37.0       37.0       37.0       37.0       37.0       37.0       37.0       37.0       37.0       37.0       37.0       37.0       37.0       37.0       37.0       37.0       37.0       37.0       37.0       37.0       37.0       37.0       37.0       37.0       37.0       37.0       37.0       37.0       37.0       37.0 |            |

<1>機器情報

機器に関する設定をします。

「機器名称」: 機器名称を設定します。(全角10文字,半角英数字20文字以内)

「設置場所」: 設置場所を設定します。(全角31文字,半角英数字63文字以内)

#### <2>アウトレット設定

- 「アウトレット名称」: 個別アウトレットの名称を設定します。
   (全角10文字,半角英数字20文字以内)
- ② 「OFF」

個別アウトレットの電源出力を停止する際のOFF遅延時間を設定します。シャットダウ ンスクリプトを利用する場合は、スクリプトが動作してシャットダウンが終了するまでに 必要とされる十分な時間を設定してください。「-1」設定は、電源OFF操作を禁止に し、リブート操作のみ有効とします。ルーターやハブなど誤操作による電源OFFを避け たい場合に便利です。(電源切断により、ネットワークへアクセスできなくなるケースを 回避します。)この時間は以下の操作を行う際に適用されます。

・個別アウトレット制御のOFF操作

・全アウトレット制御のOFF操作

| テフォルト      | : | 0                                         |
|------------|---|-------------------------------------------|
| 設定可能值      | : | -1 ~ 3600(秒)                              |
| 「 -1 」     | : | アウトレット制御のOFF操作を使用不可にします。リブ<br>ート操作のみ可能です。 |
| ΓΟJ        | : | 即座に電源出力を停止します。                            |
| 「 1∼3600 」 | : | 指定した時間遅延させた後,電源出力を停止します。                  |

③ 「REBOOT」

個別アウトレットの電源出力を停止してから開始するまでの時間(秒数)を設定します。 この設定により、接続された任意のデバイスに最適なリブート時間を確保できます。こ の時間は以下の操作を行う際に適用されます。

・個別アウトレット制御のリブート操作

デフォルト : 10設定可能値 : 8 ~ 3600(秒)

④「ON」

「All Outlet」に対して「ON」ボタンを押した時に、個別アウトレットの電源出力を開始 するまでの時間(秒数)を設定します。この設定により、指定した順番に、指定したタイミ ングで個別アウトレットの電源出力を開始させることができます。この時間は以下の操 作を行う際に適用されます。

・全アウトレット制御のON操作

・全アウトレット制御のリブート操作(関連は「全アウトレットREBOOT時間」で)

| デフォルト     | : | No.1 $\rightarrow$ 1 No.2 $\rightarrow$ 2 No.3 $\rightarrow$ 3 No.4 $\rightarrow$ 4 |
|-----------|---|-------------------------------------------------------------------------------------|
|           |   | No.5 $\rightarrow$ 5 No.6 $\rightarrow$ 6 No.7 $\rightarrow$ 7 No.8 $\rightarrow$ 8 |
| 設定可能值     | : | -1 ~ 3600(秒)                                                                        |
| 「 −1 」    | : | 自動で電源出力を開始しません。                                                                     |
| ГОЈ       | : | 即座に電源出力を開始します。                                                                      |
| 「1~3600 」 | : | 指定した時間遅延させた後,電源出力を開始します。                                                            |

5 START

本体電源投入時に個別アウトレットの電源出力を開始するまでの時間(秒数)を設定し

ます。この設定により,指定した順番に,指定したタイミングで個別アウトレットの電源出 力を開始させることができます。数値の設定に関しては④の方法と同じです。

⑥「全アウトレットREBOOT時間」

全アウトレットの電源出力を停止してから電源出力を開始するまでの時間を設定しま す。この時間は以下の操作を行う際に適用されます。

注)個別アウトレットの再投入時間は反映されません。

・全アウトレット制御のリブート操作

デフォルト :10 設定可能値 :8~3600(秒)

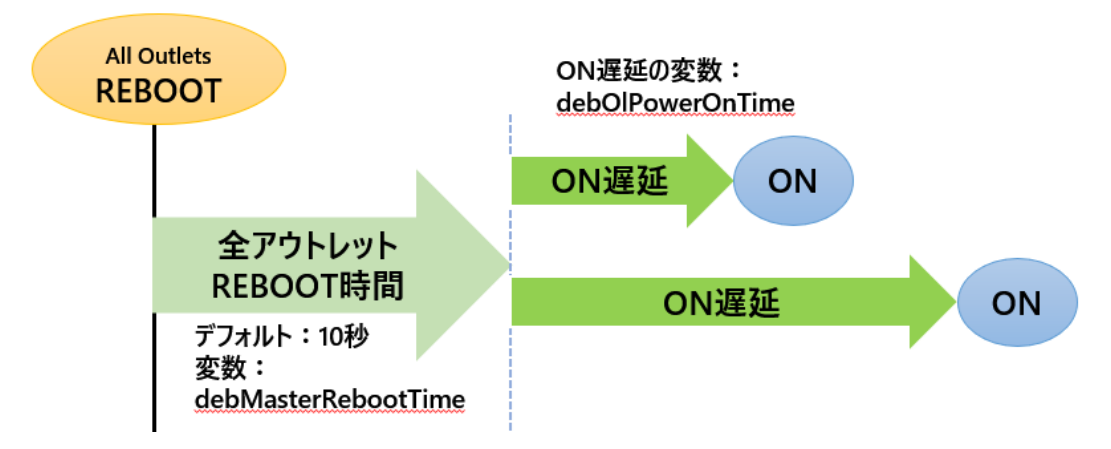

### <3>アウトレット連動設定

選択したアウトレットの動作(ON, OFF, REBOOT)に連動します。

### <4>フロントパネル設定

①「LED状態」
 有効:監視状態により,各LEDの状態表示が動作します。
 無効:OUTLET LEDの点滅動作はなくなり,点灯または消灯となります。
 (PILOT LEDの点滅を無効にすることはできません。)
 デフォルト :有効

注意 本体起動時のアウトレット出力はスケジュール設定に従います。スケジュ ール設定がない場合は本体電源断時の状態に戻します。

②「ブザー音」

[無効][有効]を選択します。

#### <5>温度センサー設定

温度センサーに関する設定をします。

| 温度センサー    | : | 有効/無効                           |
|-----------|---|---------------------------------|
| メンテナンスモード | : | [有効]にすると温度監視による電源変化は行いません。      |
| 記録間隔(分)   | : | イベントログに記録する間隔(デフォルト:10分)        |
| 温度ログ      | : | [全ログクリア]をチェックして[適用]を押すと,温度ログが消去 |
|           |   | されます。                           |

注意 TEMPには弊社温度センサー(RP-TS004)以外差し込まないでくださ い。また,温度センサーを差し込んでいない時は「温度センサー」を「無効」 にしておいてください。

### <6>スケジュール時ON遅延時間

スケジュール設定にしたがって各アウトレットの「電源ON」になるときの各アウトレットの「ON 遅延時間」(単位:秒)を設定できます。

デフォルト:各アウトレット 0(秒)

0~3600の整数値を設定できます。

注意 本体起動時のアウトレット出力はスケジュール設定に従います。スケジュール 設定がない場合は本体電源断時の状態に戻します。

### (1)-1 接点入力設定

本装置の接点入力に関する設定します。

1)「システム設定」→基本設定の下の「接点入力設定」をクリックします。

| 基本設定           |    | 詳細設定         | セキュリティ     |
|----------------|----|--------------|------------|
| 接点入力設定         |    |              |            |
| 接点出力設定         |    |              |            |
|                |    |              |            |
|                | 接点 | 点入力設定(INPUT) |            |
| 接点入力名称         | 1  | NV Input1    |            |
| 動作<br>モード      | 1  | ノーマル 〜 レベノ   | <i>ل</i> ~ |
|                |    | Short        | Open       |
| 連動電源制御<br>コマンド | 1  |              |            |
| 連動接点制御<br>コマンド | 1  |              |            |
| 連動接点制御<br>ブザー音 | 1  | 無効~          | 接点ON時 ~    |

### <1>接点入力設定(INPUT)

接点入力に関する設定をします。

| 名称          | : | 接点入力名称を設定します。<br>全角10文字,半角英数字20文字以内  |
|-------------|---|--------------------------------------|
| 動作モード       | : | [ノーマル], [リバース]<br>「レベル] 「パルス]を設定できます |
|             |   | [パルス]選択後[適用]すると,                     |
| 連動電源制御コマンド  | : | PONn, POFn, PORn, PSRn<br>(n=1~8)    |
|             |   | MPON, MPOF, MPOR                     |
| 連動接点制御コマンド  | : | SON1, SOF1, MSON, MSOF               |
| 連動接点制御ブザーON | : | 「Short」:無効 連続 0.5秒間隔                 |
|             |   | 1秒間隔                                 |
|             |   |                                      |

「Open」:接点ON時 接点OFF時

\* Short, Open状態のどちらかの制御コマンドを設定できます。

★「ブザー音」を「有効」にするには[システム設定][基本設定][フロントパネル設定]のとこ ろをご覧ください。(p.32参照)

接点入力

接点入力信号が入力された時,連動電源制御コマンド及び連動接点制御コマンドを実行し

ます。(接点が1秒(デフォルト)以上短絡された場合を入力と判断します。)

```
「パルス」モード
```

状態表示は、パルスが入力されるごとに[ON]→[OFF]→[ON]→[OFF]→……と変化します。 (トグル動作)

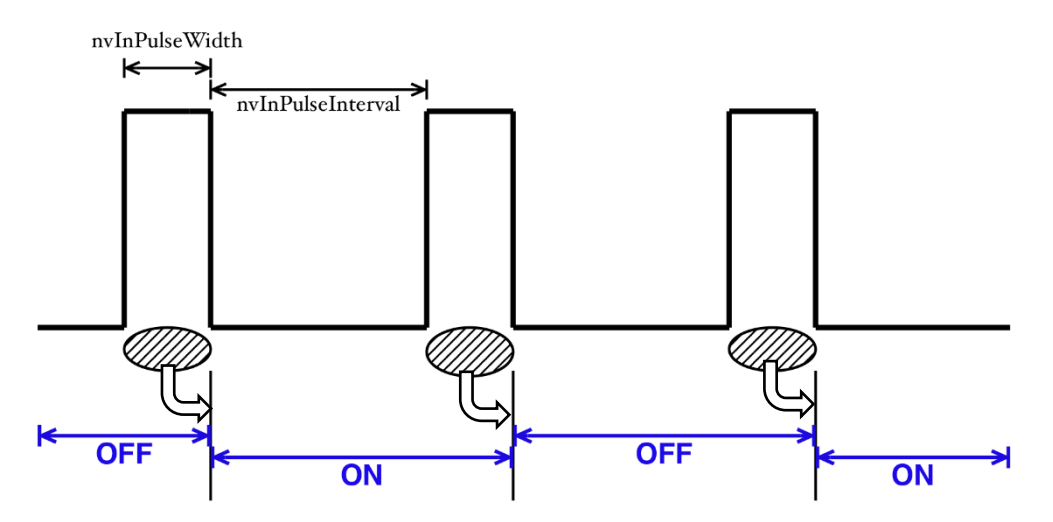

入力パルスの幅(変数:nvInPulseWidth。ミリ秒単位で変更可能。)はWEB画面で変更可 能です。WEB画面での入力可能値は45~999[ミリ秒]です。

パルスの間隔の幅はデフォルトでは1秒となっています。別の値を指定したいときは TELNETで変数nvInPulseIntervalによって指定することが可能です。(秒単位で)

注意 「適用」ボタンをクリックしないと設定した内容が有効になりません。

ノーマル/リバース,レベル/パルスを変更した場合,[適用]後,CPUリセットを実行する必要があります。

### (1)-2 接点出力設定

本装置の接点出力に関する設定します。

1)「システム設定」→基本設定の下の「接点出力設定」をクリックします。

| 基本設定       |    | 詳細設定        | セキュリティ        |
|------------|----|-------------|---------------|
| 接点入力設定     |    |             |               |
| 接点出力設定     |    |             |               |
|            |    |             |               |
|            | 接点 | 出力設定(OUTPUT | )             |
|            |    | 連動無し        | ~             |
| 接点出力<br>名称 | 1  | NV Output1  |               |
| 動作<br>モード  | 1  | ノーマル 〜 パル   | レス ~ 50 x10ms |
|            | 1  | 連動無し ~      |               |
|            | 2  | 連動無し ~      |               |
|            | 3  | 連動無し ~      |               |
| アウトレット     | 4  | 連動無し ~      |               |
| 連動接点番号     | 5  | 連動無し ~      |               |
|            | 6  | 連動無し ~      |               |
|            | 7  | 連動無し~       |               |
|            | 8  | 連動無し ~      |               |
| 温度上限警報     |    | 連動無し ~      |               |
| 温度下限警報     |    | 連動無し ~      |               |
| ハートビート     |    | 連動無し ~      |               |
| 死活監視       |    | 連動無し ~      |               |

### <1>接点出力設定(OUTPUT)

接点出力に関する設定をします。

| 接点出力連動設定 | : | 連動なし,電源状態に連動<br>温度監視に連動,死活監視に連動                                                     |
|----------|---|-------------------------------------------------------------------------------------|
| 名称       | : | 接点出力名称を設定します。<br>全角10文字,半角英数字20文字以内                                                 |
| 動作モード    | : | [ノーマル],[リバース]<br>[レベル],[パルス]を設定します。<br>[パルス]選択後[適用]すると,パルス幅を設定<br>できます。(入力値×10msec) |
| 連動接点番号   | : | 連動なし,接点出力1                                                                          |
| 温度上限警報   | : | 連動なし,接点出力1                                                                          |
| 温度下限警報   | : | 連動なし,接点出力1                                                                          |
| ハートビート | : | 連動なし,接点出力1 |
|--------|---|------------|
| 死活監視   | : | 連動なし,接点出力1 |

接点出力

接点出力連動設定で設定した条件で接点出力されます。動作モードで「リバース」を選択しますと接点出力は「接点出力開放」状態で出力されます。(接点出力とは接点を短絡することを意味します。)

設定が終了しましたら「適用」をクリックします。

注意 「適用」ボタンをクリックしないと設定した内容が有効になりません。

ノーマル/リバース,レベル/パルスを変更した場合,[適用]後,CPUリセットを実行する必要があります。

## (1)-3 時刻設定

「システム設定」→基本設定の下の「時刻設定」をクリックします。

| システム設定 / 基本設定 / 時刻設定       |                        |                       |  |
|----------------------------|------------------------|-----------------------|--|
| 基本設定時刻設定                   | 詳細設定                   | セキュリティ                |  |
|                            | 時刻内容                   |                       |  |
| PC時刻                       | 20                     | 017/10/02<br>13:58:26 |  |
| 機器時刻                       | 2017/10/02<br>13:58:26 |                       |  |
| 時刻設定                       |                        |                       |  |
| PC時刻と同期                    | 2017/10/02<br>13:58:37 | 同期                    |  |
|                            | NTP 設定                 |                       |  |
| NTPサーバーアドレス<br>NTPサーバー同期間隔 | 6 (1=10                | 〕<br>〕<br>〕<br>分)     |  |

#### <1>時刻内容

PC内蔵時計の時刻と本装置内蔵時計の時刻を表示します。

#### <2>時刻設定

「同期」をクリックすると接続されたPCの時刻と同じ時刻に設定できます。

#### <3>NTP設定

「NTPサーバーアドレス」 :NTPサーバーアドレスを入力します。 「NTPサーバー同期間隔」 :NTPサーバーと何分おきに同期するかを設定します。 ([入力数]×10分,となります)

注意 本装置は時計を内蔵していますが、開梱時には時刻ずれが生じていることが 予想されます。NTPサーバーの設定を行ってからご使用ください。

> NTPサーバーの接続に失敗した場合は、エラーメッセージが表示されます。 (失敗した時点でエラーログが1回残ります。その後、接続に成功するまでは NTPに関するエラーログは出ません。)

## (2) 詳細設定

|                        | 仮想アウトレッ                                                                                                    | I BOAE [Wake On Lan]                                                                                                    |       |
|------------------------|----------------------------------------------------------------------------------------------------|----------------------------------------------------------------------------------------------------|-------|
| No.                    | 仮想アウトレット名称                                                                                                    | MAC アドレス                                                                                                    | 遅延(秒) |
| 1                      |                                                                                                    | 00:00:00:00:00:00                                                                                                    | 0     |
| 2                      |                                                                                                    | 00:00:00:00:00:00                                                                                                    | 0     |
| 3                      |                                                                                                    | 00:00:00:00:00:00                                                                                                    | 0     |
| 4                      |                                                                                                    | 00:00:00:00:00:00                                                                                                    | 0     |
| 5                      |                                                                                                    | 00:00:00:00:00:00                                                                                                    | 0     |
| 6                      |                                                                                                    | 00:00:00:00:00:00                                                                                                    | 0     |
| 7                      |                                                                                                    | 00:00:00:00:00:00                                                                                                    | 0     |
| 8                      |                                                                                                    | 00:00:00:00:00:00                                                                                                    | 0     |
| Wa                     | keup 最大力ウント数                                                                                                    | 2                                                                                                    |       |
| Wa                     | keup 最大カウント数<br>Wakeup 間隔<br>CO<br>COM1 通信速度                                                                                                    | 2<br>15<br>Mポート設定<br>38400bps V                                                                                                    |       |
| Wa                     | keup 最大カウント数<br>Wakeup 間隔<br>CO<br>COM1 通信速度<br>M1 キャラクター長                                                                                                    | 2<br>15<br>Mポート設定<br>38400bps マ<br>8 bits マ                                                                                                    |       |
|                        | keup 最大カウント数<br>Wakeup 間隔<br>CO<br>COM1 通信速度<br>M1 キャラクター長<br>M1 ストップビット<br>COM1 パリティ                                                                                                    | 2<br>15<br>Mボート設定<br>38400bps マ<br>8 bits マ<br>1 bit マ<br>1 page マ                                                                                                 |       |
|                        | keup 最大カウント数<br>Wakeup 間隔<br>CO<br>COM1 通信速度<br>M1 キャラクター長<br>M1 ストップビット<br>COM1 パリティ<br>U                                                                                                    | 2<br>15<br>Mボート設定<br>38400bps マ<br>8 bits マ<br>1 bit マ<br>none マ<br>PS連動設定                                                                                         |       |
|                        | keup 最大カウント数<br>Wakeup 間隔<br>CO<br>COM1 通信速度<br>M1 キャラクター長<br>M1 ストップビット<br>COM1 パリティ<br>U<br>UPS名称                                                                                                    | 2<br>15<br>Mボート設定<br>38400bps ><br>8 bits ><br>1 bit ><br>none ><br>PS連動設定                                                                                         |       |
|                        | keup 最大カウント数<br>Wakeup 間隔<br>CO<br>COM1 通信速度<br>DM1 キャラクター長<br>DM1 ストップビット<br>COM1 パリティ<br>U<br>UPS名称<br>モニク間隔(秒)                                                                                                    | 2<br>15<br>Mボート設定<br>38400bps マ<br>8 bits マ<br>1 bit マ<br>none マ<br>PS連動設定<br>10                                                                                   |       |
| ₩a<br><br><br><br>     | keup 最大カウント数           Wakeup 間隔           CO           COM1 通信速度           DM1 キャラクター長           DM1 ストップビット           COM1 パリティ           U           UPS名称           モニク間隔(秒)           アットダウン開始(秒)                                                | 2<br>15<br>Mボート設定<br>38400bps マ<br>8 bits マ<br>1 bit マ<br>none マ<br>PS連動設定<br>10<br>120                                                                            |       |
| ₩a<br>ccc<br>cc        | keup 最大カウント数<br>Wakeup 間隔<br>CO<br>COM1 通信速度<br>DM1 キャラクター長<br>DM1 ネャブビット<br>COM1 パリティ<br>U<br>UPS名称<br>モニク間隔(秒)<br>マットダウン開始(秒)<br>停電検知レベル                                                                                                    | 2<br>15<br>M/ポート設定<br>38400bps ▼<br>8 bits ▼<br>1 bit ▼<br>none ▼<br>PS連動設定<br>10<br>120<br>● 正                                                                    |       |
| Wa<br>CCC<br>CCC<br>ジャ | keup 最大カウント数<br>Wakeup 間隔<br>CO<br>COM1 通信速度<br>M1 キャラクター長<br>OM1 ストップビット<br>COM1 パリティ<br>UPS名称<br>モニク間隔(秒)<br>マットダウン開始(秒)<br>停電検知レベル<br>-パッテリ検出レベル                                                                                                   | 2<br>15<br>M/ポート設定<br>38400bps ▼<br>8 bits ▼<br>1 bit ▼<br>none ▼<br>PS連動設定<br>10<br>120<br>○負 ●正<br>○負 ●正                                                         |       |
| Wa<br>CCC<br>CCC<br>シャ | keup 最大力ウント数           Wakeup 間隔           CO           COM1 通信速度           M1 キャラクター長           M1 ストップビット           COM1 パリティ           UPS名称           モニク間隔(秒)           マットダウン開始(秒)           停電検知レペル           -/(ッテリ検出レペル           ットダウン信号レベル | 2<br>15<br>M/ポート設定<br>38400bps ▼<br>8 bits ▼<br>1 bit ▼<br>none ▼<br>PS連動設定<br>PS連動設定<br>0<br>120<br>0<br>0<br>0<br>0<br>0<br>0<br>0<br>0<br>0<br>0<br>0<br>0<br>0 |       |

「システム設定」→「詳細設定」をクリックしてください。

#### <1>レジストリリスト

「Textリスト」をクリックすると、WEB画面上に全変数が表示されます。

#### <2>機器制御

「ファームウェア管理」:「ファームウェア更新」をクリックすると,現在のファームウェアを確認 でき,明京サーバーから最新版にアップグレードすることができ ます。

| ファームウェアバージョンアップ |              |    |  |  |
|-----------------|--------------|----|--|--|
| 現在のファーム情報       |              |    |  |  |
| バージョン           | 0.61A.170927 |    |  |  |
| モデル名 RSC-MT8FS  |              |    |  |  |
|                 |              |    |  |  |
| バージョンアップ方法の選択   |              |    |  |  |
| オンラインアップデート     |              | 開始 |  |  |
| ローカルファイル        | ファイル選択       |    |  |  |

【バージョンアップ方法の選択】

[1]オンラインアップデート:明京サーバーに接続してアップグレードします。

[2]ローカルファイルから:コンピュータに保存したアップグレード用のファイルを選択してア ップグレードします。 ★何かのアクシデントでバージョンアップに失敗した場合★

オンラインアップデートまたはローカルファイル選択によるアップデートの途中で停電したりLANケーブルが抜けたりしてバージョンアップに失敗した場合,復旧後再びWEB 画面で本装置にアクセスしてください。

●WEB画面でアクセスできる →そのままご使用いただけます

●WEB画面に次の表示が出る

| Firmware Reco | very      |
|---------------|-----------|
| ファイルを選択       | 選択されていません |

Update

「ローカルファイル選択によるアップデート」を再実施する必要があります。

バージョンアップファイルは明京電機株式会社ホームページにあります。

https://www.meikyo.co.jp/archive/ の「アップデート(ファームウェア &ソフトウェア)」のセクションから該当機種のバージョンアップファイルを ダウンロードしてください。

「ファイルを選択」をクリックし,用意したバージョンアップファイルを選択します。 その後、「Update」をクリックし、アップデートを実施します。

●「Update」クリック後、しばらくお待ちください。

1分以上しても表示が変わらなければ、本体RESETボタンを押し て再び実行してください。(初期化は絶対にしないでください。正常 稼働しなくなります。)

完了すると次の画面が表示されます。

Firmware update has completed successfully.

## <3>アウトレット連動送信 Wake On Lan

WakeOnLAN機能について

WakeOnLAN対応の機器を電源出力開始と同時にマジックパケットを送信し、ブートアップさせることができます。

WakeOnLANに関する設定をします。

Outlet1~8 MACアドレス デフォルト : 00:00:00:00:00:00 \* アウトレットがONした時、マジックパケットを送出します。

注意 アウトレットの電源状態がOFFからONになるときにマジックパケットが送出 されます。そのため、アウトレットがONの状態時に「電源ONコマンド」を実 行してもWOLは実行されません。「電源REBOOTコマンド」であれば、 WOLを実行できます。または、仮想アウトレット制御をご使用ください。

## <4>仮想アウトレット設定[Wake On Lan]

仮想アウトレットについて

仮想アウトレットとは,実際には存在しないアウトレットであり,関連付けされたMACアドレスのマジックパケットを送出して,WakeOnLAN機能を実現させるためのものです。 仮想アウトレットに関する設定をします。

| 仮想アウトレット名称 | : 仮想アウ | トレット | 名称を設定します。         |
|------------|--------|------|-------------------|
|            | 全角     | 10文字 | ,半角英数字20文字以内      |
| MACアドレス    | デフォルト  | :    | 00:00:00:00:00:00 |
| 遅延(秒)      | デフォルト  | :    | 0 《ON遅延の秒数です》     |

## ●(※)「ON遅延」について●

「電源制御-仮想制御-仮想アウトレット(WOL)」で「<u>全</u>仮想アウトレット」をONにしたときに、このON遅延が発生します。

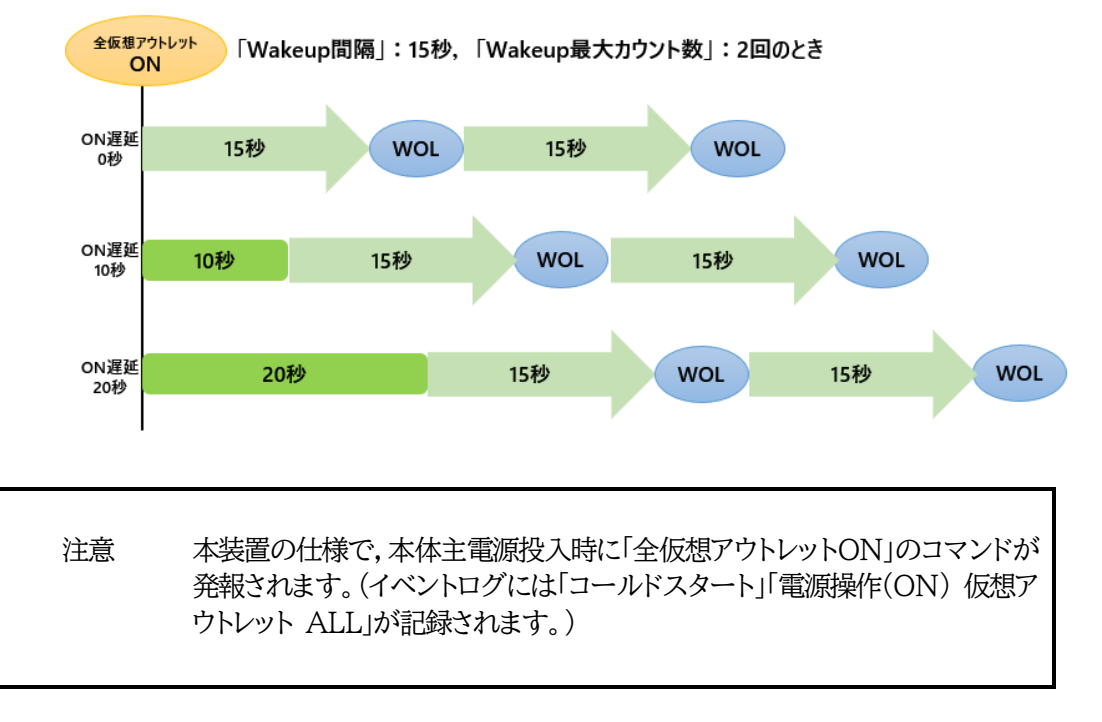

## <5>Wake On Lan

「アウトレット連動送信Wake On Lan」「仮想アウトレット設定[Wake On Lan]」双方に関わる設定を します。

| Wakeup最大カウント数 | デフォルト | : | 2     |
|---------------|-------|---|-------|
| Wakeup間隔      | デフォルト | : | 15(秒) |

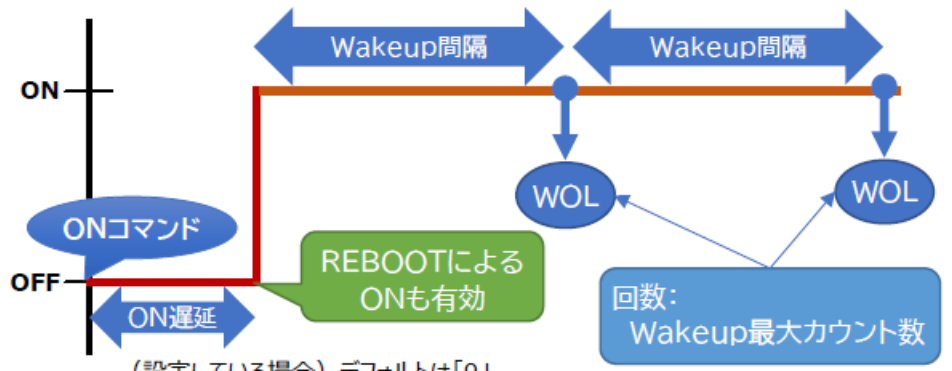

(設定している場合) デフォルトは「0」

## <6>COMポート設定

| COMポートに関する設定をします。 |       |   |          |
|-------------------|-------|---|----------|
| COM1通信速度          | デフォルト | : | 38400bps |
| COM1キャラクタ長        | デフォルト | : | 8bits    |
| COM1ストップビット       | デフォルト | : | 1bit     |
| COM1パリティ          | デフォルト | : | none     |

#### <7>UPS連動設定

UPSの連動に関する設定をします。

| UPS名称                                     | 全角10文字<br>半角英数字20文字以内                                                                                                    | 任意です。                                       |  |
|-------------------------------------------|----------------------------------------------------------------------------------------------------|---------------------------------------------|--|
| UPSモニタ時間間隔                                | 秒数<br>(デフォルト:10秒)                                                                                                    | UPSからの信号を再確認する時<br>間です。<br>再確認後に異常判断します。    |  |
| UPSシャットダウン開始時間                            | 秒数<br>(デフォルト:120秒)                                                                                                    | バッテリー駆動が開始してからシャ<br>ットダウン開始するまでの待機時<br>間です。 |  |
| 停電検知レベル<br>ローバッテリ検出レベル<br>UPSシャットダウン信号レベル | 負, 正<br>負, 正<br>負, 正                                                                                                    | UPS側の設定と揃えてください。<br><mark>※1</mark>         |  |
| UPSシャットダウン有効化                             | 無効:<br>UPS連動で各Outlet出力をOFFした後、そのまま待機しま<br>す。本装置を再起動する必要はなく,UPSからの信号が解除さ<br>れ次第,出力をOFFにしたOutletをONにします。                                           |                                             |  |
|                                           | 有効:<br>UPS連動で各Outlet出力をOFFした後,UPS側にシャットダ<br>ウン(ER)信号を送信します。ER信号に対応しているUPSは<br>シャットダウンを開始し,無駄な電力放出を無くします。<br>正常動作に戻すためには本装置の <u>再起動</u> が必要になり,再起 |                                             |  |

動後,出力をOFFにしたOutletをONにします。

#### ※1.停電検知レベル・ローバッテリー検出レベル・UPSシャットダウン信号の「正負」に関して。

「停電検知レベル」はUPSからのCS信号、「ローバッテリ検出レベル」はUPSからのCD信号、「シャットダウン信号レベル」はUPSへのER信号を表しています。

各レベルの「正負」はUPS側の設定と揃える必要がありますが,基本的には下記のような違いがあります。

|                            | 正      | 負      |
|----------------------------|--------|--------|
| 正常時(CS:通電中 CD:正常電圧 ER:起動中) | 電圧Low  | 電圧High |
| 異常時(CS:停電中 CD:低電圧 ER:終了後)  | 電圧High | 電圧Low  |

例えば, 誤って信号線用ケーブルが抜けてしまった時の動作に違いが生じます。ケーブルが抜けた場合に受信 側は「電圧Low」と判断します。よって,「正」設定の時「正常」,「負」設定の時「異常」と判断します。用途・目的に 応じて使い分けてください。

詳細は「第10章 無停電電源装置(UPS)との連携」をご参照ください

### (2)-1 シャットダウンスクリプト設定

本装置にシャットダウンスクリプトに関する設定をします。

1)「システム設定」→「詳細設定」→「シャットダウン」をクリックします。スクリプト設定画面が表示されます。

|                                                                 | 詳細設定            | 1                                   | セキュリティ  |
|-----------------------------------------------------------------|-----------------|-------------------------------------|---------|
|                                                                 | シャットダウン         |                                     |         |
| アウトレット1 アウト                                                     | レット2 アウト        | L - + 3                             | アウトレット  |
| アウトレット5 アウト                                                     | レット6 アウト        | レット7                                | アウトレット  |
|                                                                 | スクリプト データ       | 1/                                  |         |
| シャットダウン                                                         | スクリプト           | 7                                   | マクリプト編集 |
| スクリ:<br>スクリプト機能                                                 | プト設定 (アウトレ      | <ul><li>ット1)</li><li>○ 有効</li></ul> | ● 無効    |
| スクリプト番号                                                         | 1               |                                     |         |
| IP アドレス                                                         |                 |                                     |         |
| ポート                                                             | 0               |                                     |         |
| ユーザーID                                                          |                 |                                     |         |
| パスワード                                                           |                 |                                     |         |
| シャットダウン Ping ア                                                  | ドレス             |                                     |         |
| 21712721III67                                                   | 間隔 0            |                                     |         |
| シャットダウン Ping                                                    |                 | 2                                   |         |
| シャットダウン Ping<br>シャットダウン Ping                                    | 回数 0            |                                     |         |
| シャットダウン Ping<br>シャットダウン Ping<br>シャットダウン Ping<br>シャットダウン Ping 最力 | 回数<br>C送信数<br>0 |                                     |         |

## <1>スクリプト設定(アウトレット\*)

| スクリプト機能         | : | 無効,有効                                                               |
|-----------------|---|---------------------------------------------------------------------|
| スクリプト番号         | : | 0(デフォルト)                                                            |
|                 |   | 1(Windows用設定が登録済)                                                   |
| IPアドレス          | : | IPアドレスを設定します。                                                       |
| ポート             | : | 0(デフォルト)                                                            |
| ユーザーID          | : | 最大半角16文字                                                            |
| パスワード           | : | 最大半角16文字                                                            |
| シャットダウンPingアドレス | : | シャットダウン確認としてのICMPエコ<br>ー要求(以下「シャットダウンPING」と呼ぶ)を<br>送信したいアドレスを設定します。 |
| シャットダウンPing間隔   | : | シャットダウンPINGを送信する間隔。<br>(デフォルト:0(秒))                                 |
| シャットダウンPing回数   | : | アウトレットOFFを実行する,シャットダ                                                |

|                  |   | ウンPINGへの無応答連続回数。<br>(デフォルト:O(回))                    |
|------------------|---|-----------------------------------------------------|
| シャットダウンPing最大送信数 | : | アウトレットOFFを実行する,シャットダ<br>ウンPING連続回数(応答の有無に関わ<br>らず)。 |
|                  |   | (デフォルト:0(回))                                        |
| メッセージ            |   | スクリプトで「set [文字列]」を組み込<br>むと,その[文字列]が表示されます。         |

2)シャットダウンスクリプトを設定するアウトレットNo.をクリックし,「スクリプト編集」をクリックします。 スクリプト設定画面が表示されます。

|                                                                                                    | スクリプ   | トファイル  |      |  |  |
|----------------------------------------------------------------------------------------------------|--------|--------|------|--|--|
| スクリプト番号                                                                                                    | No.1   |        |      |  |  |
| エラー情報                                                                                                    |        |        |      |  |  |
| TELNET<br>timeout 600<br>reav 30 exit 91<br>unless "login:" goto 1<br>softmame<br>reav 30 exit 92<br>unless "password:" goto<br>sendpassword<br>3:<br>reav<br>unless ">" goto 3<br>send "shutdown /s¥r"<br>4:<br>reav<br>unless ">" goto 3<br>send "shutdown /s¥r"<br>4:<br>send "skit¥r"<br>exit | o 2    |        | × ×  |  |  |
|                                                                                                    |        | スクリプト訪 | 細月   |  |  |
|                                                                                                    | スクリプト  | ファイル設定 |      |  |  |
| 1 Text                                                                                                    |        | 参照     | Load |  |  |
| 2 Text                                                                                                    |        | 参照     | Load |  |  |
| 3 Text                                                                                                    |        | 参照     | Load |  |  |
| 4 Text                                                                                                    |        | 参照     | Load |  |  |
| 5 Text                                                                                                    |        | 参照     | Load |  |  |
| 6 Text                                                                                                    |        | 参照     | Load |  |  |
| 7 Text                                                                                                    |        | 参照     | Load |  |  |
| 8 Text                                                                                                    |        | 参照     | Load |  |  |
| スクリプトエラー時の終了コード番号                                                                                                    |        |        |      |  |  |
|                                                                                                    | エラーコード | 255    |      |  |  |
|                                                                                                    | i      | IЯ     |      |  |  |

スクリプトファイル指定項目に,スクリプトファイルを選択します。

#### <2>スクリプトエラー時の終了コード番号

終了コードがこの値を超えていたら,電源をOFFしません。 「0」なら,終了コードが0のときだけオフにします。 「255」なら,どんなときにもオフにします。 詳細は「第9章 シャットダウンスクリプト」をご参照ください。

## (3) セキュリティ

|            | <u>ل</u> | 本設定                 | 詳細設定                    | セキュリティ                |            |                           |
|------------|----------|---------------------|-------------------------|-----------------------|------------|---------------------------|
|            |          |                     |                         |                       |            |                           |
|            |          | http                | Ident (表示のみ)            |                       |            |                           |
|            | No.      | ユーザーID              | ١٢                      | スワード                  |            |                           |
|            | 1        |                     |                         | ]                     |            |                           |
|            | 2        |                     |                         |                       | -          |                           |
|            |          | http Contro         | ol (表示 & 電源制御)          | <b></b> カみ)           |            |                           |
|            | No.      | ユーザーID              | ١٩                      | スワード                  |            |                           |
|            | 1        |                     |                         |                       |            |                           |
|            | 2        |                     |                         |                       | -          |                           |
|            |          |                     | http Admin              |                       |            |                           |
|            | No.      | ユーザーID              | ٦٢                      | スワード                  |            |                           |
|            | 1 a      | d min               | ••••                    |                       |            |                           |
|            | 2        |                     |                         |                       | _          |                           |
|            | 2        |                     | http Supervisor         | 1                     |            |                           |
|            | No.      | ユーザーID              | ٦١                      | スワード                  |            |                           |
|            | 1 s      | uper                | ••••••                  | M                     |            |                           |
|            | 2        |                     |                         |                       |            |                           |
|            | 3        | I                   |                         | I                     |            |                           |
| http Ident |          | : システム情報            | るの参照のみ                  | (                     | ※          | 是大10件登録)                  |
| http Contr | ol       | : システム情報            | 最参照と電源の制                | 御のみ(                  | ※          | 是大10件登録)                  |
| http Admi  | n        | : 全ての権限<br>デフォルト    | 、として「1」に ユ・             | ()<br>ーザーID:adm       | ※ 聶<br>in  | 長大5件登録)<br>パスワード:magic    |
| http Super | rvisor   | : Ident権限に<br>デフォルト | CPUリセット機能<br>として「1」に ユー | 能を追加 (<br>-ザーID:super | ※ 聶<br>r ノ | 長大5件登録)<br>パスワード:illusion |
| UN TE      | <b>`</b> |                     |                         |                       |            |                           |

|         | Ident | Control | Admin | Supervisor |
|---------|-------|---------|-------|------------|
| 簡易状態表示  | 0     | 0       | 0     | 0          |
| 監視状態表示  | 0     | 0       | 0     | 0          |
| イベントログ  | ×     | ×       | 0     | 0          |
| 電源制御    | ×     | 0       | 0     | ×          |
| 各種設定    | ×     | ×       | 0     | ×          |
| CPUリセット | ×     | ×       | 0     | 0          |

2)設定が終了しましたら「適用」をクリックします。

| 注意 | TELNET,シリアル通信,SSH通信用のID,パスワードは別途変更する必要<br>があります。<br>●TELNET,シリアル通信用→「第6章」1.をご覧ください。<br>●SSH通信用 →「ネットワーク設定」-詳細設定-SSH設定-SSHサーバ<br>ー設定にて設定できます。 |
|----|----------------------------------------------------------------------------------------------------|
|    |                                                                                                    |

(3)-1 フィルター

| システム設定 / セキュリティ / フィルター |                   |     |                         |                          |  |
|-------------------------|-------------------|-----|-------------------------|--------------------------|--|
|                         |                   |     |                         |                          |  |
| 基本設定                    | 詳細設定              |     | セキュリティ                  |                          |  |
|                         |                   |     | 7.                      | ィルター                     |  |
|                         |                   |     |                         |                          |  |
|                         | IP フィルター設定        | 定   |                         |                          |  |
| IP フィル                  | ター機能              |     | <ul> <li>〇有3</li> </ul> | 动 ⑧無効                    |  |
| アド                      | レス1               |     | 192.168                 | .10.0                    |  |
| アド                      | レス2               |     |                         |                          |  |
| דאל                     | 22                |     |                         |                          |  |
| Ider                    | nt / Control ユーザー | 表示調 | 设定                      |                          |  |
| 詳細状態語                   | 長示                |     | ○隠す                     | ◎ 表示                     |  |
| 接点制御                    |                   |     | ○隠す                     | <ul><li>● 表示</li></ul>   |  |
| 仮想アウトレット制御              |                   |     | ○隠す                     | • 表示                     |  |
| 電源制御 ON                 | ボタン               |     | ○隠す                     | <ul> <li>● 表示</li> </ul> |  |
| 電源制御 OFF                | ボタン               |     | ○隠す                     | ● 表示                     |  |
| 電源制御 REBO               | OT ボタン            |     | ○隠す                     | ● 表示                     |  |
| アウトレット                  | 1 関連              |     | ○隠す                     | ◉ 表示                     |  |
| アウトレット                  | 2 関連              |     | ○隠す                     | ◉ 表示                     |  |
| アウトレット                  | 3 関連              |     | ○隠す                     | ◉ 表示                     |  |
| アウトレット                  | 4 関連              |     | ○隠す                     | ◉ 表示                     |  |
| アウトレット                  | 5 関連              |     | ○隠す                     | ◉ 表示                     |  |
| アウトレット                  | 6 関連              |     | ○隠す                     | ● 表示                     |  |
| アウトレット                  | 7 関連              |     | ○隠す                     | ● 表示                     |  |
| アウトレット                  | 8 関連              |     | ○隠す                     | ● 表示                     |  |
| 全アウトレット制                | 創御ボタン             |     | ○隠す                     | <ul><li>● 表示</li></ul>   |  |

#### <1>IPフィルター設定

| IPフィルター機能 | : | 有効 無効          |
|-----------|---|----------------|
| アドレス      | : | 0.0.0.0(デフォルト) |

(最大10アドレス)

登録するアドレスは,最後のビットを0にします。

アドレス1のデフォルト値[192.168.10.0]ですと,

192.168.10.1~192.168.10.254からのみ接続可能となります。 (0に設定した部分は、あらゆる数値をとれる、ということになります)

(0に設定した部分は、あらゆる数値をとれる、ということになります)

## ■IPフィルターについて

細かに設定する場合、TELNETで変数を用いて設定する必要が出てきます。

関係する変数名

| IPフィルターアドレス | : | ipFilterAddr | (WEB画面でも設定可能)  |
|-------------|---|--------------|----------------|
| IPフィルターマスク  | : | ipFilterMask | (WEB画面には項目がない) |

IPフィルター機能はビット単位のマスク機能です。(IPv4のサブネットマスク)

基本的にマスクを「<u>255</u>」にすると「<u>必ずその値でなければならない</u>」となり, 「<u>0</u>」にすると「その部分は<u>あらゆる数値</u>をとれる」となります。 ですので, ipFilterMask=<u>255.255.255.0</u> ipFilterAddr=192.168.10.<u>0</u>とすると, 「192.168.10.1~192.168.10.254」から接続可能になります。

### (1)指定のIPアドレスからのみアクセスできるようにする場合

## 例:「192.168.1.119」「10.149.15.12」「10.46.48.111」の3つのアドレスからのアク セスのみ受け付けたい。

ipFilterMask=255.255.255.255 にすることで、そのアドレスのみ可能にできます。

## (2)ある範囲のIPアドレスからのみアクセスできるようにする場合

#### 例|「192.168.10.1~192.168.10.150」まで接続可能にしたい場合

まず「192.168.10.」の部分は「必ずその値であるべき」なのでマスクは「255.255.255.」で始めま す。最後の一枠に関して2進法を使って設定していきます。

「150」を2進法で表すと「10010110」となります。つまり、128+16+4+2です。【2進法の「1」に注目しています。】

このとき「128」,「128+16=144」,「128+16+4=148」,「128+16+4+2=150」の4つを区切りとして考えます。

【ipFilterMaskルール】

|                 | x=0,1どちらでも | ipFilterMask      | ipFilterAddr    |               | ipFilterMask | ipFilterAddr |
|-----------------|------------|-------------------|-----------------|---------------|--------------|--------------|
|                 | 網掛け=固定     | 2進法               | 2進法             |               | 10進法         | 10進法         |
| 1~127           | 0xxxxxxx   | 10000000          | 0 0 0 0 0 0 0 0 | $\rightarrow$ | 128          | 0            |
| <u>128</u> ~143 | 1000xxxx   | 1 1 1 1 0 0 0 0   | 1 0 0 0 0 0 0 0 | $\rightarrow$ | 240          | 128          |
| <u>144</u> ~147 | 100100xx   | 1 1 1 1 1 1 0 0   | 1 0 0 1 0 0 0 0 | $\rightarrow$ | 252          | 144          |
| <u>148</u> ~149 | 1001010x   | 1 1 1 1 1 1 1 0   | 1 0 0 1 0 1 0 0 | $\rightarrow$ | 254          | 148          |
| 150             | 10010110   | 1 1 1 1 1 1 1 1 1 | 1 0 0 1 0 1 1 0 | $\rightarrow$ | 255          | 150          |
|                 |            |                   |                 |               |              |              |

2進法にして「0」→「0,1両方可」,「1」→「固定部分」とマスクをかける。

となるので、TELNETやシリアルコンソールで、次の変数を書き込みます。

例2 「192.168.10.151~192.168.10.254」まで接続可能にしたい場合

これも最後の一枠だけ考えます。

「151」を2進法で表すと「10010111」となります。この数字から255を目指すので、今度は2進法の 「0」に注目すると、あと「8+32+64」あれば255になります。(IPアドレスで255は使用しません。 ただフィルターのマスクを考えるにあたっては便宜上255をイメージします) このとき「151」、「151+8=159」、「151+8+32=191」、「151+8+32+64=255」の4つで考え ます。

【ipFilterMaskルール】

|         | x=0,1どちらでも | ipFilterMask    | ipFilterAddr    |               | ipFilterMask | ipFilterAddr |
|---------|------------|-----------------|-----------------|---------------|--------------|--------------|
|         | 網掛け=固定     | 2進法             | 2進法             |               | 10進法         | 10進法         |
| 151     | 10010111   | 1 1 1 1 1 1 1 1 | 1 0 0 1 0 1 1 1 | $\rightarrow$ | 255          | 151          |
| 152~159 | 10011xxx   | 1 1 1 1 1 0 0 0 | 1 0 0 1 1 0 0 0 | $\rightarrow$ | 248          | 152          |
| 160~191 | 101xxxxx   | 11100000        | 1 0 1 0 0 0 0 0 | $\rightarrow$ | 224          | 160          |
| 192~255 | 11xxxxxx   | 11000000        | 1 1 0 0 0 0 0 0 | $\rightarrow$ | 192          | 192          |

2進法にして「0」→「0,1両方可」,「1」→「固定部分」とマスクをかける。

となるので,TELNETやシリアルコンソールで,次の変数を書き込みます。

(変数なので,初めに「.(ピリオド)」が必要です。)(区切りに「,(コンマ)」を使っています)

.ipFilterAddr=192.168.10[151],192.168.10[152],192.168.10[160],192.168.10[192]

この後「>」の後に「write」を入力してEnterを押すことで設定が書き込まれます。

これで「192.168.10.151~192.168.10.254」だけが接続できるようになりました。

## <2>Ident / Controlユーザー 表示設定

| 詳細状態表示        | : | 表示,隠す |
|---------------|---|-------|
| 接点制御          | : | 表示,隠す |
| 仮想アウトレット制御    | : | 表示,隠す |
| 電源制御ONボタン     | : | 表示,隠す |
| 電源制御OFFボタン    | : | 表示,隠す |
| 電源制御REBOOTボタン | : | 表示,隠す |
| アウトレット1-8関連   | : | 表示,隠す |
| 全アウトレット制御ボタン  | : | 表示,隠す |

「隠す」にチェックするとWEB接続時、Ident / Control権限での各表示を隠すことが出来ます。

注意 デイジーチェーン接続時,アウトレット9~16の表示は隠すことができません。

# [2] ネットワーク設定

(1)基本設定

| ネットワ                               | ーク設定 / 基本設定   |  |  |  |
|------------------------------------|---------------|--|--|--|
|                                    |               |  |  |  |
| 基本設定                               | 詳細設定メール設定     |  |  |  |
|                                    |               |  |  |  |
|                                    | 半角英数のみ        |  |  |  |
| ネッ                                 | トワーク基本設定      |  |  |  |
| IP アドレス                            | 192.168.1.208 |  |  |  |
| サブネットマスク                           | 255.255.255.0 |  |  |  |
| デフォルトゲートウェイ                        | 192.168.1.1   |  |  |  |
| DNS サーバーアドレス                       | 192.168.1.1   |  |  |  |
| DHCP                               | ○ 有効 ● 無効     |  |  |  |
| HTTP                               | ● 有効 ○ 無効     |  |  |  |
| HTTP Port                          | 80            |  |  |  |
| HTTP 認証方式                          | Digest 🗸      |  |  |  |
| Realm 名                            | RSC-MT8FS     |  |  |  |
| Nonce 時間 (秒)                       | 180           |  |  |  |
| TELNET                             | ● 有効 ○ 無効     |  |  |  |
| TELNET Port                        | 23            |  |  |  |
| リモート TELNET IP                     |               |  |  |  |
| リモート TELNET ポート                    | 23            |  |  |  |
| 通信速度                               | 自動接続    >     |  |  |  |
| RPCサーチ                             | ● 有効 ○ 無効     |  |  |  |
| 自動ログアウト                            | ● 有効 ○ 無効     |  |  |  |
| html 表示設定                          |               |  |  |  |
| ログインタイムアウト                         | (秒) 600       |  |  |  |
| 自動ページ更新設定                          | 【 ◎ 有効 ⑧ 無効   |  |  |  |
| 自動ページ更新時間(                         | 秒) 30         |  |  |  |
|                                    |               |  |  |  |
| ダイレク                               | トWEBコマンド設定    |  |  |  |
| ダイレクトWEBコマンド機能 [?]<br>● 有効<br>○ 無効 |               |  |  |  |

#### <1>ネットワーク基本設定

| IPアドレス        | デフォルト | : | 192.168.10.1            |
|---------------|-------|---|-------------------------|
| サブネットマスク      | デフォルト | : | 255.255.255.0           |
| デフォルトゲートウェイ   | デフォルト | : | 0.0.0.0                 |
| DNSサーバーアドレス   | デフォルト | : | 0.0.0.0                 |
| DHCP          | デフォルト | : | 無効                      |
| HTTP          | デフォルト | : | 有効                      |
| HTTP Port     | デフォルト | : | 80                      |
| HTTP認証方式      | デフォルト | ; | Digest認証                |
| Realm名        | デフォルト | ; | RSC-MT8FS<br>(半角20文字以内) |
| Nonce時間(秒)    | デフォルト | ; | 180(秒)                  |
| TELNET        | デフォルト | : | 無効                      |
| TELNET Port   | デフォルト | : | 23                      |
| リモートTELNET IP | デフォルト | : | 0.0.0.0                 |
| リモートTELNETポート | デフォルト | : | 23                      |
| 通信速度          | デフォルト | : | 自動接続                    |
| RPCサーチ        | デフォルト | : | 有効                      |
| 自動ログアウト監視     | デフォルト | ; | 有効                      |

HTTP認証を「none」に設定するとブラウザでアクセス時にログイン画面 が表示されます。 「Basic」または「Digest」に設定するとブラウザ依存のポップアップ画面 にIDとパスワードを入力する方式になります。

外部のネットワークから接続するためIPアドレスを固定にしてルーターのポートフォワー ディング機能を利用する場合は,DHCPを無効にしてください。

注意 DHCP利用中, IPアドレスの取り直しが行われると本装置は自動的に CPU RESETを行います。

#### <2>html表示設定

ログインタイムアウト(秒)

- : 自動ログアウトまでの時間を設定します。 (デフォルト:600) (設定可能値:30~30000[秒])
- : 有効/無効(デフォルト:無効) ★この項目を[無効]にしていても【電源制御】画面は

自動ページ更新機能

自動ページ更新間隔(秒)

**必ず「自動更新」になります。** : WEB自動更新間隔の時間を設定します。 (デフォルト:30)

## <3>ダイレクトWEBコマンド制御

ダイレクトWEBコマンド : 有効/無効 (デフォルト:無効)

注意 ダイレクトWEBコマンドについては「第6章 その他の制御」の「5. WEBコマ ンドからの制御」をご確認ください。

### (2)詳細設定

| ÷ | ネットワーク設定 / 詳細設定 |           |       |  |  |  |  |  |
|---|-----------------|-----------|-------|--|--|--|--|--|
|   | 基本設定            | 詳細設定      | メール設定 |  |  |  |  |  |
| _ |                 | SSH設定     |       |  |  |  |  |  |
|   |                 | ネットワークテスト |       |  |  |  |  |  |
|   | 各種送信            | 送信テスト     |       |  |  |  |  |  |

<1>ネットワークテスト

各種送信テストが行えます。

| ブザー(    | N           | ブザー OFF |
|---------|-------------|---------|
|         |             |         |
|         | Wake On LAN | 送信テスト   |
| Outlet1 |             | WOL送作   |
| Outlet2 |             | WOL送作   |
| Outlet3 |             | WOL送作   |
| Outlet4 |             | WOL送作   |
| Outlet5 |             | WOL送作   |
| Outlet6 |             | WOL送f   |
| Outlet7 |             | WOL送    |
| Outlet8 |             | WOL送作   |
|         |             |         |
|         | 775         | x—JL    |
| テン      | ストメール送信     | 送信      |
| I       | עול         |         |
|         |             |         |

### <1>-1 機能テスト

ブザー音の確認ができます。

#### <1>-2 Wake On LAN送信テスト

設定されているMACアドレスにマジックパケットを送信できます。

## <1>-3 テストメール

「通知先」に登録しているメールアドレスにテストメールを送信します。 何らかの不具合が出た場合「エラーメッセージ」が表示されます。 「クリア」を押すとエラーメッセージがクリアされます。

#### <1>-4 Ping送信テスト

「対象IPアドレス」に入力したIPアドレスに対してICMPを送信し、その結果を表示します。 ①[送信]をクリックします。 ②測定中は「測定中」の表示がされます。

③測定結果が表示されます。

- 正常 :Reply from xxx.xxx.xxx --- time=yyyms (xxx.xxx.xxx:測定先アドレス yyy:応答時間(ミリ秒))
- 異常 :Request timed out. (応答が異常時)
- 異常 :Domain name not found. (ドメイン名が存在しない)

|   |                                                                                                    |                                                                                                    | L / 时机的                                                                                     |                                                                                                    |                                                                                     |
|---|----------------------------------------------------------------------------------------------------|----------------------------------------------------------------------------------------------------|---------------------------------------------------------------------------------------------|----------------------------------------------------------------------------------------------------|-------------------------------------------------------------------------------------|
|   | 基本設定                                                                                                    | 詳細設                                                                                                    |                                                                                             | メール設定                                                                                                    |                                                                                     |
|   |                                                                                                    | SSH設                                                                                                    | 定                                                                                           |                                                                                                    |                                                                                     |
|   |                                                                                                    | ネットワーク                                                                                                    | ウテスト                                                                                        |                                                                                                    |                                                                                     |
|   | 各種送信テン                                                                                                    | ストページ                                                                                                    |                                                                                             |                                                                                                    | 送信テスト                                                                               |
| _ |                                                                                                    |                                                                                                    |                                                                                             |                                                                                                    |                                                                                     |
| _ |                                                                                                    | 基本 SNM                                                                                                    | P 設定                                                                                        | _                                                                                                    | _                                                                                   |
| _ | SET GET 設定                                                                                                    |                                                                                                    |                                                                                             | ○有効                                                                                                    | ◉ 無効                                                                                |
|   | GET Community N                                                                                                    | lame                                                                                                    | public                                                                                      |                                                                                                    |                                                                                     |
| _ | SET Community N                                                                                                    | lame                                                                                                    | public                                                                                      |                                                                                                    |                                                                                     |
|   | TRAP Community                                                                                                    | Name                                                                                                    | public                                                                                      |                                                                                                    |                                                                                     |
|   | Manager Trap                                                                                                    | )                                                                                                    |                                                                                             | ○有効                                                                                                    | ◉ 無効                                                                                |
|   | Authentication T                                                                                                    | rap                                                                                                    |                                                                                             | ○有効                                                                                                    | ◉ 無効                                                                                |
|   | Trap IP アドレフ                                                                                                    | <b>ζ</b> 1                                                                                                    |                                                                                             |                                                                                                    |                                                                                     |
|   | Trap IP アドレフ                                                                                                    | ζ2                                                                                                    |                                                                                             |                                                                                                    |                                                                                     |
|   | Trap IP アドレス                                                                                                    | ۲3                                                                                                    |                                                                                             |                                                                                                    |                                                                                     |
| ĺ | Trap IP アドレス                                                                                                    | <b>Հ</b> 4                                                                                                    |                                                                                             |                                                                                                    |                                                                                     |
|   | Trap IP アドレフ                                                                                                    | ۲5                                                                                                    |                                                                                             |                                                                                                    |                                                                                     |
|   | Trap IP アドレス                                                                                                    | ζ6                                                                                                    |                                                                                             |                                                                                                    |                                                                                     |
|   | Trap IP アドレフ                                                                                                    | <b></b>                                                                                                    |                                                                                             |                                                                                                    |                                                                                     |
| Ī | Trap IP アドレス                                                                                                    | <b>₹</b> 8                                                                                                    |                                                                                             |                                                                                                    |                                                                                     |
|   |                                                                                                    |                                                                                                    |                                                                                             |                                                                                                    |                                                                                     |
|   | ネットワーク設定の変                                                                                                    | で更は、CPUの                                                                                                    | リセット                                                                                        | 後に有効                                                                                                    | になります                                                                               |
|   | ネットワーク設定の変                                                                                                    | 変更は、CPUの<br>SNMP フィル                                                                                                    | リセット<br>/ター設定                                                                               | 後に有効<br>1                                                                                                    | になります                                                                               |
|   | ネットワーク設定の家<br>SNMP フィルター                                                                                                    | 変更は、CPUの<br>SNMP フィル<br>機能                                                                                                    | リセット<br>ノター設定                                                                               | 後に有効<br>1<br>〇 有対                                                                                                    | になります。<br>になります。<br>」 ① 無効                                                          |
|   | ネットワーク設定の変<br>SNMP フィルター<br>フィルター IP アト                                                                                                    | 変更は、CPUの<br>SNMP フィル<br>機能<br><sup>※</sup> レス                                                                                            | レーレーレー<br>レーレーレー<br>レーレーレー<br>レーレー<br>レーレー<br>レーレー<br>レー                                    | 後に有効<br>〇 有効<br>フィル                                                                                                    | になります。<br>0 ● 無効<br>ターマスク                                                           |
|   | ネットワーク設定の多<br>SNMP フィルター<br>フィルター IP アト                                                                                                    | E更は、CPUの<br>SNMP フィル<br>機能<br>ドレス                                                                                                    | レ<br>レ<br>レ<br>レ<br>レ<br>レ<br>レ<br>レ<br>レ<br>レ<br>レ<br>レ<br>レ<br>レ<br>レ<br>レ<br>レ<br>レ<br>レ | 後に有効<br>E<br>〇 有対<br>フィル<br>255.2552                                                                                                    | になります。<br>● 無刻<br>ターマスク<br>55                                                       |
|   | ネットワーク設定の多<br>SNMP フィルター<br>フィルター IP アド                                                                                                    | を更は、CPUの<br>SNMP フィル<br>機能<br><sup>ミ</sup> レス                                                                                            | レリセット<br>ノター設定<br>255<br>255                                                                | 後に有効<br>で有効<br>フィル<br>255.2552<br>255.2552                                                                                                    | になります<br>の ● 無効<br>ターマスク<br>55<br>55                                                |
|   | ネットワーク設定の多<br>SNMP フィルター<br>フィルター IP アト                                                                                                    | 変更は、CPUの<br>SNMP フィル<br>機能<br>ドレス                                                                                                    | レリセット<br>クー設定<br>255<br>255                                                                 | 後に有効<br>〇 有効<br>フィル<br>255.255.2<br>255.255.2                                                                                                    | になります。<br>● 無効<br>ターマスク<br>55<br>55<br>55                                           |
|   | ネットワーク設定の3<br>SNMP フィルター<br>フィルター IP アト                                                                                                    | E更は、CPUの<br>SNMP フィル<br>機能<br>ジレス<br>状態通知                                                                                                | レ<br>レ<br>レ<br>レ<br>レ<br>レ<br>レ<br>レ<br>レ<br>レ<br>レ<br>レ<br>レ<br>レ                          | 後に有効<br>で有効<br>つ有効<br>フィル<br>255.255.2<br>255.255.255.2<br>255.255.255.2<br>255.255.255.2<br>255.255.255.255.2<br>255.255.255.255.255.255.255.255.255.255                                                                                                    | になります。<br>● 無効<br>ターマスク<br>55<br>55<br>55                                           |
|   | ネットワーク設定のダ<br>SNMP フィルター<br>フィルター IP アト<br>[]<br>大態通知機能                                                                                                    | E更は、CPUの<br>SNMP フィル<br>機能<br>ジレス<br>状態通知                                                                                                | レクー設定<br>クター設定<br>255<br>255<br>機能                                                          | 後に有効<br>「有効<br>フィル<br>255.255.2<br>255.255.2<br>255.255.2<br>255.255.2<br>ン                                                                                                    | になります<br>● 無效<br>ターマスク<br>55<br>55<br>55                                            |
|   | ネットワーク設定のダ<br>SNMP フィルター<br>フィルター IP アド<br>                                                                                                    | E更は、CPUの<br>SNMP フィル<br>機能<br>ジレス<br>状態通知                                                                                                | リセット<br>クー設定<br>255<br>255<br>機能                                                            | 後に有効<br>〇 有効<br>フィル<br>255 255 2<br>255 255 2<br>255 2<br>255 2   | になります<br>● 無効<br>ターマスク<br>55<br>55<br>55<br>55                                      |
|   | ネットワーク設定のダ<br>SNMP フィルター<br>フィルター IP アト<br>こここここ<br>状態通知機能<br>IP アドレス<br>ポート                                                                                                    | を更は、CPUの<br>SNMP フィル<br>機能<br>ジレス<br>状態通知<br>(無交)<br>5000                                                                                | リセット<br>クー設定<br>255<br>255<br>機能                                                            | 後に有効                                                                                                    | になります<br>● 無効<br>ターマスク<br>55<br>55                                                  |
|   | ネットワーク設定のダ<br>SNMP フィルター<br>フィルター IP アト<br>「<br>、<br>、<br>、<br>、<br>、<br>、<br>、<br>、<br>、<br>、<br>、<br>、<br>、<br>、<br>、<br>、<br>、<br>、                                                                                                    | を更は、CPUの<br>SNMP フィル<br>機能<br>シレス<br>状態通知<br>一一一一一一一一一一一一一一一一一一一一一一一一一一一一一一一一一一一一                                                        | レリセット<br>ノター設定<br>255<br>255<br>255                                                         | 後に有効<br>〇 有効<br>フィル<br>255 255 2<br>255 255 2<br>255 255 2<br>二                                                                                                    | になります<br>● 無効<br>ターマスク<br>55<br>55<br>55                                            |
|   | ネットワーク設定のダ<br>SNMP フィルター<br>フィルター IP アト<br>「「「」」」<br>「<br>、<br>、<br>、<br>、<br>、<br>、<br>、<br>、<br>、<br>、<br>、<br>、<br>、<br>、<br>、                                                                                                    | を更は、CPUの<br>SNMP フィル<br>機能<br>シレス<br>状態通知<br>無交                                                                                          | レリセット<br>ノター設定<br>255<br>255<br>1055<br>104<br>8<br>1055                                    | 後に有効<br>「有効<br>フィル<br>255 255 2<br>255 255 2<br>255 255 2<br>、<br>、<br>、<br>、<br>、<br>、<br>、<br>、<br>、<br>、<br>、<br>、<br>、                                                                                                    | になります<br>(になります<br>第一マスク<br>55<br>55<br>55<br>55<br>55<br>55                        |
|   | ネットワーク設定の名<br>SNMP フィルター<br>フィルター IP アト<br>「<br>、<br>、<br>、<br>、<br>、<br>、<br>、<br>、<br>、<br>、<br>、<br>、<br>、<br>、<br>、<br>、<br>、<br>、                                                                                                    | を更は、CPUの<br>SNMP フィル<br>機能<br>ジレス                                                                                                    | レリセット<br>ノター設定<br>255<br>255<br>1機能<br>か                                                    | 後に有効<br>〇 有効<br>フィル<br>255 255 2<br>255 255 2<br>255 2<br>255 2<br>255 | した<br>(になります<br>● 無効<br>ターマスク<br>55<br>55<br>55<br>55<br>55<br>55                   |
|   | ネットワーク設定の名<br>SNMP フィルター<br>フィルター IP アト<br>「<br>、<br>、<br>、<br>、<br>、<br>、<br>、<br>、<br>、<br>、<br>、<br>、<br>、<br>、<br>、<br>、<br>、<br>、                                                                                                    | を更は、CPUの<br>SNMP フィル<br>機能<br>シス                                                                                                    | レリセット<br>クー設定<br>255<br>255<br>255<br>255<br>255<br>255<br>255<br>255<br>255<br>25          | 後に有効<br>〇 有効<br>フイル<br>255-2552<br>255-2552<br>255-2552<br>〇 655-2552<br>〇 1<br>〇 1<br>〇 1<br>〇 1<br>〇 1<br>〇 1<br>〇 1<br>〇 1                                                                                                    | になります<br>● ● 無効<br>ターマスク<br>55 5<br>55 5<br>55 5<br>55 5                            |
|   | ネットワーク設定の名<br>SNMP フィルター<br>フィルター IP アト<br>し<br>い<br>い<br>い<br>い<br>い<br>い<br>い<br>い<br>の<br>い<br>の<br>の<br>い<br>の<br>の<br>い<br>の<br>の<br>い<br>の<br>ク<br>い<br>ルター<br>IP アトレス<br>ボ<br>ート<br>IP アドレス<br>ボート<br>IP アドレス<br>プート<br>マ<br>アトレス<br>ブー<br>マ<br>ー<br>の<br>の<br>の<br>の<br>の<br>の<br>の<br>の<br>の<br>の<br>の<br>の<br>の<br>の<br>の<br>の<br>の | を更は、CPUの<br>SNMP フィル<br>機能<br>シレス<br>状態通知<br>(無交)<br>5000<br>子機側一斉書                                                                      | レリセット<br>クー設定<br>255<br>255<br>255<br>255<br>255<br>255<br>255<br>255<br>255<br>25          | 後に有効<br>「有効<br>フィル<br>255.2552<br>255.2552<br>255.2552<br>二<br>二<br>二<br>二<br>二<br>二<br>二<br>二<br>二<br>二<br>二<br>二<br>二                                                                                                    | になります<br>(になります<br>9 -マスク<br>55 -<br>55 -<br>55 -<br>55 -<br>55 -<br>55 -           |
|   | ネットワーク設定の名<br>SNMP フィルター<br>フィルター IP アト<br>マルター IP アト<br>に<br>いたのでの<br>に<br>た<br>た<br>に<br>ア アドレス<br>ポート<br>IP アドレス<br>ポート<br>IP アドレス<br>プループ設定<br>グループ設定                                                                                                    | E更は、CPUの<br>SNMP フィル<br>機能<br>シレス<br>状態通知<br>一<br>二<br>二<br>二<br>二<br>二<br>二<br>二<br>二<br>二<br>二<br>二<br>二<br>二<br>二<br>二<br>二<br>二<br>二 | レリセット<br>ノター設定<br>255<br>255<br>1255<br>1255<br>1255<br>1255<br>1255<br>1255                | 後に有効<br>○ 有効<br>フィルレ<br>255 255 2<br>255 255 2<br>255 255 2<br>255 255 2<br>355 255 2<br>355 2<br>355 2<br>35 | になります<br>(になります<br>第一でスク<br>55<br>55<br>55<br>55<br>55<br>55<br>55<br>55<br>55<br>5 |
|   | ネットワーク設定の名<br>SNMP フィルター<br>フィルター IP アド<br>フィルター IP アド<br>に<br>1P アドレス<br>ポート<br>IP アドレス<br>ポート<br>TP アドレス<br>ポート<br>TP アドレス                                                                                                    | を更は、CPUの<br>SNMP フィル<br>機能<br>シレス                                                                                                    | リセット<br>クー設定<br>255<br>255<br>255<br>255<br>255<br>255<br>255<br>255<br>255<br>25           | 後に有効<br>○ 有効<br>フィル<br>255:255:2<br>255:255:2<br>255:25:2<br>255:25:2<br>255:25:25:2<br>255:25:2<br>255:25:2<br>255:25:25:2<br>255:25:2<br>255:25:2<br>255:25:25:2<br>255:25:2<br>255:25:2<br>255:25:25:2<br>255:25:2<br>255:25:2<br>255:25:2<br>255:25:2<br>255:25:2<br>255:25:2<br>255:25:2<br>255:25:2<br>255:25:2<br>255:25:2<br>255:25:2<br>255:25:2<br>255:25:2<br>255:25:2<br>255:25:2<br>255:25:2<br>255:25:2<br>255:25:2<br>255:25:2<br>255:25:25:2<br>255:25:25:2<br>255:25:2<br>255:25:25:2<br>255:25                                                                                                    | になります<br>● 無効<br>ターマスク<br>55<br>55<br>55<br>55<br>55<br>55<br>55<br>55<br>55<br>5   |
|   | ネットワーク設定の名<br>SNMP フィルター<br>フィルター IP アト<br>フィルター IP アト<br>IP アトレス<br>ポート<br>IP アドレス<br>ポート<br>IP アドレス<br>グループ設定<br>ホスト側 MAC アド                                                                                                    | を更は、CPUの<br>SNMP フィル<br>機能<br>シレス<br>状態通知<br>(無交<br>)<br>5000<br>子機側一斉雷<br>と<br>レス指定                                                     | レリセット<br>ター設定<br>255<br>255<br>255<br>255<br>255<br>255<br>255<br>25                        | 後に有効<br>○ 有効<br>フィルレ<br>255 255 2<br>255 255 2<br>255 255 2<br>355 255 2<br>355 2<br>355 2<br>355 2           | になります<br>● 無効<br>ターマスク<br>55<br>55<br>55<br>55<br>55<br>55<br>55<br>55<br>55<br>5   |
|   | ネットワーク設定の名<br>SNMP フィルター<br>フィルター IP アト<br>フィルター IP アト<br>に<br>いた<br>た<br>た<br>た<br>た<br>た<br>た<br>た<br>た<br>た<br>た<br>の<br>た<br>て<br>た<br>の<br>た<br>の<br>た<br>の                                                                                                    | E更は、CPUの<br>SNMP フィル<br>機能<br>シレス<br>、<br>、<br>、<br>、<br>、<br>、<br>、<br>、<br>、<br>、<br>、<br>、<br>、<br>、<br>、<br>、<br>、<br>、<br>、         | リセット<br>ター設立<br>255<br>255<br>255<br>255<br>255<br>255<br>255<br>255<br>255<br>25           | 後に有効<br>○ 有効<br>フィルレ<br>255 255 2<br>255 255 2<br>255 255 2<br>○ 1<br>○ 1<br>○ 1<br>○ 1<br>○ 1<br>○ 1<br>○ 1<br>○ 1                                                                                                    | になります<br>● 無効<br>ターマスク<br>55<br>55<br>55<br>55<br>55<br>55<br>55<br>55<br>55<br>5   |
|   | ネットワーク設定の名<br>SNMP フィルター<br>フィルター IP アト<br>フィルター IP アト<br>に<br>、<br>、<br>、<br>、<br>、<br>、<br>、<br>、<br>、<br>、<br>、<br>、<br>、<br>、<br>、<br>、<br>、<br>、                                                                                                    | E更は、CPUの<br>SNMP フィル<br>機能<br>シレス          大熊通知         「無效         「無效         「三〇〇〇         子機側一斉電         レス指定         トレット連動         | レリセット<br>ター設定<br>255<br>255<br>255<br>255<br>255<br>255<br>255<br>25                        | 後に有効<br>○ 有効<br>フイルレ<br>255 255 2<br>255 255 2<br>255 255 2<br>○ 1<br>○ 1<br>○ 1<br>○ 1<br>○ 1<br>○ 1<br>○ 1<br>○ 1                                                                                                    | になります<br>(本の) (本の) (本の) (本の) (本の) (本の) (本の) (本の)                                    |
|   | ネットワーク設定の名         SNMP フィルター         フィルター IP アド         フィルター IP アド         マークのののののののののののののののののののののののののののののののののののの                                                                                                    | E更は、CPUの<br>SNMP フィル<br>機能<br>シレス          大能通知         「無效         「無效         「気のの         子機側一斉電         レス指定         トレット連動          | リレゼット<br>ター設定<br>255<br>255<br>255<br>255<br>255<br>255<br>255<br>255<br>255<br>25          | 後に有効<br>○ 有効<br>フィルレ<br>255 255 2<br>255 255 2<br>255 255 2<br>○ 1<br>○ 1<br>○ 1<br>○ 1<br>○ 1<br>○ 1<br>○ 1<br>○ 1                                                                                                    | になります<br>● 無効<br>ターマスク<br>55<br>55<br>55<br>55<br>55<br>55<br>55<br>55<br>55<br>5   |

## <2>基本SNMP設定

| SET GET設定          |       | : | 有効 無効           |
|--------------------|-------|---|-----------------|
| GET Community Name | デフォルト | : | public          |
|                    |       |   | [全角10字,半角20字以内] |
| SET Community Name | デフォルト | : | public          |
|                    |       |   | [全角10字,半角20字以内] |
| TRAPコミュニティ名        | デフォルト | : | public          |
|                    |       |   |                 |

(最大10アドレス)

|                    |       |   | [全角10字,半角20字以内] |
|--------------------|-------|---|-----------------|
| Manager Trap       |       | : | 有効 無効           |
| AuthenticationTrap |       | : | 有効 無効           |
| Trap IPアドレス        | デフォルト | : | 0.0.0.0         |
|                    |       |   | (最大8IPアドレス)     |
|                    |       |   |                 |

#### <3>SNMPフィルター設定

| SNMPフィルター機能 |       | : | 有効 無効           |
|-------------|-------|---|-----------------|
| フィルターIPアドレス | デフォルト | : | 0.0.0.0         |
| フィルターマスク    | デフォルト | : | 255.255.255.255 |

<4>状態通知機能

| 状態通知機能    |                 | : | [無効] [SYSLOG]<br>[MPMP] [RPC EYE] |
|-----------|-----------------|---|-----------------------------------|
| IPアドレス1-8 | デフォルト           | : | 0.0.0.0                           |
| ポート1-8    | デフォルト           | : | 5000                              |
| 送信間隔(秒)   | デフォルト           | : | 300                               |
|           | ちたちまたちとうけ アンディン |   | - L. L.                           |

状態通知機能については、「第12章 ネットワーク稼動監視」をご参照ください。

●MPMP(Meikyo Products Management Protocol)とは、従来の明京電機状態通知プロト コルを拡張したものです。規模の大きい状態監視システムを構築する時や接点情報を活用した監視 システムをする時に役立ちます。対応ソフトウェアについては弊社営業部にご相談ください。

注意 デイジーチェーン接続時、「状態通知機能」は対応しておりません。

#### <5>アウトレット連動一斉制御送信

| 制御 | : | 指定無し グル | <i>~</i> プ1~8       |
|----|---|---------|---------------------|
| 動作 | : | 無動作     | 連携なし                |
|    |   | 電源ON    | 電源ON時にON一斉制御送信      |
|    |   | 電源OFF   | 電源ON時にOFF一斉制御送信     |
|    |   | リブート    | 電源ON時にリブート一斉制御送信    |
|    |   | 同期      | 電源ON時にON一斉制御送信      |
|    |   | _       | 電源OFF時にOFF一斉制御送信    |
|    |   | L       | 電源リブート時にはリブート一斉制御送信 |

アウトレット連動一斉制御送信

アウトレット連動一斉制御送信とは,設定アウトレットの電源操作に連動して設定されている機器グ ループに対して一斉制御命令を送信する機能です。 注意 「適用」ボタンをクリックしないと設定した内容が有効になりません。設定 によっては、「CPUリセット」ボタンをクリックしないと設定した内容が有効 になりません。

### (2)-1 SSH設定

SSHサーバー機能の設定を行います。

1)「SSH設定」をクリックします。SSH設定画面が表示されます。

| ネットワーク設定 / 詳細設定 / SSH 設定 |                 |                 |  |  |  |  |
|--------------------------|-----------------|-----------------|--|--|--|--|
|                          |                 |                 |  |  |  |  |
| 基本設定                     | 詳細設定            | メール設定           |  |  |  |  |
|                          | SSH設定           |                 |  |  |  |  |
|                          | SSH KEY表示       |                 |  |  |  |  |
| sshPublic                | sshPublicDsaKey |                 |  |  |  |  |
|                          |                 |                 |  |  |  |  |
| sshPublicF               | RsaKey          | Key削除           |  |  |  |  |
|                          |                 |                 |  |  |  |  |
| sshKnowr                 | sshKnownHost1   |                 |  |  |  |  |
|                          |                 |                 |  |  |  |  |
| sshKnowr                 | 1Host2          | Key削除           |  |  |  |  |
|                          |                 |                 |  |  |  |  |
| sshKnowr                 | 1Host3          | Key削除           |  |  |  |  |
|                          |                 |                 |  |  |  |  |
|                          | SSHサーバー設定       |                 |  |  |  |  |
| SSHサーバー                  | ○有效             | ●無効             |  |  |  |  |
| SSHサーバー ポー               | - h 22          |                 |  |  |  |  |
| タイムアウト(分                 | 10              |                 |  |  |  |  |
|                          | SSH 그           | ーザーID SSH パスワード |  |  |  |  |
| Admin                    | admin           |                 |  |  |  |  |
| SV                       | super           |                 |  |  |  |  |

### <1>SSH KEY表示

sshPublicDsaKey

sshPublicRsaKey

- sshKnownHostl-8
- SSH.DSA公開鍵を表示します。
   【本装置がSSHサーバーとなる時に使用】
- SSH.RSA公開鍵を表示します。
   【本装置がSSHサーバーとなる時に使用】
- シャットダウンスクリプト実行時,SSHクライアントとして接続したときにサーバーから受け取ったキーを表示します。

注意 SSHサーバーに対してシャットダウンスクリプトを実行しても失敗する場合, 「Key削除」にてknown\_hostsのエントリを消すことで改善されることがあり ます。

## <2>SSHサーバー設定

| SSHサーバー     | : | サーバー機能の有効/無効を選択<br>(デフォルト:毎効)                                                      |
|-------------|---|------------------------------------------------------------------------------------|
| SSHサーバー ポート | : | SSHサーバーのポート番号を設定<br>(デフォルト:22)                                                     |
| タイムアウト(分)   | : | SSHサーバーの無通信時間を設定<br>(デフォルト:10分)                                                    |
| SSHユーザーID   | : | SSHサーバーログイン用のユーザー名<br>(Admin権限=デフォルト:admin)<br>(SV権限=デフォルト:super)<br>【半角英字8文字以内】   |
| SSHパスワード    | : | SSHサーバーのパスワードを設定<br>(Admin権限=デフォルト:magic)<br>(SV権限=デフォルト:illusion)<br>【半角英字16文字以内】 |

注意 「SSHユーザーID」「SSHパスワード」ともに、Admin権限、SuperVisor権 限それぞれ別のID、PASSを設定してください。(両方に同じ文字列を設定し ないでください)

2) 設定が終了しましたら「適用」をクリックします。

 SSHサーバー機能を使うためにはDSAキーとRSAキーを作成する必要があります。 TELNETまたはシリアル通信でログインした後、次のコマンドを実行します。 KEYGEN\_DSA KEYGEN\_RSA (\_\_はスペース) 作成中[.]が表示されます。作成には数分間必要です。CPUリセット後有効になります。

## 注意 SSHは、OPEN SSH 5.1plを使用しています。 SSHプロトコルのバージョンは、クライアント、サーバーともに「バージョン2」 ですが、公開鍵認証は実装しません。

## (3) メール設定

メール機能に関する設定をします。

1)「メール設定」をクリックします。

| ∎ Âער         | トワーク設定 / メール  | Ç      |         |       |       |        |                 |      |         |     |
|---------------|---------------|--------|---------|-------|-------|--------|-----------------|------|---------|-----|
| 基本設定          | 詳細設定          | メール設定  |         |       |       |        |                 |      |         |     |
|               |               | 半角英数のみ |         |       |       |        |                 |      |         |     |
| ×             | ールサーバー設定      |        |         |       |       |        |                 |      |         |     |
| パフロード         |               |        |         |       |       |        |                 |      |         |     |
| メールアドレス       |               |        |         |       |       |        |                 |      |         |     |
| 受信サーバー        |               |        |         |       |       |        |                 |      |         |     |
| 受信ポート         | 110           |        |         |       |       |        |                 |      |         |     |
| 送信サーバー        |               |        |         |       |       |        |                 |      |         |     |
| 送信ポート         | 25            |        |         |       |       |        |                 |      |         |     |
| ログアウト時間(分)    | 10            |        |         |       |       |        |                 |      |         |     |
| メール確認間隔(分)    | 3             |        |         |       |       |        |                 |      |         |     |
| 再接続時間(秒)      | 10            |        |         |       |       |        |                 |      |         |     |
|               | OIMAP 	● POP3 |        |         |       |       |        |                 |      |         |     |
|               |               |        |         |       |       |        |                 |      |         |     |
|               | CRAM-MD5      |        |         |       |       |        |                 |      |         |     |
| SMTP Auth     | LOGIN         |        |         |       | 通知先   | 設定     |                 |      |         |     |
|               | PLAIN         |        | Ne      | 15-45 |       |        | ` <i>Z.k</i> 0# |      | -       |     |
|               | CRAM-MD5      |        |         |       |       |        | 迎和九             | 5750 | ^       |     |
| IMAP Auth     | ✓ LOGIN       |        | 75021   |       |       |        |                 |      |         | _   |
| APOP          | ○有効 ●無効       |        | 71072   |       |       |        |                 |      |         |     |
|               |               |        | アドレス3   | TO V  |       |        |                 |      |         |     |
| メール制御コマンド [?] | ○ 有効 ◎ 無効     |        | アドレス5   | T0 ~  |       |        |                 |      |         |     |
| メール制御ユーザー名    |               | 1      | アドレス6   | T0 ~  |       |        |                 |      |         |     |
| メール制御パスワード    |               | ]      | アドレス7   | TO V  |       |        |                 |      |         |     |
| 送信メール件名       |               | _      | アドレス8   | TO V  |       |        |                 |      |         |     |
| 送信メール 本文1行目   | 日時又は積算時間      |        | -       |       |       |        |                 |      |         |     |
| 送信メール 本文2行目   |               |        |         | :     | 送信条件  | フラグ    |                 |      |         |     |
| 送信メール 本文3行目   | IPアドレス 〜      |        | No.     | _     | F1 F2 | 2 F3   | F4              | F5   | F7      | F8  |
| 送信メール 本文4行目   | MACアドレス 〜     |        | アドレス1   |       |       |        |                 |      |         |     |
| 送信メール 本文5行目   | ユーザー任意1 ~     |        | アドレス2   |       |       |        |                 |      |         |     |
| 送信メール 本文6行目   | イベント内容 ∨      |        | アドレス3   |       |       |        |                 |      |         |     |
| 送信メール 本文7行目   | 表示無しく         |        | アドレス4   |       |       |        |                 |      |         |     |
| 送信メール 本文8行目   | 表示無し ~        |        | アドレス5   |       |       |        |                 |      |         |     |
| ユーザー任意1       | ¥r¥n          |        | アドレス6   |       |       |        |                 |      |         |     |
| ユーザー任意2       |               |        | アドレス7   |       |       |        |                 |      |         |     |
| ユーザー任意3       |               |        | アドレス8   |       |       |        |                 |      |         |     |
| 接点入力ON時       | SHORTEN       |        | ログ送信回   | 数     | 0     |        |                 |      |         |     |
| 接点入力OFF時      | OPENED        |        | F1 PING | F2 温度 | 1     | =3 スケ  | アジュー            | ール F | 4 UPS   |     |
| 接点出力OFF時      | OPENED        |        | F5 接点入力 |       | 1     | -7 //- | -トビー            | -ト F | 8 InfoO | ver |
|               |               |        | 接点入力状態  | 変化通知  | AL    | L      | ~               |      |         |     |

メールサーバーエラーメッセージ エラーメッセージ

### <1>メールサーバー設定

ユーザー名,パスワード,メールアドレス,受信サーバー名,受信ポート,送信サーバー名,送信 ポートはプロバイダからの資料に基づき設定します。

注意 本製品はSSL/TLS通信に対応しておりません。そのため、この「メールサーバ 設定」(リブーター側に設定するメールアドレス)にGmailなどのSSL/TLSを用 いたメールを設定することはできません。

> ただし,「通知先アドレス」には, SSL/TLSを用いたメールを設定することが できます。

|     | ログアウト時間(分)          | デフ            | オルト          | :                   | 10                                        |
|-----|---------------------|---------------|--------------|---------------------|-------------------------------------------|
|     | メール確認間隔(分)          | デフ            | オルト          | :                   | 3                                         |
|     | 再接続間隔(秒)            | デフ            | オルト          | :                   | 10                                        |
|     | (変数mailRetryCountで設 | 定した           | 回数送信しま       | す。ラ                 | デフォルト:3回)                                 |
|     | 形式                  |               |              | [I                  | MAP][POP3]を選択                             |
|     | SMTP Auth           |               |              | :                   | 認証方法を選択                                   |
|     |                     |               |              |                     | [CRAM-MD5][LOGIN]                         |
|     |                     |               |              |                     | [PLAIN]                                   |
|     | IMAP Auth           |               |              | :                   | 認証方法を選択                                   |
|     |                     |               |              |                     | [CRAM-MD5][LOGIN]                         |
|     | APOP利用              |               |              | :                   | 有効 無効                                     |
|     |                     |               |              |                     |                                           |
|     |                     |               |              |                     |                                           |
| <2> | メール制御設定             |               |              |                     |                                           |
|     | メール制御コマンド           | :             | [有効][無效      | 5]                  |                                           |
|     |                     |               | ★「メールサー      | <b>ーバ-</b>          | -監視」(第4章[3](2))を行うには                      |
|     |                     |               | 「有効」を注       | 選択し                 | してください。                                   |
|     |                     |               | ★メール制造       | 即よ,<br>シレフ          | 次の<3>「通知先アドレス」に設定し                        |
|     | メール制御コーザータ          |               | 半角苗数字(       | י <b>רי</b><br>נייע |                                           |
|     | メール制御パフロード          | •             | 半月天奴丁(       | 834<br>22¥          | · 字 \/ 内                                  |
|     |                     | •             | 十月天奴子(       | 05文<br>極哭           | .テ以P1<br>夕称]「設置提託]「IDアドルフ]                |
|     | 送信メール 件名            |               |              | //灰石<br>ノス]         | 石が」「設置物が」「IIIノーレハ」<br>「イベント内容」「ユーザー仟音1~3] |
|     |                     |               | ·····(*)より   | ノ選択                 | でします。                                     |
|     | 送信メール 本文1行目         |               | 日時又は積        | 算時                  | II.                                       |
|     | 送信メール 本文2行目         | $\overline{}$ |              |                     |                                           |
|     | 送信メール 本文3行目         |               |              |                     |                                           |
|     | 送信メール 本文4行目         |               |              |                     |                                           |
|     | 送信メール 本文5行目         | >             | 上記(*)9点<br>- | えから                 | 速代                                        |
|     | 送信メール 本文6行目         | (             |              |                     |                                           |
|     | 送信メール 本文7行目         |               |              |                     |                                           |
|     |                     | $\mathcal{I}$ | <u>C</u> 0   |                     |                                           |
|     |                     |               | 02           |                     |                                           |

送信メール 本文8行目

ユーザー任意1~3

接点入力ON時

任意のメール通知文を設定

(全角21文字,半角43文字以内)

接点に関するメール通知の際の表示を設定すること ができます。

接点入力OFF時 接点出力OFF時

<接点出力ON時は状態によって通知する表示が変化します。表示の変更ができない仕様です。>

#### <3>通知先設定

通知先アドレス

通知するメールアドレス,それぞれ「TO/CC/BCC」を設定します。

:

## ★メール制御は、ここに登録されているメールアドレスからしか実行できません。 最大8件設定できます

●「通知先アドレス」には、SSL/TLSを用いたメールを設定することができます

#### <4>送信条件フラグ

送信条件フラグ

7種類([PING][温度][スケジュール][UPS][接点入力][ハートビート][InfoOver]) から選択できます。チェックしたフラグに連動してメールが送信されます。たとえば、 [PING]では死活監視が[異常]または[回復]に変化した時にメールを送信します。

| : | 設定した数だけログが更新されると通知先アドレスにログを送<br>信します。 |
|---|---------------------------------------|
|   | (MAX:20)(0の時は送信しません。)                 |
| : | F5[接点入力]にチェックを入れているメールアドレスへの通         |
|   | 知において,接点入力の状態が                        |
|   | 「ON/OFF両方とも通知しない」[無効]                 |
|   | 「OFFになったことだけ通知する」[OFFのみ]              |
|   | 「ONになったことだけ通知する」[ONのみ]                |
|   | 「ON/OFF両方とも通知する」[ALL]                 |
|   | を設定できます。 (デフォルト:[ALL])                |
|   | :                                     |

#### <5>メールサーバーエラーメッセージ

メールに失敗したエラー情報を表示します。

クリアにチェックして[適用]をクリックすると消去できます。

<メールサーバーのチェックは「ネットワーク設定」→「詳細設定」→「ネットワークテスト」 の「送信テスト」のところからできます。>

| 注意 | 「適用」ボタンをクリックしないと設定した内容が有効になりません。設定によって<br>は,「CPUリセット」ボタンをクリックしないと設定した内容が有効になりません。 |
|----|-----------------------------------------------------------------------------------|
|    | メール送信のみの利用でPOP/IMAP認証を行わない場合でも,ユーザー名,<br>パスワードは設定してください。                          |

リブーター側に設定したメールアドレスのメールサーバー内のメールは、メー ルチェック間隔でメールサーバー内のメールをチェックした後、削除されます。 ですので、リブーターに設定するメールアドレスは専用のものを1つご用意く ださい。

## [3] 監視設定

本装置の監視に関する設定をします。

(1) PING監視

|                         | Ping 監視設定                                                                                                    |             |      |       |       |  |
|-------------------------|----------------------------------------------------------------------------------------------------|-------------|------|-------|-------|--|
|                         |                                                                                                    | 監視先アドレス     | DG   | 送信 無答 | 対象    |  |
|                         | 1                                                                                                    |             |      | 10 10 | 1 ~   |  |
| 1                       | 2                                                                                                    |             |      |       |       |  |
| 1                       | 3                                                                                                    |             |      | 動作    | 回数間隔  |  |
|                         | 4                                                                                                    |             |      | 無動作 ~ | 1 1   |  |
|                         |                                                                                                    |             |      |       |       |  |
|                         |                                                                                                    | 監視先アドレス     | DG   | 送信 無答 | 対象    |  |
|                         | 1                                                                                                    |             |      | 10 10 | 1 ~   |  |
| 2                       | 2                                                                                                    |             |      |       |       |  |
| 2                       | 3                                                                                                    |             |      | 動作    | 回数 間隔 |  |
|                         | 4                                                                                                    |             |      | 無動作 ~ | 1 1   |  |
|                         |                                                                                                    |             |      |       |       |  |
|                         |                                                                                                    | 監視先アドレス     | DG   | 送信 無答 | 対象    |  |
|                         | 1                                                                                                    |             |      | 10 10 | 1 ~   |  |
| 3                       | 2                                                                                                    |             |      |       |       |  |
| 5                       | 3                                                                                                    |             |      | 動作    | 回数間隔  |  |
|                         |                                                                                                    | PING 送信間隔(  | 分)   | 1     |       |  |
| -                       | -                                                                                                    | 死活監視リブートによる | 3警告( | D) 1: | 2     |  |
|                         |                                                                                                    |             |      |       |       |  |
| 回復不可時の1時間ごとの繰り返し回数制限(回) |                                                                                                    |             |      |       |       |  |
|                         | 1       0       2       0       3       0       4       0         5       0       6       0       7       0       8       0 |             |      |       |       |  |

#### <1>PING監視設定

「監視先アドレス」: 監視するIPアドレスまたはドメイン名を設定します。

各アウトレットに最大4ヶ所設定できます。

| 例 IPアドレス | : | 192.168.0.1      |
|----------|---|------------------|
| 例 ドメイン名  | : | www.meikyo.co.jp |

- 「DG」: チェックでデフォルトゲートウェイを監視先に指定します。
- 「送信」: 判断するための送信する回数を設定します。(1~100の整数)
- 「無答」: 送信回数内で異常と判断する無応答回数を設定します。(1~100の整数)
- 「対象」: 動作を実行させるための異常な監視先アドレスの数(1~4)を設定します。
- 「動作」: 動作を選択します。

無動作 :PING監視を行いません。

Logのみ :ログに記録します。電源は制御しません。

Reboot :ログに記録し,電源出力をOFF→ONします。

「回数」: 再Reboot回数を設定します。

「間隔」: 再Reboot間隔(単位:分)を設定します。

「PING送信間隔(分)」:ICMPエコー要求パケットの送信間隔を設定します。

(1~60の整数)

٦

「死活監視リブートによる警告(回)」: デフォルト 12回 PILOT LEDを点滅させる全アウトレットの死活監視リブート回数

#### <2>回復不可時の1時間ごとの繰り返し回数制限(回)

各アウトレット番号:デフォルト 0(無制限)

監視設定が有効なアウトレットはアウトレット番号の背景色が「緑色」に変わります。 また,PING監視が正常な場合は監視番号の背景色が「緑色」に変わり,異常が発生している場合 は「赤色」,回復中は「黄色」に変わります。

| 注意 | 指定したアウトレットが電源OFF状態の時はPING監視は行いません。<br>(ICMPエコー要求パケットも送信しません)                                |
|----|---------------------------------------------------------------------------------------------|
|    | 応答のない状態が続いた場合は,約1時間ごとに設定された動作を実行しま<br>す。再度,条件が成立しても動作は1時間に1度しか実行しません。<br>(詳しくは次ページをご覧ください。) |
|    | 温度監視やハートビート監視が有効設定されているアウトレットには,PING<br>監視は実行されません。                                         |
|    | メールサーバー監視とは同時に実行できます。                                                                       |

### 【PING監視の仕組みと動作】

監視先アドレスに対して[PING送信間隔]で設定した間隔でICMPエコー要求パケットを1個送出し、 応答を待ちます。

設定した[送信]回数内で設定した[無答]回数,無応答であるとその監視先を「異常」と判断します。 「異常」と判断された監視先が[対象」数に達すると,そのアウトレットを異常と判定し,設定した[動作] を実行します。

[動作]が[Reboot]の場合,「再Reboot間隔(分)」ごとに「再Reboot回数」だけリブートを繰り返します。

(例)「PING送信間隔」を「2(分)」,

「死活監視リブートによる警告」を「5(回)」, 「送信」を「5(回)」, 「無答」を「3(回)」, 「動作」を「Reboot」, 「回数」を「3(回)」, 「間隔」を「6(分)」に設定した場合。

|   |                    | 監視先アドレス       | DG | 送信   | 無答   | 対   | 象  |
|---|--------------------|---------------|----|------|------|-----|----|
|   | 1                  | 192.168.1 xxx |    | 5 3  |      | 1 ~ |    |
| 2 | 2                  |               |    | 動作   |      |     |    |
| 2 | 3                  |               |    |      |      | 回数  | 間隔 |
|   | 4                  |               |    | Rebo | ot 🗸 | 3   | 6  |
|   |                    |               |    |      |      |     |    |
|   | PING 送信間隔 (分) 2    |               |    |      |      |     |    |
|   | 死活監視リブートによる警告(回) 5 |               |    |      |      |     |    |

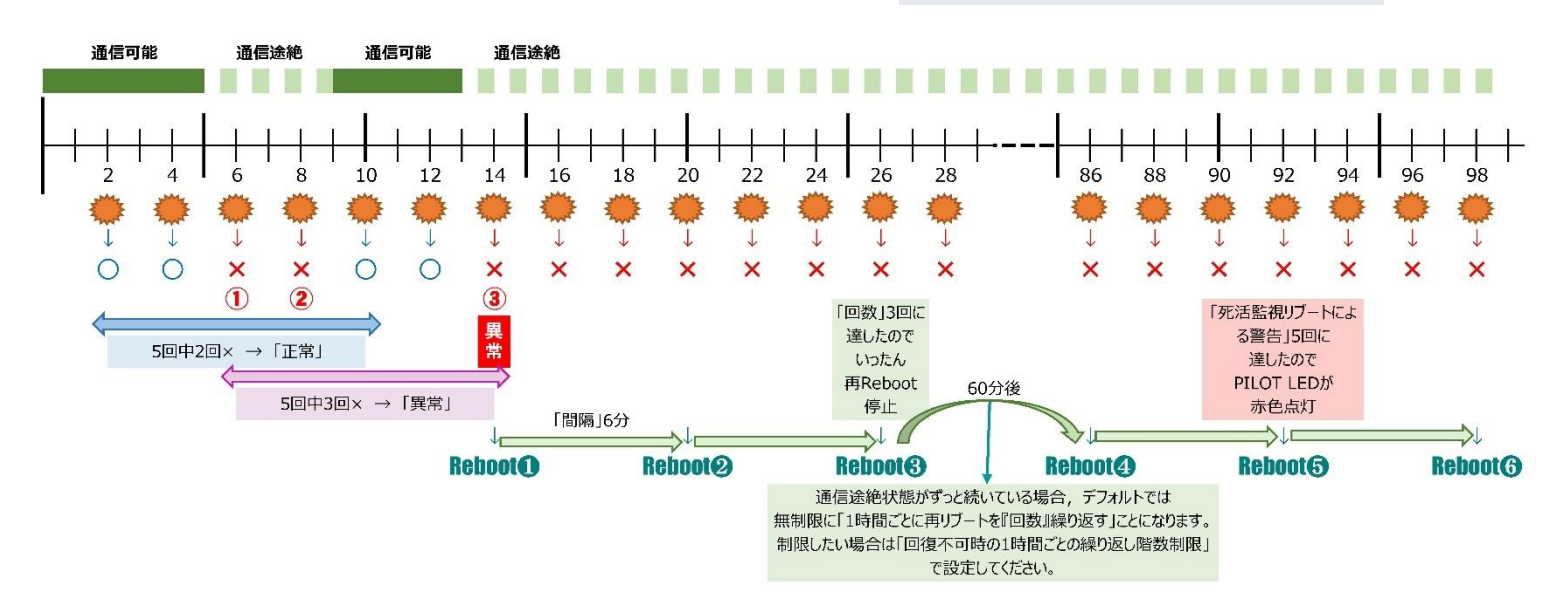

| 監視設定 / メールサーバー        | Ċ                    |
|-----------------------|----------------------|
| Ping監視 メールサーバー ハートピート | 温度監視                 |
| メールサーバーが設定されて         | いません。                |
| メールサーバー監視設定           |                      |
| メールサーバー               |                      |
| 接続エラー回数 🛛             | <b>動作</b><br>無動作 ~   |
| メールサーバー               |                      |
| 接続エラー回数 🛛             | <b>動作</b><br>(無動作 ~) |
| メールサーバー               |                      |
| メールサーバー状態表示           | 重h. <b>//</b> ⊑      |
| エラー回数                 | 0                    |
| メールサーバー確認間隔 (分)       | 3                    |
|                       |                      |

#### <1>メールサーバー監視設定

接続エラー回数 : メール受信サーバーを異常と判断する回数を設定します。

動作

: 無動作 :監視を行いません。 Logのみ:ログに記録します。電源は制御しません。

Reboot:ログに記録し,電源出力をOFF→ONします。

動作はPING監視と共通の設定になります。

### <2>メールサーバー状態表示

エラー回数 : メール受信サーバー接続障害回数を表示します。 メール受信サーバーのチェック間隔 メールサーバー確認間隔(分) : デフォルト 3分 (「ネットワーク設定-メール設定」の「メールチェック間隔 (分)」の設定が反映されます)

|    | メールサーバー監視を行う場合は「メールサーバー設定」で <u>受信サーバーを正し<br/>く設定</u> する必要がなります。また「メール制御設定」で <u>メール制御コマンドを有効</u> に<br>しておく必要があります。(「通知先設定」のメールアドレスは空白でも構いませ<br>ん。) |
|----|----------------------------------------------------------------------------------------------------|
| 汪意 | メールサーバー監視とPING監視の両方を設定すると,いずれかが異常になった<br>時点で動作を実行します。<br>温度監視やハートビート監視を有効にしたアウトレットには,メールサーバー監視<br>は実行されません。                                       |

## (3) ハートビート設定

| 確認設定 / ハートビート     ひ                         |               |  |  |  |  |
|---------------------------------------------|---------------|--|--|--|--|
| Ping監視 メールサーバー                              | - ハートビート 温度監視 |  |  |  |  |
| Л-                                          | トビート設定        |  |  |  |  |
| ハートビート                                      | ○有効  ● 無効     |  |  |  |  |
| 送信IPアドレス                                    |               |  |  |  |  |
| 受信ポート                                       | 9100          |  |  |  |  |
| 送信ポート                                       | 9100          |  |  |  |  |
| Reboot時間                                    | 30            |  |  |  |  |
| リバース間隔                                      | 8             |  |  |  |  |
| タイムアウト最大回数                                  | 3             |  |  |  |  |
| 動作最大回数                                      | 3             |  |  |  |  |
|                                             |               |  |  |  |  |
| <u>ــــــــــــــــــــــــــــــــــــ</u> | 倪余件設正         |  |  |  |  |
| 八一                                          | トビート監視設定      |  |  |  |  |
| 1                                           | 動作            |  |  |  |  |
|                                             | □無動作  ✓       |  |  |  |  |
| 이 _ 노 나카 노 편수원을까~~~                         |               |  |  |  |  |
|                                             | · I· 盐税設定 新加加 |  |  |  |  |
| 2                                           |               |  |  |  |  |
|                                             | 2002071       |  |  |  |  |
| 八一                                          | トビート監視設定      |  |  |  |  |
| 7                                           | 新北/H          |  |  |  |  |
| ハートビ                                        | ートパケット状態      |  |  |  |  |
| 状態                                          | 待機中           |  |  |  |  |
| 送信IPアドレス                                    |               |  |  |  |  |
| タイムアウト回数                                    | 1             |  |  |  |  |
| (U - 32/6/ loop)                            |               |  |  |  |  |

## <1>ハートビート設定

| ハートビート                | : | 有効/無効を切り替えます。                                        |
|-----------------------|---|------------------------------------------------------|
| 送信IPアドレス<br>(空欄→全て受信) | : | ハートビートパケットが送られてくるIPアドレス<br>★空白はすべてパケットを受け付ける         |
| 受信ポート                 | : | パケット待受ポート(デフォルト:9100)<br>設定推奨値:9100~9199             |
| 送信ポート                 | : | PC側(HB側)の送信ポート(デフォルト:9100)<br>設定推奨値:9100~9199        |
| リブート後, 無監視時間(秒)       | : | TimeOut判定によって「リブート」動作実行になった時点からハートビートパケットを待ち受ける間隔(秒) |

(デフォルト:30 設定可能値:1~999(秒))

| ハートビート監視間隔(秒) | : ハートビートパケットを受ける間隔<br>(デフォルト:8 設定可能値:1~99(秒))                                                                                                    |
|---------------|----------------------------------------------------------------------------------------------------|
| TimeOut判定回数   | :「TimeOut」と判定する「未受信カウント(※)」数。<br>デフォルト:3 設定可能値1~99(回)<br>(※)未受信カウント:「ハートビート監視間隔」で設定した<br>秒数内にハートビートパケットが受<br>信できなかった時、「未受信カウン<br>ト」が1つ上がります。ハートビートパ<br>ケットを受信すると、「未受信カウン<br>ト」は「0」に戻ります。 |
| 動作最大回数        | : 動作が[リブート]の場合の実行回数限度<br>(デフォルト:3 設定可能値:1~99(回))                                                                                                    |

●ハートビートを利用するには「ハートビート」を「有効」にし[適用]をクリックします。その後、「CPU リセット」を行う必要があります。

★「ハートビート監視間隔」「TimeOut判定数」「リブート判定後, 無監視時間」の設定がどのよう に連関しているかは下の図をご覧ください。

図中では変数名で表記されています。

変数 hbInterval → 「ハートビート監視間隔」 hbRebootTime → 「リブート後, 無監視時間」 hbTimeoutMax → 「TimeOut判定数」

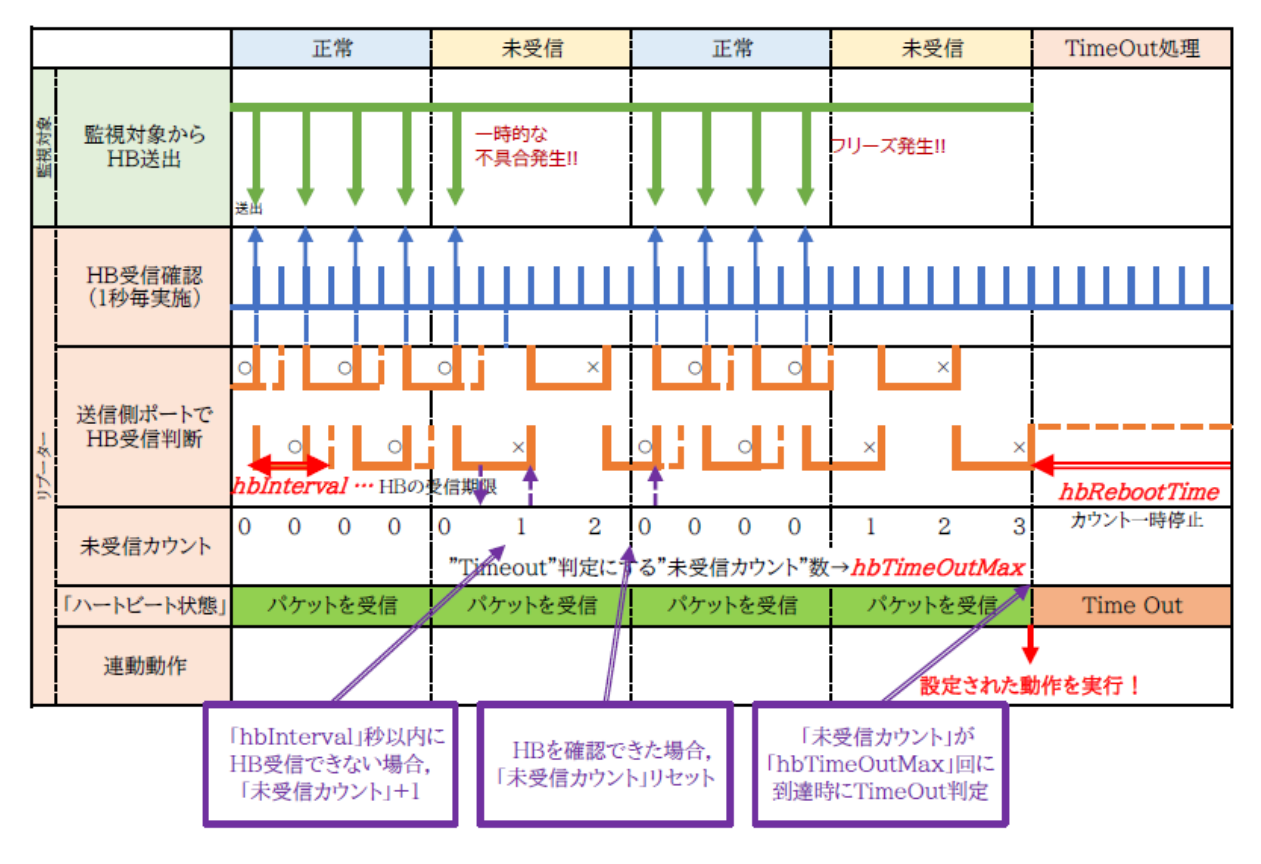

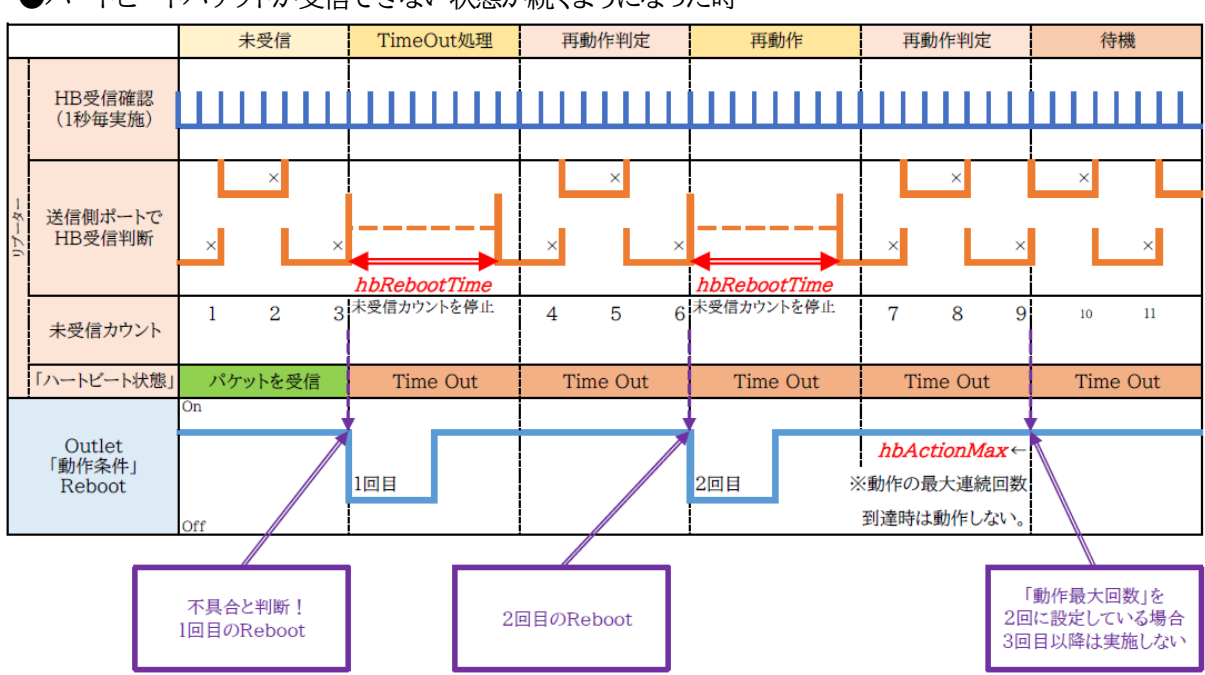

●ハートビートパケットが受信できない状態が続くようになった時

#### <2>監視条件設定

アウトレットごとの動作を選択します。

|        | Receive | TimeOut       |
|--------|---------|---------------|
| 無動作    | 無変化     | 無変化           |
| On     | 無変化     | On<br>に<br>変化 |
| On追従   | On→Offへ | Off→Onへ       |
| Off    | 無変化     | Offに変化        |
| Off追従  | Off→Onへ | On→Offへ       |
| Reboot | 無変化     | Reboot        |

●次ページに、ハートビートパケット受信状況との連関図を載せます。

#### <3>ハートビートパケット状態

| 状態       | : | 待機中/タイムアウト発生中/パケットを受信          |
|----------|---|--------------------------------|
| 送信IPアドレス | : | ハートビートパケットが送られてきたIPアドレスを表示します。 |
| タイムアウト回数 | : | 未受信カウントを表示します。                 |

#### 【ハートビートに必要なパケット形式】

UDPパケットのデータ"xxxxxHB"+CRLFの9文字を受け、"xxxxxACK"の8文字を返します。 (xxxxxは任意)

|    | ハートビート監視を実行するアウトレットは,PING監視・メールサーバー監視を実 |
|----|-----------------------------------------|
| 注意 | 行することは出来ません。                            |
|    | 温度監視を実行するアウトレットには、ハートビート監視を実行することはできませ  |
|    | $h_{\circ}$                             |

| 勳州<br>「Reboot」                               | ■+1/J <del>に</del>                                                                                                    | 動作<br>「OFF追従」      | 動作<br>「OFF」            | 動作<br>「ON追従」        | 動作<br>「ON」               | リブーター側<br>受信状況                        | //ートビート<br>/パケット |
|----------------------------------------------|----------------------------------------------------------------------------------------------------|--------------------|------------------------|---------------------|--------------------------|---------------------------------------|------------------|
|                                              | この間,ハートビート監視は停止します。                                                                                                    | Receive ーアウトレットONに | (仮にアウトレットがON状態だったとします) | Receive ーアウトレットOFFに | (仮にアウトレットがOFFI大態だったとします) | Lol Lol Lol ×                         |                  |
| ↑無監視時なので<br>ここの×はカウントしません<br>debOlRebootTime | → hbRebootTime<br>★ NDRebootTime<br>★ NDRebootTime<br>★ NDRebootTime<br>★ NDRebootTime<br>★ NDRebootTime<br>★ NDRebootTime<br>★ NDRebootTime | Timeout→アウトレットOFFに | TimeoutーアウトレットOFFに     | Timeout→アウトレットONに   | Timeout→アウトレットONに        | × × × × × × × × × × × × × × × × × × × |                  |
|                                              | - <del>.</del>                                                                                                    | Receive→アウトレットONに  | Receiveになっても同状態です。     | Receive-→アウトレットOFFに | Receiveになっても同状態です。       |                                       |                  |
### (4) 温度監視

「温度監視」を行うには別売の温度センサー(RP-TS004)が必要です。

また、「システム設定」→「基本設定」→「温度センサー設定」で「温度センサー」の項目を「有効」にしなければなりません。

注意 出荷時,本装置のメインスイッチ(⑫)はOFFの状態になっています。 ONにしてからご使用ください。 TEMPには弊社温度センサー(RP-TS004)以外差し込まないでください。また,温度センサーを差し込んでいない時は「温度センサー」を「無効」 にしておいてください。

| ÷        | 確認設定 / 温度              | 監視                       |  |  |  |
|----------|------------------------|--------------------------|--|--|--|
| Ping監視   | メールサーバー                | ートビート 温度監視               |  |  |  |
|          | 監視条件設定                 | :                        |  |  |  |
|          | 設定状態                   |                          |  |  |  |
| 1        |                        | <b>動作</b><br>(無動作 ~)     |  |  |  |
|          | 設定状態                   |                          |  |  |  |
| 2        | 2 <b>動作</b><br>(無動作 ~) |                          |  |  |  |
|          | 設定状態                   |                          |  |  |  |
|          | 動作                     |                          |  |  |  |
| 温度状態 (℃) |                        |                          |  |  |  |
| 状態       |                        |                          |  |  |  |
| IJ       | 見在温度                   | 26.8                     |  |  |  |
| E        | 夏大温度                   | 2017/10/18 11:41<br>26.8 |  |  |  |
| Ē        | 小温度                    | 2017/10/18 11:41<br>26.5 |  |  |  |
| 指定温度設定   |                        |                          |  |  |  |
| 上限警報     | 45                     | ]                        |  |  |  |
| 上限注意     | 35                     |                          |  |  |  |
| 上限Hys    | 2                      | ]                        |  |  |  |
| 下限警報     | -5                     | ]                        |  |  |  |
| 下限注意     | 0                      | ]                        |  |  |  |
| 下限Hys    | 2                      |                          |  |  |  |

#### <1>監視条件設定

:

動作

### 警報の時の動作を設定します。 無動作/上限警報ON/下限警報ON 上限警報OFF/下限警報OFF

#### <2>温度状態(℃)

状態 : 正常/上限注意/上限警報/下限注意/下限警報 「現在温度」,「最大温度(上段:計測された時刻,下段:最大温度)」,「最小温度(上段:計測された時刻,下段:最小温度)」を表示しています。

#### <3>指定温度設定

| 上限警報  | : | 高温の警報温度を設定します。     |
|-------|---|--------------------|
|       |   | (デフォルト:45℃)        |
| 上限注意  | : | 高温の注意温度を設定します。     |
|       |   | (デフォルト:35℃)        |
| 上限Hys | : | 高温のヒステリシス温度を設定します。 |
|       |   | (デフォルト:2℃)         |
| 下限警報  | : | 低温の警報温度を設定します。     |
|       |   | (デフォルト:-5℃)        |
| 下限注意  | : | 低温の注意温度を設定します。     |
|       |   | (デフォルト: 0℃)        |
| 下限Hys | : | 低温のヒステリシス温度を設定します。 |
|       |   | (デフォルト:2℃)         |

注意

温度監視を有効にしたアウトレットでは,PING監視,メールサーバー監視,ハ ートビート監視は実行できません。

#### 温度監視の仕組みと動作

状態は,指定した温度により,「正常」から「注意」,「注意」から「警報」に変化します。 しかし,「警報」から「注意」,「注意」から「正常」への状態変化には,指定した温度にヒステリシス温度 を加えた変化が必要です。これにより閾値近辺で状態が頻繁に変化することを防ぎます。 メールは,温度にチェックがあると,「正常」「注意」「警報」の状態に変化すると送信されます。 電源制御は,「警報」になった場合に実施されます。

## [4] スケジュール設定

注意 本装置は時計を内蔵していますが,開梱時には時刻ずれが生じていることが 予想されます。NTPサーバーの設定(第4章2.[1](1)-2<3>)を行ってから ご使用ください。

本装置のスケジュールに関する設定をします。

スケジュールは、一日のパターンを分単位で作成し、そのパターンを指定の曜日、月日に割り当て ることにより作成します。パターンは最大20個まで作成できますから、週中と週末のパターンを変 えたり、特定の日や、休日用のパターンを作成したりできます。

注意 デイジーチェーン接続時,アウトレット9~16に対してスケジュール設定を行う ことはできません。

(1) スケジュール動作

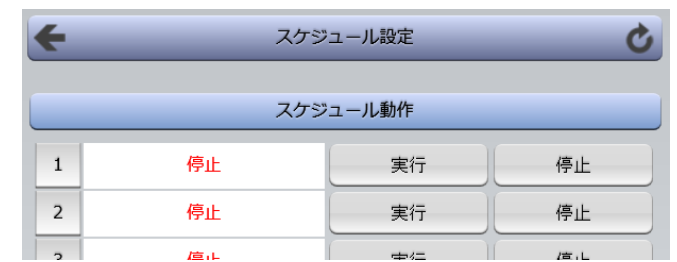

(2)(3)で作成・配置したスケジュールの「実行」「停止」を設定します。

(2) スケジュール配置

|   | スケジュ・   | ール配置  |    |
|---|---------|-------|----|
| 1 | Outlet1 | 登録数 0 | 設定 |
| 2 | Outlet2 | 登録数 0 | 設定 |
| 3 | Outlet3 | 登録数 0 | 設定 |

スケジュール配置では、アウトレットごとにパターンをカレンダーに割り当てて作成します。

カレンダー配置するアウトレットの「設定」をクリックします。
 ①年月設定

| ÷                    | スケジュール設定 🖒   |       |       |           |    |    |
|----------------------|--------------|-------|-------|-----------|----|----|
|                      |              | スケジュー | ールリスト | (Outlet1) |    |    |
| 《前月 翌月》》 2017年10月 移動 |              |       |       | 移動        |    |    |
|                      |              | 2     |       | 月         |    |    |
| B                    | 月            | 火     | *     | 木         | 金  | ±  |
| 1                    | 2            | 3     | 4     | 5         | 6  | 7  |
| 8                    | 9            | 10    | 11    | 12        | 13 | 14 |
| 15                   | 16           | 17    | 18    | 19        | 20 | 21 |
| 22                   | 23           | 24    | 25    | 26        | 27 | 28 |
| 29                   | 30           | 31    |       |           |    |    |
|                      |              |       |       |           |    |    |
|                      | パターン指定がありません |       |       |           |    |    |
| スケジュール編集             |              |       |       |           |    |    |
|                      |              | 登録済み  | スケジュー | ルリスト      |    |    |
|                      |              |       |       |           |    |    |

年月を指定し配置するカレンダーを選択します。

| B   | 月   | 火                | 水     | 木    | 金   | ±   | 曜日指定 |
|-----|-----|------------------|-------|------|-----|-----|------|
| - ~ | - ~ | - ~              | - ~   | - ~  | - ~ | - ~ | 追加   |
| 毎   | 月   |                  |       | B    |     | - ~ | 追加   |
| 毎   | 第   |                  | - 〜週[ |      |     | - ~ | 追加   |
| 毎   | 年   |                  | 10月   | 18 日 |     | - ~ | 追加   |
| 休日打 | 指定  | 休日テーブルすべて        |       |      |     | - ~ | 追加   |
| 一度打 | 指定  | 2017 年 10 月 18 日 |       |      | - ~ | 追加  |      |
| 読〕  | Z   | 指定アウトレットから取り込み   |       |      | 1 ~ | 読込  |      |
| 削   | 除   | リストから指定番号を削除     |       |      | - ~ | 削除  |      |
|     |     |                  |       |      |     |     |      |
|     |     | 適用保              | 存     |      | 戻る  |     |      |

#### ②曜日設定

曜日ごとにスケジュールパターンを配置することができます。

③特定日設定

| 毎月[ ]日     | :毎月の特定日に対してスケジュールパターンを配置します。 |
|------------|------------------------------|
| 毎第[ ]週[ ]曜 | :毎月の特定週,曜日にスケジュールパターンを配置します。 |
| 毎年[ ]月[ ]日 | :毎年の特定月日にスケジュールパターンを配置します。   |
| 休日指定       | :毎年の休日にスケジュールパターンを設置します。     |
| 一度指定       | :特定の年月日にスケジュールパターンを設置します。    |

#### ④「読込」

アウトレット番号を選択し,「読込」をクリックすると選択したアウトレットと同じスケジュールパタ ーンを配置します。

\*読み込んだ後,適用保存をクリックするとカレンダーの表示が変わります。

#### ⑤「削除」

選択したスケジュールリスト番号を削除することができます。

#### ⑥「適用保存」

クリックして配置したカレンダーを保存します。

2)スケジュール配置先画面に戻りスケジュールの[実行]をクリックします。

注意 スケジュールの優先度は,一度指定 > 休日指定 > 毎年 > 毎第n週x曜日 > 毎月 > 毎x曜日 となっています。 スケジュール設定が設定されるとカレンダーの日付数字の隣にスケジュー ルパターンの英字が付きます。 またカレンダーの日付をクリックして指定するとその日のスケジュールパ ターンが表示されます。 週間スケジュール以外の特定日設定は20個までとなります。

### (3) スケジュール作成

| スケジュール作成            |           |
|---------------------|-----------|
| 1日のスケジュールを分単位で作成    | パターン作成    |
| 休日カレンダーのテーブルを編集     | 休日テーブル編集  |
| スケジュール関連のデータファイルを管理 | データファイル管理 |

### (3)-1 パターン作成

パターン作成では、一日のパターンを作成します。

1)スケジュール設定画面の「パターン作成」をクリックします。

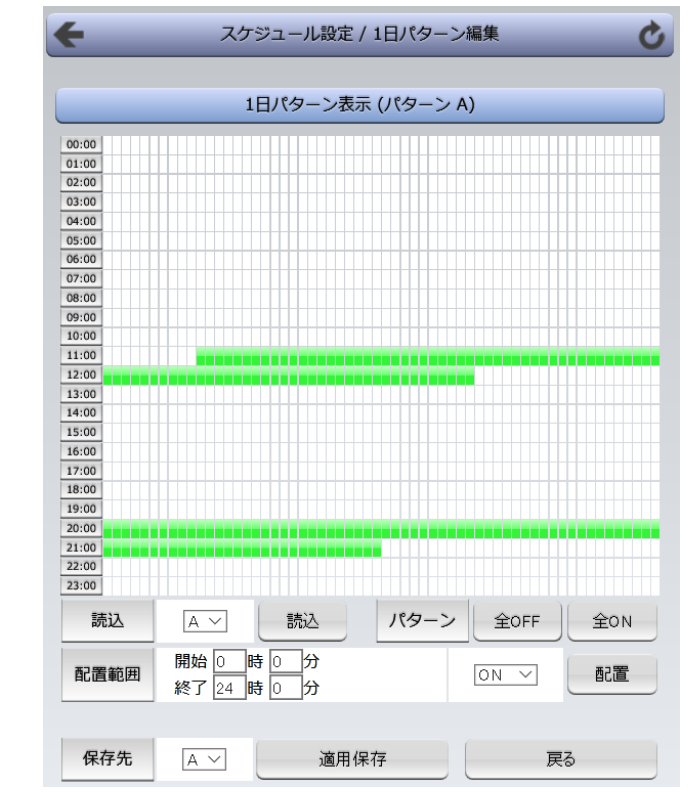

2)編集したいパターン[A~J,a~j]を選択し,「読込」ボタンをクリックします。

| パターン |   | 「全OFF」:すべてをOFFパターンにします。        |
|------|---|--------------------------------|
|      |   | 「全ON」:すべてをONパターンにします。          |
| 配置範囲 | : | 開始時刻から終了時刻まで, ONもしくはOFFパターンを配置 |
|      |   | することができます。                     |

3)パターン編集終了後,保存先を選択し「適用保存」をクリックします。

| スケジュール設定 / 休日テーブル設定 |    |        |         |        |    |     |
|---------------------|----|--------|---------|--------|----|-----|
|                     | 通  | 前用保存後に | 変更内容が   | 更新されます | ţ- |     |
|                     |    | 休日     | カレンダー   | 編集     |    |     |
|                     |    | 2      | 017年 10 | 月      |    |     |
| H                   | 月  | 火      | 水       | 木      | 金  | ±   |
| 1                   | 2  | 3      | 4       | 5      | 6  | 7   |
| 8                   | 9  | 10     | 11      | 12     | 13 | 14  |
| 15                  | 16 | 17     | 18      | 19     | 20 | 21  |
| 22                  | 23 | 24     | 25      | 26     | 27 | 28  |
| 29                  | 30 | 31     |         |        |    |     |
|                     |    |        |         |        |    |     |
|                     | _  |        |         |        |    |     |
| 休日指定 10月            |    |        | 日 🖲 追加  | 0 ○削除  |    | 設置  |
| 年間カレンダー             |    |        | 2017年度  | Ŧ      |    | 初期化 |
|                     |    | 適用保存   |         | 戻る     |    |     |

### (3)-2 休日テーブル編集

休日テーブル編集ではオリジナルの休日テーブルを作成します。(初期値は一般のカレンダー通り)

1)スケジュール設定画面の「休日テーブル編集」をクリックします。

「休日テーブル編集」画面

①年月設定(右上部分)

年月を指定し配置するカレンダーを選択します。

②休日指定(カレンダーの下の部分)

月日を指定して,「追加」「削除」を選択し「設置」をクリックします。すると,設定された日が赤 文字になります。

③年間カレンダー初期化

「初期化」をクリックするとその年間カレンダーにおいて設定した休日がリセットされます。

2) 設定が終了したら「適用保存」をクリックします。

|    | 「適用保存」ボタンをクリックしないと設定した内容が有効になりません。   |
|----|--------------------------------------|
| 注意 | 休日テーブルは設定によっては,「CPUリセット」ボタンをクリックしないと |
|    | 設定した内容が有効になりません。                     |

### (3)-3 データファイル管理

データファイル管理では,設定内容をファイル形式で保存できるようにしたり,他で保存した設定した 内容を本装置に読み込ませたりできます。

1)スケジュール設定画面の「データファイル管理」をクリックします。

| <b>+</b> 7                 | ペケジュール設定 / データファイル管理                      | Ċ  |  |  |
|----------------------------|-------------------------------------------|----|--|--|
|                            | データファイルの保存、読込                             |    |  |  |
| A7.5%- 1                   | 参照                                        | 読込 |  |  |
| 全スケジュール                    | schdata.txt TEXT形式で表示                     | 表示 |  |  |
| 全パターン                      | 参照                                        | 読込 |  |  |
|                            | ptndata.txt TEXT形式で表示                     | 表示 |  |  |
| 今カレンダー                     | 参照                                        | 読込 |  |  |
| エリレンター                     | caldata.txt TEXT形式で表示                     | 表示 |  |  |
| ファイル保存は表示ボタンを押した後にブラウザの名前を |                                           |    |  |  |
| 1<br>ファ                    | すけて休存を行って休存してくたさい。<br>イル名は固定です。変更しないでください |    |  |  |

### <1>データファイルの保存, 読込

保存方法

[表示]をクリックすると,別のブラウザが開き設定内容が表示されます。 ブラウザの機能を利用して,「名前をつけて保存」します。(テキストファイル) ファイル名は変更しないでください。

#### 読込方法

[参照]をクリックしてファイルを選びます。保存したファイルを選択します。

ファイル名が表示されたら[読込]をクリックします。

全スケジュールファイル schdata.txt

全パターンファイル ptndata.txt

全カレンダーファイル caldata.txt

(休日カレンダー情報含む)

\* 読み込んだ後、CPUリセットにより設定が反映されます。

注意 「スケジュール機能」はアウトレットごとに[実行]をクリックする必要があり ます。 [適用]ボタンをクリックしないと設定した内容が有効になりません。

### (4)コマンドによるスケジュールデータファイル保存/読込

TELNET通信及びシリアル通信を介してコマンドによるスケジュールデータファイル保存,読込が出来ます。

- アップロードの開始 SCHUPLOAD\_n (短縮形:SCHUL) (※」はスペースを表します) n:パラメータ 1:スケジュールデータ 2:パターンデータ 3:カレンダーデータ リザルトコード 230:コマンド受理,データ転送待ち状態 231:正常終了
- アップロードを中断 SCHUPLOADCANCEL(短縮形:SCHULC) リザルトコード 232:正常終了
- ダウンロードの開始 SCHDOWNLOAD\_n (短縮形:SCHDL)(※」はスペースを表します) n:パラメータ 1:スケジュールデータ 2:パターンデータ 3:カレンダーデータ

注意 TELNET通信及びシリアル通信の接続は「第5章 その他の設定」を参照してください。

## [5] システム情報

本装置に設定された各項目の概要情報を一覧で確認できます。

| システム情報          |                        |  |  |
|-----------------|------------------------|--|--|
|                 |                        |  |  |
|                 | をキンステム1月4日             |  |  |
| 機器名称            | Noname                 |  |  |
| バージョン           | 0.66A.171017           |  |  |
| モデル名称           | RSC-MT8FS              |  |  |
| アウトレット数         | 8                      |  |  |
| アウトレット1名称       | Outlet1                |  |  |
| アウトレット2名称       | Outlet2                |  |  |
| アウトレット3名称       | Outlet3                |  |  |
| アウトレット4名称       | Outlet4                |  |  |
| アウトレット5名称       | Outlet5                |  |  |
| アウトレット6名称       | Outlet6                |  |  |
| アウトレット7名称       | Outlet7                |  |  |
| アウトレット8名称       | Outlet8                |  |  |
| 接点出力1名称         | NV Output1             |  |  |
| 接点入力1名称         | NV Input1              |  |  |
| 仮想アウトレット1名称     |                        |  |  |
| 仮想アウトレット2名称     |                        |  |  |
| 仮想アウトレット3名称     |                        |  |  |
| 仮想アウトレット4名称     |                        |  |  |
| 仮想アウトレット5名称     |                        |  |  |
| 仮想アウトレット6名称     |                        |  |  |
| 仮想アウトレット7名称     |                        |  |  |
| 仮想アウトレット8名称     |                        |  |  |
| MACアドレス         | 00:09:EE:00:81:2B      |  |  |
| IPアドレス          | 192.168.1.208          |  |  |
| サブネットマスク        | 255.255.255.0          |  |  |
| デフォルトゲートウェイ     | 192.168.1.1            |  |  |
| 機器内部時間          | 2017/10/18 14:24:51    |  |  |
| NTPアドレス         |                        |  |  |
| HTTP機能          | 有効                     |  |  |
| HTTPポート         | 80                     |  |  |
| TELNET機能        | 有効                     |  |  |
| TELNETポート       | 23                     |  |  |
| LAN速度           | 100.0Mbps              |  |  |
| RS-232C 通信速度    | 38400bps               |  |  |
| RS-232C キャラクター長 | 8 bits                 |  |  |
| RS-232C ストップピット | 1 bit(s)               |  |  |
| RS-232C パリティ    | None                   |  |  |
| DIP-SW          | 1:OFF 2:OFF 3:OFF 4:固定 |  |  |

## [6] 簡易説明

本装置の簡易説明が確認できます。

| + | 簡易説明 / Menu             | 5 |
|---|-------------------------|---|
|   | Menu                    |   |
|   | E-mail 又は WEB コマンド制御の説明 |   |
|   | コマンドリスト一覧               |   |
|   | オンラインヘルプ(internet接続)    |   |

### <1>Menu

「E-mail又はWEBコマンド制御の説明」 メールを利用して電源制御 WEBによるコマンドの送信方法

コマンドリスト一覧 コンソール制御

# 3. 状態表示項目

## [1] 簡易状態表示

現在の本装置の電源情報,接点入出力情報,温度状態を表示します。

1)「簡易状態表示」をクリックします。

| 簡易状態表示 |                             |                                           |                                                          |                                  |     |
|--------|-----------------------------|-------------------------------------------|----------------------------------------------------------|----------------------------------|-----|
| _      |                             | 415 G.C.                                  | 信起                                                       |                                  |     |
|        | 446,00 47 57                | 17868                                     |                                                          |                                  |     |
|        | 機奋冶孙                        | Noname                                    |                                                          |                                  |     |
|        | 設置場所                        | Nownere                                   |                                                          |                                  |     |
|        |                             | アウトレ                                      | ット状態                                                     |                                  |     |
| No.    | 名和                          | <b>东</b>                                  | 設定                                                       | 状態                               | 電源  |
| 1      | Outlet1                     |                                           |                                                          |                                  | OFF |
| 2      | Outlet2                     |                                           |                                                          |                                  | OFF |
| 3      | Outlet3                     |                                           |                                                          |                                  | OFF |
| 4      | Outlet4                     |                                           |                                                          |                                  | OFF |
| 5      | Outlet5                     |                                           |                                                          |                                  | OFF |
| 6      | Outlet6                     |                                           |                                                          |                                  | OFF |
| 7      | Outlet7                     |                                           |                                                          |                                  | OFF |
| 8      | Outlet8                     |                                           |                                                          |                                  | OFF |
|        |                             |                                           |                                                          |                                  |     |
|        |                             | 温度                                        | (°C)                                                     |                                  |     |
|        | 26.2                        | 2017/<br>2017/                            | 10/18 11:42<br>10/18 13:49                               | 26.9 MAX<br>24.5 MIN             | î   |
| 20     | 温度センサー1<br>917/10/18 14:293 | 2017/<br>2017/<br>2017/<br>2017/<br>2017/ | 10/18 14:28<br>10/18 14:27<br>10/18 14:26<br>10/18 14:25 | 26.25<br>26.20<br>26.25<br>26.20 | ~   |
| 接点情報   |                             |                                           |                                                          |                                  |     |
|        | 接点出力連動                      | 設定                                        | :                                                        | 連動無し                             |     |
| No.    | 接点出力                        | 口名称                                       | 連動                                                       |                                  | 接点  |
| 1      | NV Output1                  |                                           |                                                          |                                  | OFF |
| No.    |                             | 接点入力名称                                    | 7                                                        |                                  | 接点  |
| 1      | NV Input1                   |                                           |                                                          |                                  | OFF |

#### 注意

簡易情報表示は現在の本装置の状態を表示する画面で実際に制御する ことは出来ません。

温度センサーを「有効」に設定すると温度状態は表示されます。(温度セン サーを接続した状態で「有効」にしてください。)

## [2] 詳細状態表示

現在の本装置の監視状態を表示します。

|     | 詳細状態表示   |         |      |      |      |  |  |  |
|-----|----------|---------|------|------|------|--|--|--|
|     |          |         |      |      |      |  |  |  |
|     |          | 機器      | 情報   |      |      |  |  |  |
|     | 機器名称     | Noname  |      |      |      |  |  |  |
|     | 設置場所     | Nowhere |      |      |      |  |  |  |
| -   |          |         |      |      |      |  |  |  |
|     | アウトレット状態 |         |      |      |      |  |  |  |
| No. | 名和       | 东       | 監視状態 | 実行回数 | 電源状態 |  |  |  |
| 1   | Outlet1  |         |      | 0    | OFF  |  |  |  |
| 2   | Outlet2  |         | 正常   | 0    | OFF  |  |  |  |
| 3   | Outlet3  |         | 正常   | 0    | OFF  |  |  |  |
| 4   | Outlet4  |         |      | 0    | OFF  |  |  |  |
| 5   | Outlet5  |         |      | 0    | OFF  |  |  |  |
| 6   | Outlet6  |         |      | 0    | OFF  |  |  |  |
| 7   | Outlet7  |         |      | 0    | ON   |  |  |  |
| 8   | Outlet8  |         |      | 0    | OFF  |  |  |  |
|     |          |         |      |      |      |  |  |  |

|     |     |     | <u> </u> |        |
|-----|-----|-----|----------|--------|
| No. | 送信数 | 無応答 | 対象       | 動作     |
| 1   | 10  | 10  | 1        | 無動作    |
| 2   | 1   | 1   | 1        | Reboot |
| 3   | 1   | 1   | 1        | Reboot |
| 4   | 10  | 10  | 1        | 無動作    |
| 5   | 10  | 10  | 1        | 無動作    |
| 6   | 10  | 10  | 1        | 無動作    |
| 7   | 10  | 10  | 1        | 無動作    |
| 8   | 10  | 10  | 1        | 無動作    |

|     | 監倪状態 |     |    |     |    |     |    |     |
|-----|------|-----|----|-----|----|-----|----|-----|
|     | Ż    | 対象1 |    | 対象2 |    | 寸象3 | Ż  | 才象4 |
| No. | 状態   | 無応答 | 状態 | 無応答 | 状態 | 無応答 | 状態 | 無応答 |
| 1   |      |     |    |     |    |     |    |     |
| 2   |      |     |    |     |    |     |    |     |
| 3   |      |     |    |     |    |     |    |     |
| 4   |      |     |    |     |    |     |    |     |
| 5   |      |     |    |     |    |     |    |     |
| 6   |      |     |    |     |    |     |    |     |
| 7   |      |     |    |     |    |     |    |     |
| 8   |      |     |    |     |    |     |    |     |

|     | PING 応答時間 |      |      |      |  |  |  |
|-----|-----------|------|------|------|--|--|--|
|     | 対象1       | 対象2  | 対象3  | 対象4  |  |  |  |
| No. | 応答時間      | 応答時間 | 応答時間 | 応答時間 |  |  |  |
| 1   |           |      |      |      |  |  |  |
| 2   |           |      |      |      |  |  |  |
| 3   |           |      |      |      |  |  |  |
| 4   |           |      |      |      |  |  |  |
| 5   |           |      |      |      |  |  |  |
| 6   |           |      |      |      |  |  |  |
| 7   |           |      |      |      |  |  |  |
| 8   |           |      |      |      |  |  |  |

| 温度監視設定 (℃)                     |                                                                              |                                  |  |  |  |  |  |
|--------------------------------|------------------------------------------------------------------------------|----------------------------------|--|--|--|--|--|
| 26.3                           | 2017/10/18 11:42<br>2017/10/18 13:49                                         | 26.9 MAX<br>24.5 MIN             |  |  |  |  |  |
| 温度センサー1<br>2017/10/18 14:37:50 | 2017/10/18 14:37<br>2017/10/18 14:36<br>2017/10/18 14:35<br>2017/10/18 14:35 | 26.25<br>26.25<br>26.35<br>26.25 |  |  |  |  |  |

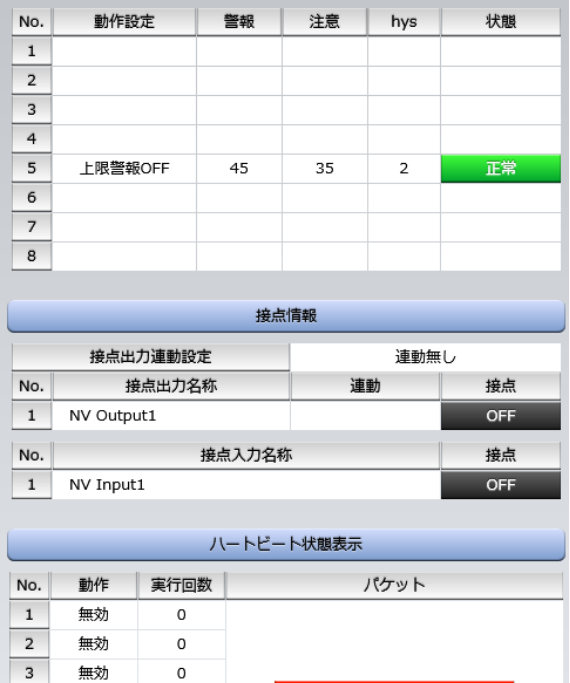

|      | 0 |                                  |
|------|---|----------------------------------|
| 無効   | 0 |                                  |
| 無効   | 0 | タイムアウト発生中                        |
| 無効   | 0 | 未受信力ウント 13<br>(32767招きた坦全0に戻ります) |
| 無効   | 0 | (32707/27/27/27/3800/2/27/389)   |
| リブート | 3 |                                  |
| 無効   | 0 |                                  |
|      |   |                                  |
|      |   | at the set of the base           |

#### メールサーバー監視状態

| エラー回     | エラー回数   |  |  |  |  |  |
|----------|---------|--|--|--|--|--|
|          |         |  |  |  |  |  |
| ι        | JPS連動情報 |  |  |  |  |  |
| UPS名称    |         |  |  |  |  |  |
| 給電状態     | 未設定     |  |  |  |  |  |
| バッテリ状態   | 未設定     |  |  |  |  |  |
| 商用入力異常回数 | 0       |  |  |  |  |  |
|          |         |  |  |  |  |  |

| <1>機器情報      |     |                                                                            |
|--------------|-----|----------------------------------------------------------------------------|
| 機器名称         | :   | 現在設定されている機器名称を表示します。                                                       |
| 設置場所         | :   | 現在設定されている設置場所名称を表示します。                                                     |
| <2>アウトレット状態  |     |                                                                            |
| 監視状態         | :   | 「PING監視」および「メールサーバー監視」の判定結果を表示します。                                         |
|              |     | 正常:異常な監視先が対象数未満,かつメールサーバー正常。<br>異常:異常な監視先が対象数以上,あるいはメールサーバー異<br>常。         |
|              |     | 回復中:動作後,異常な監視先が対象数未満だが,異常な監視<br>先が残っている。メールサーバーは正常。                        |
| 実行回数         | :   | PING監視とメールサーバー監視の実行された動作の回数を表示します。                                         |
| 電源状態         | :   | 現在の電源状態を表示します。                                                             |
|              |     | (更新ボタンをクリックすることで最新の表示になります)                                                |
| <3>監視設定内容    |     |                                                                            |
| PING監視に関する   | 情報を | を表示します。                                                                    |
| 送信数          | :   | PING監視のICMPエコー要求送信回数設定値を表示します。                                             |
| 無応答          | :   | PING監視の無応答回数を表示します。                                                        |
| 対象           | :   | PING監視の対象数設定値を表示します。                                                       |
| 動作           | :   | PING監視とメールサーバー監視の動作を表示します。                                                 |
| <4>監視状態      |     |                                                                            |
| 状態           | :   | アウトレットごとに各監視先の応答状態を表示します。                                                  |
| 無応答数         | :   | ICMPエコー要求送信に対する無応答回数を表示します。                                                |
| <5>PING応答時間  |     |                                                                            |
| 応答時間         | :   | 監視先の応答時間を表示します。                                                            |
| <6>温度監視設定(℃) |     |                                                                            |
| 緑枠内の温度       | :   | 現在の温度を表示します。                                                               |
| 緑枠の下の枠       | :   | その温度を取得した日時を表示します。                                                         |
| 緑枠右の欄        | :   | 20件のログを表示します。それより過去のものは消去されます。<br>最初の2行に「最大温度」「最小温度」とそれが取得された日時を<br>表示します。 |
|              |     | *ログ間隔は「システム設定」にて変更できます。(デフォルト:10<br>分)【第4章[1](1)<5>参照】                     |
| 動作設定         | :   | 温度監視の動作設定を表示します。                                                           |
| 警報           | :   | 「警報温度」を表示します。                                                              |
| 注意           | :   | 「注意温度」を表示します。                                                              |
| hys          | :   | 「ヒステリシス温度」を表示します。                                                          |
|              |     |                                                                            |

状態 アウトレットごとに各監視先の応答状態を表示します。

### <7>接点情報

| 接点出力連動設定 | : | 接点出力連動の有無,種類を表示します。         |
|----------|---|-----------------------------|
| 接点出力名称   | : | 接点出力の名称を表示します。              |
| 連動       | : | 連動している条件を表示します。             |
|          |   | (「リバース」を選択している時は「R」が表示されます) |
| 接点       | : | 現在の接点の状態を表示します。             |
|          |   | (更新ボタンをクリックすることで最新の表示になります) |
| 接点入力名称   | : | 接点入力の名称を表示します。              |
| 接点       | : | 現在の接点の状態を表示します。             |
|          |   | (更新ボタンをクリックすることで最新の表示になります) |

#### <8>ハートビート状態表示

| 動作     | : | 動作状態を表示します。   |
|--------|---|---------------|
| 実行回数   | : | 実行数を表示します。    |
| パケット状態 | : | パケット状態を表示します。 |

### <9>メールサーバー監視状態

エラー回数 : メールサーバーを異常と判断する回数を設定します。

### <10>UPS連動情報

| UPS名称    | : | 現在設定されている名称を表示します。    |
|----------|---|-----------------------|
| 給電状態     | : | 未設定/正常/バックアップ         |
| バッテリ状態   | : | 未設定/正常/低電圧            |
| 商用入力異常回数 | : | 商用電源からの入力の異常回数を表示します。 |

## [3] イベントログ

現在までのイベントログを表示します。

### <1>ログリスト

| +                                                                                                    | イ・                                                                                                    | ベントログ                                                                                                    | _                                                                                                    | Ç       |
|----------------------------------------------------------------------------------------------------|----------------------------------------------------------------------------------------------------|----------------------------------------------------------------------------------------------------|----------------------------------------------------------------------------------------------------|---------|
|                                                                                                    |                                                                                                    | コグリスト                                                                                                    |                                                                                                    |         |
| 116         2017/10/18         09:44.43           117         2017/10/18         10:25:13           118         2017/10/18         10:25:13           119         2017/10/18         10:24:13           119         2017/10/18         10:54:25           121         2017/10/18         10:54:25           122         2017/10/18         11:00:43           123         2017/10/18         11:00:43           124         2017/10/18         11:00:43           125         2017/10/18         11:00:43           126         2017/10/18         11:00:57           128         2017/10/18         11:00:57           128         2017/10/18         11:00:57           128         2017/10/18         11:00:57           128         2017/10/18         11:00:57           128         2017/10/18         11:01:53           139         2017/10/18         11:01:53           138         2017/10/18         11:01:53           138         2017/10/18         11:01:53           138         2017/10/18         11:02:24           139         2017/10/18         11:02:24           139         2017/10/18 | WEB ログアウト           WEB ログクセス>           WEB ログクセス>           WEB ログクセス>           WEB ログクセス>           WEB ログクセス>           WEB ログクセマ>           WEB アウス           WEB アクス           WEB アクス           WEB アクス           WEB アクス           WEB アクス           WEB アクス           WEB アクセセン           WEB アクス           WEB アクス           WEB アクス           WEB アクス           WEB PU クタン           WEEB PU クタン           WEB PU クリン           WEB PU クリン           WEB PU クリン           WEB PU クリン           WEB PU クリン           WEB PU クリン           WEB PU クリン           WEB PU クリン           WEB PU クリン           WEB PU クリン | 192、168、1、129<br>192、168、1、129<br>192、168、1、129<br>192、168、1、129<br>193、168、1、129<br>193、168、1、129<br>193、168、1、129<br>194、168、1、129<br>194、168、1、129<br>195、168、1、129<br>195、168、1、129<br>195、168、1、129<br>195、168、1、129<br>195、168、1、129<br>193、168、1、129<br>193、193、193<br>193、193<br>193、193<br>193<br>193<br>193<br>193<br>193<br>193<br>193<br>193<br>193 | admin<br>admin<br>admin |         |
|                                                                                                    | 表示領域                                                                                                    |                                                                                                    | 機器時刻                                                                                                    |         |
| 116 -                                                                                                    | 215 (総数 215                                                                                                    | 5)                                                                                                    | 2017/10/1<br>14:39:20                                                                                                    | 18<br>) |
| 前ページ                                                                                                    | 次ページ                                                                                                    | 先頭ペ                                                                                                    | -ジ 最終/                                                                                                    | ページ     |
| Text 表示                                                                                                    | 全ログクリア                                                                                                    |                                                                                                    |                                                                                                    |         |

| 前ページ   | : | 前ページを表示します。                        |
|--------|---|------------------------------------|
| 次ページ   | : | 次ページを表示します。                        |
| 先頭ページ  | : | 先頭ページを表示します。                       |
| 最終ページ  | : | 最終ページを表示します。                       |
| Text表示 | : | WEB画面上でテキスト表示し,それをコピーしたり保存したりできます。 |
| 全ログクリア | : | ログを消去します。                          |

注意 1ページは100項目単位で表示します。最大10ページ,1000項目のログ を表示可能です。

本製品の仕様で,本体主電源投入時に「全仮想アウトレットON」のコマンドが 発報されます。そのため,「コールドスタート」に続いて「全仮想アウトレット ON」のログが記録されます。

# 4. 電源制御

← 電源制御 / アウトレット の

本装置に接続されたデバイスの電源制御をします。

## [1] 電源制御

|                        | 電源制御        |             | 1        | 仮想制御    一斉制御 |               |          | 制御      |                        |                      |
|------------------------|-------------|-------------|----------|--------------|---------------|----------|---------|------------------------|----------------------|
|                        |             | 接点制御        |          |              |               |          |         |                        |                      |
| 1                      |             |             | 村        | 幾器情報         |               |          |         |                        |                      |
|                        | 1           | 機器名称        | Noname   |              |               |          |         |                        |                      |
|                        |             | 設置場所        | Nowhere  |              |               |          |         |                        |                      |
|                        |             |             | アウト      | トレット情        | 青報            |          |         |                        |                      |
|                        | No.         | 1           | 3称       |              | 制御            |          | 電源状態    |                        |                      |
|                        | 1           | Outlet1     |          | ON           | OFF           | Reboot   | OFF     |                        |                      |
|                        | 2           | Outlet2     |          | ON           | OFF           | Reboot   | OFF     |                        |                      |
|                        | 3           | Outlet3     |          | ON           | OFF           | Reboot   | OFF     |                        |                      |
|                        | 4           | Outlet4     |          | ON           | OFF           | Reboot   | OFF     |                        |                      |
|                        | 5           | Outlet5     |          | ON           | OFF           | Reboot   | OFF     |                        |                      |
|                        | 6           | Outlet6     |          | ON           | OFF           | Reboot   | OFF     |                        |                      |
|                        | 7           | Outlet7     |          | ON           | OFF           | Reboot   | ON      |                        |                      |
|                        | 8           | Outlet8     |          | ON           | OFF           | Reboot   | OFF     |                        |                      |
|                        |             | All Outlets |          | ON           | OFF           | Reboot   |         |                        |                      |
| >機器情報                  |             |             |          |              |               |          |         |                        |                      |
| 機器名称                   |             | :           | 現在設定さ    | いれてい         | いる機           | 器名称      | を表示しま   | す。                     |                      |
| 設置場所                   |             | •           | 現在設定さ    | いてい          | いる設           | 置場所      | 名称を表示   | 示します。                  |                      |
|                        | 主力          |             |          |              |               |          |         |                        |                      |
| <b>アドノトレット</b> 俳<br>夕称 | <b>引ギ</b> 仅 | •           | 設定されて    | いろう          | マウロ           | 51.mb    | と称を実示   | ショナ                    |                      |
| 当小小<br>制約              |             | •           |          | 北力を          | 見んこ           | ょすす      | INCXI   | <b>\U</b> & <b>y</b> ° |                      |
| የሚሆርባ                  |             | •           | OFF:電源   | 山力で          | 時后し<br>を信止    | します      |         |                        |                      |
|                        |             |             | DII · 电你 | 雪酒山          | - 庁正<br>  力を( | ∪ τ      | いします    |                        |                      |
| 雷源状能                   |             | :           | 現在の電源    | 副状能          | を表示           | します      |         |                        |                      |
|                        |             |             | (更新ボタ)   | ンをクロ         | リックマ          | すること     | で最新の    | 表示になりま                 | す)                   |
| All Outle              | ets         | :           | 全アウトレ    | ットの1<br>ます   | 電源出           | 力に対      | して、ON   | /OFF/R                 | ebootを行 <sup>、</sup> |
|                        |             |             |          | ታን           |               |          |         |                        |                      |
| 注意                     | 雷》          | 原制御面面       | 面は「ネット」  | ワーク          | 設定।           | 「基本評     | }定।→「ht | ml表示設定                 | द∣→[自                |
|                        | 動⁄          | ページ更新       | 新時間(秒)   | に基づ          | づき, 常         | 。<br>時自重 | がで更新さ   | れます。                   |                      |

## [1]-1 接点制御

|      | _          | 電源制     | 御 / 接点は | 出力 | -    | _   |
|------|------------|---------|---------|----|------|-----|
|      | 電源制御       | 6       | 反想制御    |    | 一斉制  | 刂御  |
|      | 接点制御       |         |         |    |      |     |
|      |            | 模       | 機器情報    |    |      |     |
|      | 機器名称       | Noname  |         |    |      |     |
| 設置場所 |            | Nowhere |         |    |      |     |
|      |            | 拍       | 医点情報    |    |      |     |
|      | 接点出力       | 連動設定    |         |    | 連動無し |     |
| No.  | 接点出力名      | 称       | 連動      | 制御 | ŧp   | 接点  |
| 1    | NV Output1 |         |         | ON | OFF  | OFF |
| No.  | 接点入力名称     |         |         |    | -    | 接点  |
| 1    | NV Input1  |         |         |    |      | OFF |

#### <1>機器情報

| 機器名称 | : | 現在設定されている機器名称を表示します。   |
|------|---|------------------------|
| 設置場所 | : | 現在設定されている設置場所名称を表示します。 |

### <2>接点情報

| : | 接点出力連動の有無,種類を表示します。         |
|---|-----------------------------|
| : | 接点出力の名称を表示します。              |
| : | 連動している条件を表示します。             |
|   | (「リバース」を選択している時は「R」が表示されます) |
| : | 現在の接点の状態を表示します。             |
|   | (更新ボタンをクリックすることで最新の表示になります) |
| : | 接点入力の名称を表示します。              |
| : | 現在の接点の状態を表示します。             |
|   | (更新ボタンをクリックすることで最新の表示になります) |
|   | : :                         |

## [2] 仮想制御

仮想アウトレットとは,実際には存在しないアウトレットであり,関連付けされたMACアドレスのマジックパケットを送出して,WakeOnLAN機能を実現させるためのものです。

注意 本製品の仕様で、本体主電源投入時に「全仮想アウトレットON」のコマンドが 発報されます。そのため、「コールドスタート」に続いて「全仮想アウトレット ON」のログが記録されます。

|     | _       | 電源制御 / 仮想 | 制御    | _      | C |
|-----|---------|-----------|-------|--------|---|
|     | 電源制御    | 仮想制御      |       | 一斉制御   |   |
|     |         | 機器情報      |       |        |   |
|     | 機器名称    | Noname    |       |        |   |
|     | 設置場所    | Nowhere   |       |        |   |
|     |         | 仮想アウトレット  | (WOL) |        |   |
| No. | 仮想ア     | ウトレット名称   |       | WOL 送信 |   |
| 1   |         |           |       | ON     |   |
| 2   |         |           |       | ON     |   |
| 3   |         |           |       | ON     |   |
| 4   |         |           |       | ON     |   |
| 5   |         |           |       | ON     |   |
| 6   |         |           |       | ON     |   |
| 7   |         |           |       | ON     |   |
| 8   |         |           |       | ON     |   |
|     | 全仮想アウトレ | マット       |       | ON     |   |
|     |         |           | _     |        |   |

#### <1>機器情報

機器名称 : 現在設定されている機器名称を表示します。 設置場所 : 現在設定されている設置場所名称を表示します。

### <2>仮想アウトレット(WOL)

| 仮想アウトレット名称 | : | 現在設定されている仮想アウトレット名称を表示します。 |
|------------|---|----------------------------|
| WOL送信      | : | 指定の仮想アウトレットにマジックパケットを送出しま  |
|            |   | す。                         |
| 全仮想アウトレット  | : | 全仮想アウトレットにマジックパケットを送出します。  |
|            |   |                            |

## [3] 一斉制御

ー斉制御とは、複数の本装置を最大8グループ分けて、各グループ単位で一斉制御コマンドを送り、電源を制御することが出来る機能です。

| ÷      | 電源制御 / 一斉制御 | Ç    |
|--------|-------------|------|
| 電源制御   | 仮想制御        | 一斉制御 |
|        | 一斉制御コマンド    |      |
| グループ指定 | Group 1 🗸   |      |
| 制御     | PowerON Y   |      |
|        | 送信          |      |

### <1>一斉制御コマンド

| グループ指定 | : | 制御するグループを選択します。         |
|--------|---|-------------------------|
| 制御     | : | 実行する動作                  |
|        |   | PowerON PowerOFF Reboot |
| 送信     | : | 一斉制御コマンドを送信します。         |
|        |   |                         |

★本装置を, 一斉電源制御を受け付ける状態に設定したい場合はメンテナンスモード(DIPスイッチ3が ON)にてグループ設定をする必要があります。(一斉電源制御を受け付ける状態になると, WEB画 面での操作はできなくなります。TELNET通信においてSupervisor権限でのログインは可能で す。)設定方法は本書の第3章3.をご覧ください。

注意 「更新」をクリックしないと画面表示とアウトレットが違う場合がありますの で電源状態は「更新」をクリックして最新の状態を確認してください。 全アウトレットONの時,個別アウトレットは1秒の間隔でONします。(遅延 時間,デフォルト) リブートのOFF時間は10秒です。(デフォルト) 遅延時間,OFF時間及びOFF禁止などの設定は変数の変更により可能 です。

## 5. CPUリセット

本装置の設定変更を有効にします。

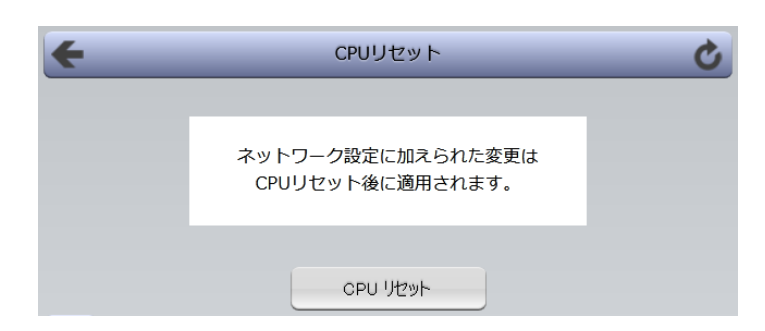

1)CPUリセット画面の「CPUリセット」をクリックします。

| 注意 | CPUリセットを必要とする内容の場合,各設定後に[適用]をクリックする<br>と「CPUリセットを実行して,設定に変更を適用する必要があります。」と<br>いう黄色い表示が現れます。 |
|----|---------------------------------------------------------------------------------------------|
|    | 「CPUリセット」をクリックすると設定した内容が有効になり,通信が切断<br>されますが,アウトレットの状態は現状のまま保持されます。                         |

第5章 その他の設定

## 1. TELNETによる設定

1)「スタート」から「ファイル名を指定して実行」を選択し、テキストボックスを開きます。「初期設定」 で設定したIPアドレスを以下のように指定し、本装置にアクセスします。

192.168.10.1の場合

IPアドレス TELNETポート番号 : 192.168.10.1 : 23

「telnet\_192.168.10.1\_23」 ※\_はスペースを表します。

2)プログラムが起動し、下図のとおり表示されます。 「Noname」は機器名称の設定が反映されます。

220 RSC-MT8FS (Noname) server ready

3)任意のキーを入力します。ユーザーIDとパスワードが要求されます。

4)ユーザーID(デフォルト:admin)とパスワード(デフォルト:magic)を入力し、<Enter>キーで実行します。「OK」の応答があります。

注意 ブラウザ接続時のパスワードとTELNET接続時のパスワードは別になり ます。TELNET接続時とシリアル接続時のパスワードは共通になります。 PASSコマンドで変更してください。デフォルトのままですとセキュリティ ホールになる危険があります。

> 電源制御可能な他のユーザーがログイン中の場合,当該方法にて新たに ログインすることはできません。ただし,Supervisor権限ではログインす ることが可能です。

## [1] TELNETコマンドによる設定

1)「スタート」から「ファイル名を指定して実行」を選択し、テキストボックスを開きます。「初期設定」 で設定したIPアドレスを指定し、TELNETで本装置にログインします。

2)設定します。コマンドや変数などを入力し<Enter>キーで実行します。 (IPアドレスなど一部の設定はCPUリセット後に反映されます。)

■ TELNET通信の設定関係コマンド

| コマンド       | 内容                          |
|------------|-----------------------------|
| LIST       | 全ての変数の値を表示します。              |
| WRITE      | 変数の設定をFROMに書き込みます。          |
| &SAVE      | 設定された変数の待避・復元ができるデータを出力します。 |
| LOAD_BEGIN | 設定データの読み込みを始めます。            |
| LOAD_END   | 設定データの読み込みを終了します。           |
| ?変数名       | 変数の値を表示します。                 |
| .変数名=値     | 変数を設定し,設定された変数を表示します。       |
| CPURESET   | CPUをリセットします。(電源状態は変化しません。)  |

※変数については「■変数一覧表」参照

#### ■「&SAVE」コマンドについて

環境(変数全体)を一括して待避・復元するためのコマンドです。

「&SAVE」を実行すると、最初に「LOAD\_BEGIN」、それに続いて一連の変数設定コマンド、最後 に「LOAD\_END」をテキストデータとして出力します。このテキストデータを設定データとして保存 し、のちに送信しますと、保存した設定になります。TELNET用のパスワードなど、いくつかの変数 は保存されませんのでご注意ください。(※下記参照)設定データをテキストエディタで変更して利 用することもできます。なお、「&SAVE」には、エコーバックがありません。変数設定コマンドでは、 エラーがあっても無くても表示しません。長いコマンドは分割されます。(最後にハイフンがあると、 次に継続することを意味します。)ファイルからのコマンドを実行するときは、「promptMode」を0 または1とします。

※保存されないもの

- ・TELNET用のパスワード
- ・(Read Only)の変数
- ・スケジュールデータ[schOl(n)Schxxx]

→スケジュールの保存方法は第4章2.[4](3)-3<1>を参照。

※シャットダウンスクリプトの内容は保存されます。

■ プロンプトやコマンドについて

TELNETからアクセスしたときは、コマンド入力のプロンプトが表示されます。プロンプト表示の有 無または表示形式は、コマンドで指定します。制御ユーティリティでは、常に「>」のプロンプトが 表示されます。また、「?」だけのコマンドにより、ヘルプとしてコマンドの一覧を表示します。どのコマ ンドでも最初に「&」をつけることによりエコーバックが無くなります。設定の取得、書き込みのとき は、「promptMode」を0または1とします。

変数名 : promptMode

: 0(プロンプト表示無し)

: 1(「 > 」のプロンプト表示 )

: 2(「機器名 > 」のプロンプト表示 )

■ SSH通信からの設定について

値

TELNETと同じようにSSH通信からも設定を行うことができます。

# 2. ターミナルソフトによる設定

1)本体前面のCOM.1ポートと設定用PCのCOMポートをパソコン用クロスケーブル(Dsub9ピンメス) で接続します。

2)ターミナルソフトを起動し、ポート設定をします。

| 通信速度    | : | 38400bps |
|---------|---|----------|
| データビット  | : | 8ビット     |
| ストップビット | : | 1ビット     |
| パリティ    | : | なし       |

3)任意のキーを入力します。ユーザーIDとパスワードが要求されます。

4)ユーザーID(デフォルト:admin)とパスワード(デフォルト:magic)を入力し、<Enter>キーで実行します。「OK」の応答があります。

5)設定します。

コマンドや変数などを入力し<Enter>キーで実行します。

6)設定内容を有効化します。 「write」コマンドを入力し、<Enter>キーを押します。

注意 電源制御可能な他のユーザーがログイン中の場合,当該方法にて新たに ログインすることはできません。ただし,Supervisor権限ではログインす ることが可能です。

7)設定終了後,ターミナルソフトを閉じます。

シリアル通信のコマンドはTELNETと共通です。ただしPASSコマンドはご利用いただけません。

第6章 その他の制御

## 1. TELNET接続による制御

本装置はTELNETサーバプログラムへ接続して,遠隔から電源制御および状態取得ができます。セキュ リティ制御の設定がされている場合はその制限内での操作となります。(SSH通信でも同じことが行えま す。)

### [1] TELNET接続による制御

1)「スタート」から「ファイル名を指定して実行」(またはWindowsキー+Rキー)を選択し,テキストボ ックスを開きます。「初期設定」で設定したIPアドレスを以下のように指定し,TELNETで本装置 にログインします。

192.168.10.1の場合

| IPアドレス      | : 192.168.10.1 |
|-------------|----------------|
| TELNETポート番号 | : 23           |

「telnet\_192.168.10.1\_23」 ※\_はスペースを表します。

2)プログラムが起動し、下図のとおり表示されます。 「Noname」は機器名称の設定が反映されます。

220 RSC-MT8FS (Noname) server ready

- 3)任意のキーを入力します。ユーザーIDとパスワードが要求されます。
- 4)ユーザーID(デフォルト:admin)とパスワード(デフォルト:magic)を入力し、<Enter>キーで 実行します。「OK」の応答があります。

5)制御コマンドを入力して、< Enter >キーで実行します。

|            | 注意 電源制御可食<br>ログインする、<br>ることが可能 | 皆な作<br>ことに<br>です | 也のユーザーがログイン中の場合,当該方法にて新たに<br>よできません。ただし,Supervisor権限ではログインす<br>。 |
|------------|--------------------------------|------------------|------------------------------------------------------------------|
| 応答コマ       | アンド                            |                  |                                                                  |
| 正常受        | 受付                             | :                | Command OK                                                       |
| 不正な        | <b>ミ</b> コマンド                  | :                | Unrecognized command                                             |
| 前コマ<br>実行も | マンドの処理中のためコマンド<br>せず           | :                | Last command is pending. Command failed.                         |

## 2.シリアルからの制御

シリアルポートからコマンド入力で電源制御ができます。

- 1)本体前面のCOMポートと設定用PCのCOMポートをパソコン用クロスケーブル(Dsub9ピンメ ス)専用ケーブルで接続します。
- 2)ターミナルソフトを起動し、ポート設定をします。

| 通信速度    | : | 38400bps |
|---------|---|----------|
| データビット  | : | 8ビット     |
| ストップビット | : | 1ビット     |
| パリティ    | : | なし       |

- 3)任意のキーを入力します。ユーザーIDとパスワードが要求されます。
- 4)パスワード(デフォルト:magic)を入力し、<Enter>キーで実行します。「OK」の応答がありま す。
- 5)制御コマンドを入力し<Enter>キーで実行します。コマンドは「1.TELNET接続による制御」と 共通です。
- ※詳しくは「■ 制御コマンド一覧表」参照
  - 注意 電源制御可能な他のユーザーがログイン中の場合,当該方法にて新たに ログインすることはできません。ただし,Supervisor権限ではログインす ることが可能です。

# 3.モデムからの制御

モデム経由で電源制御ができます。

1)本装置COMポートを接続するモデムに合わせて設定します。

2)本体前面のCOMポートとモデムをストレートケーブルで接続します。

3)遠隔地のモデムから接続します。

- 4)接続されるとユーザーIDとパスワードが要求されます。
- 5)ユーザーID(デフォルト:admin)とパスワード(デフォルト:magic)を入力します。コマンド入力状態に なります。
- 6)制御コマンドを入力し、<Enter>キーで実行します。コマンドは「1.TELNET接続による制御」と共通 です。

※詳しくは「■ 制御コマンド一覧表」参照

注意 モデム制御ではストレートケーブルモデムが必要です。 電源制御可能な他のユーザーがログイン中の場合,当該方法にて新たに ログインすることはできません。ただし,Supervisor権限ではログインす ることが可能です。

## 4.メールからの制御

メールを利用して電源制御ができます。

メールからのコマンドを利用するには、通信設定ならびにメール設定を正しく行う必要があります。

| 注意 | ●「通信設定-メール設定-通知先設定」の <mark>「通知先アドレス]に設定したメールアドレスからのみメール制御</mark> できます。 |
|----|------------------------------------------------------------------------|
|    | ●HTMLメールではメール制御できません。 <mark>必ずテキスト形式メール</mark> を<br>ご使用ください。           |

 本装置に、テキスト形式メールを送信します。 件名(タイトル)は特に必要ありません。 本文1行目に「メール制御ユーザー名」を入力します。 本文2行目に「メール制御パスワード」を入力します。
 本文3行目以降にコマンドを入力します。
 コマンドを入力し改行を入れます。
 ●コマンドの「LIST」と「&SAVE」は使えません。
 (使えるコマンドは「第13章」■制御コマンド一覧表をご覧ください)
 本文最終行に「QUIT」コマンドを入力します。
 「Q」または「E」の1文字だけでもログアウトできます。

2.数分後,本装置から結果を知らせるメールが届きます。

注意 メール制御ユーザー名とパスワードについては 「第4章 Webブラウザでの設定,制御」の「メール設定」をご確認ください。 電源制御可能な他のユーザーがWEBブラウザ,TELNET接続などで,ログ イン中の場合,メール制御はできません。WEBブラウザ,TELNET接続な どから必ずログアウトしてから,メール制御を実行してください。 5.WEBコマンドからの制御

WEBからダイレクトコマンドで電源制御ができます。

```
WEBコマンドでの制御方法
```

```
WEBコマンドは主に電源制御のためのコマンドであり,設定の変更は出来ません。
cmd.htm の後に下記のフォーマットで記入します。
```

[「HTTP認証」が「None」の場合]

?userid=[ユーザーID] &password=[パスワード] &command= [利用コマンド]
例:)ユーザーID:admin / パスワード:magic / コマンド:por3
http://192.168.10.1/cmd.htm?userid=admin&password=magic&command=por3
(変数名は省略可能です。「userid」→「i」,「password」→「p」,「command」→「c」)
→ http://192.168.10.1/cmd.htm?i=admin&p=magic&c=por3

#### [「HTTP認証」が「Basic」「Digest」]

?command= [利用コマンド] 例:)コマンド:por3 http://192.168.10.1/cmd.htm? command=por3 (変数名は省略可能です。「userid」→「i」,「password」→「p」,「command」→「c」) → http://192.168.10.1/cmd.htm?c=por3

```
利用可能コマンド
```

| 利用可能ユー | ーザーLv | [ident control | supervi | sor admin] |
|--------|-------|----------------|---------|------------|
| VER    | POS   | XPOS           | OLS     | OLSn       |
| TEMP   | TOS   | TOSn           | TSP     |            |
| SSO    | SSOn  | SSI            | SSIn    |            |
| SONn   | SOFn  | MSON           | MSOF    |            |

| 利用可能ユー | ーザーLv | [control adm | nin] |      |
|--------|-------|--------------|------|------|
| PONn   | POFn  | PORn         | MPON | MPOF |
| MPOR   | PSRn  |              |      |      |

注意 第4章 2. [1](1)<1>機器情報, [2](1)<3>ダイレクトWEBコマンドの各 項目を設定してご利用ください。

第7章 ロギング機能

# 1. ロギング機能の設定・表示

デバイスの監視やその他のイベントログを1000件記録します。1000件を超えた場合は古いログか ら消去し、新しいログを記録します。記録されたログは、コマンドで表示・確認できます。

1) TELNETによる設定と表示

記録モード・表示モードの設定及び記録されたログの表示は,それぞれのコマンドを入力し <Enter>キーで実行します。ログインして制御する方法で操作します。

- (1)記録モードの変数名とコマンド
  - : 変数名 logMode : コマンド .logMode
- 表示モードの変数名とコマンド 2 変数名 : logDisp コマンド : .logDisp
- ③ 接続中の表示のみを変更するコマンド (通信が終了すると「logDisp」の値に戻ります。) コマンド : LOGDISP
- ログ制御変数のビット構成 値は最下位を0ビットとし、31ビットの構成になっています。

0:無,1:有 ビット ビット 30 : 未使用 14 : モデム接続・切断 29 : 未使用 13 : 28 : 接点出力状態変化 12 : 27 : 接点入力状態変化 11 : 26 : 未使用 10 : WEB接続 25 : スクリプト実行/失敗 9 : 24 : 未使用 8 : 23 : SSHサーバ接続/切断 7 : 22 : 未使用 6 : 5 : 21 : NTPアクセス 電源障害等 20 : シリアルログイン・ログアウト 4 : : 未使用 3 : 19 未使用 18 : 温度状態変化 2 : 1 : PING無応答 17 : 変数設定, write 0 : PING送信 : 未使用 16

15 : モデムログイン・ログアウト

- TELNETログイン・ログアウト TELNET接続·切断 WEBログイン・ログアウト
- メールログイン・ログアウト
- メール不正アクセス
- ユーティリティログイン・ログアウト
- ユーティリティ接続・切断
- 電源制御コマンド
- PING監視によるイベント

TELNET通信による設定例

・全て表示する場合 .logDisp=1111111111111111111111111111(デフォルト)

・接続中に「変数設定」だけ表示とする場合

■ ログ表示コマンド

| コマンド               | 内名      | <b>答</b>              |
|--------------------|---------|-----------------------|
| LOG                | ログの表    | 示(連番号順)               |
| LOG n              | ログの表    | 示(最新n個)               |
|                    | e = t   | ログ開始からの経過秒=現在時刻       |
| LOGTIME            | e0 = t0 | ) NTP接続までの経過秒=最初の取得時刻 |
|                    | NTP無效   | かの場合はeのみ表示            |
| LOGCLEAR           | ログのク    | リア                    |
| LOGCLEAR T         | ログのク    | リア及び記録時間のリセット         |
| ログの表示数は2           | 20項目で   | す。                    |
| <enter>キーで</enter> | ご続きの20  | 0項目を表示します。            |
|                    |         |                       |

■ ログの表示形式

nnn ttt a b xxxxxxx c

| nnn      |          | : | 連番号                 |
|----------|----------|---|---------------------|
| ttt      |          | : | NTP無効時:記録開始からの時間(秒) |
| yy.mm.dd | hh:mm:ss | : | NTP有効時:年月日時分秒       |
| а        |          | : | アウトレット番号            |
| b        |          | : | PING送信先番号(1~8番)     |
| XXXXXXXX |          | : | イベント                |
| С        |          | : | IPアドレス              |

| ■ 記録ログー覧表                      |                          |  |  |
|--------------------------------|--------------------------|--|--|
| 監視設定に基づくイベント(記録                | ・表示のモード設定があります。)         |  |  |
| Ping                           | PING送信                   |  |  |
| No Echo                        | PING無応答                  |  |  |
| 監視設定(Action)に基づくイベ             | ジント                      |  |  |
| No Action                      | 処理なし                     |  |  |
| Outlet Reboot                  | 電源リブート                   |  |  |
| Outlet On                      | 電源ON                     |  |  |
| Outlet Off                     | 電源OFF                    |  |  |
| スケジュールの場合は,「by Sc              | hedule」,と表示されます。         |  |  |
| 電源制御によるイベント                    |                          |  |  |
| MPON                           | 全アウトレットの電源出力開始           |  |  |
| MPOF                           | 全アウトレットの電源出力停止           |  |  |
| MPOR                           | 全アウトレットのリブート(電源リブート)     |  |  |
| PON                            | 指定されたアウトレットの電源出力開始       |  |  |
| POF                            | 指定されたアウトレットの電源出力停止       |  |  |
| POR                            | 指定されたアウトレットのリブート(電源リブート) |  |  |
| アクセスによるイベント(接続先I               | Dが表示されます。)               |  |  |
| > WEB                          | WEB接続                    |  |  |
| ==> WEB                        | WEBログイン                  |  |  |
| <== WEB                        | WEBログアウト(切断)             |  |  |
| < WEB                          | ログインしないで切断               |  |  |
| MAIL, TELNETの接続・ログインなどもこれに準じます |                          |  |  |
| NTPServerAccessError           | NTPサーバ接続エラー。3回続けて失敗した場合。 |  |  |
| NTP hh:mm:ss                   | NTPサーバ接続                 |  |  |
| SSHServerConnected             | SSHサーバ接続                 |  |  |
| modeに関係のない表示                   |                          |  |  |
| Mail Error                     | メール送信エラー                 |  |  |

第8章 シャットダウン スクリプト
## 1. スクリプト仕様について

本装置はシャットダウンスクリプトを搭載しています。この機能により,接続された機器を正常に電源 出力停止できます。

### [1] スクリプトの基本動作

- アウトレットがOFF命令を受け、シャットダウン遅延中に動作します。OFF命令はコマンド、温度監視、スケジュール、PING監視、ハートビート、UPS連動より出されます。(リブートによるOFF時は実行されません。)
- ② 指定のIPアドレス,ポートにTELNET接続またはSSH接続を行います。
- ③ 接続後,設定したスクリプトを実行します。スクリプトの終了コードにより電源OFF条件を定めることができます。
- ⑤ アウトレットOFF処理を開始します。(OFF遅延時間経過後, OFFにします)
- ■SSH接続は同時には1個だけ可能です。複数ある場合は、他のSSH接続が終わってから接続すること になります。SSHサーバーが接続している場合は、強制的に切断します。

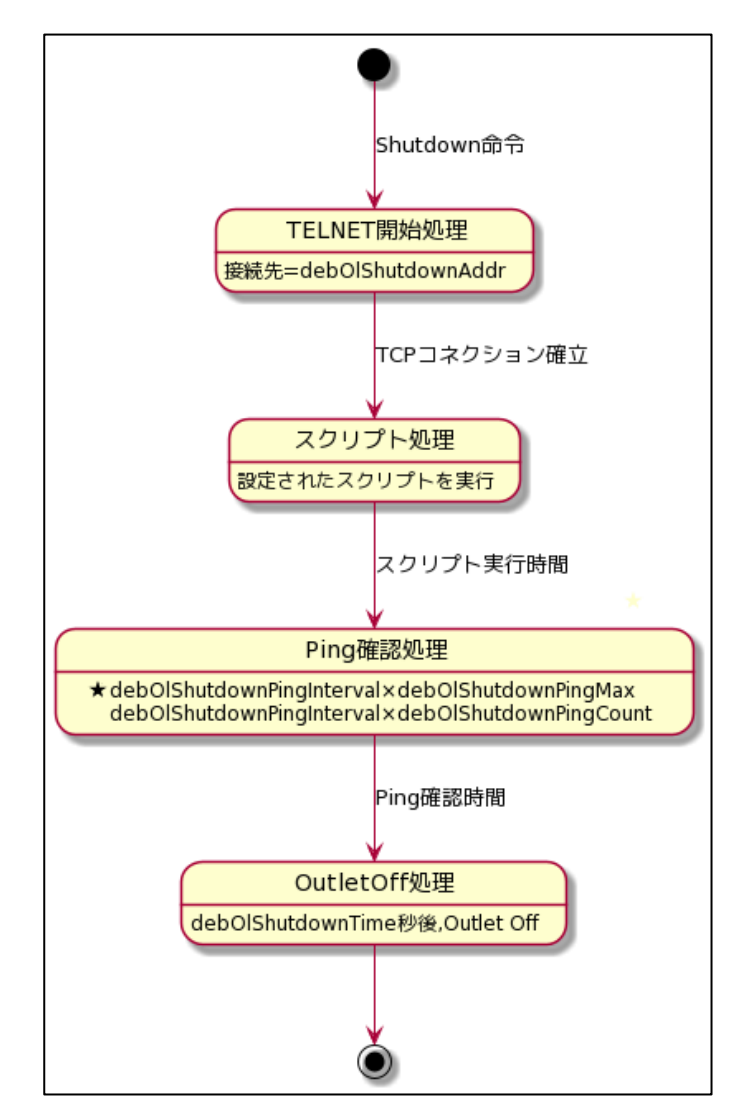

### [2] 設定

(第4章2.[1](2)-1<1>をご参照ください。ブラウザから設定できます。) 本機をTELNET接続,シリアルポートからターミナルソフトにて下記の項目を設定してください。 (アウトレットごとに以下の設定をします。)

| IPアドレス      | : | debOlShutdownAddr              |
|-------------|---|--------------------------------|
| Port番号      | : | debOlShutdownPort              |
|             |   | 0を指定すると,TELNETなら23,SSHなら22と見なし |
|             |   | ます。                            |
| スクリプト番号     | : | debOlShutdownScript            |
| スクリプトの有効/無効 | : | debOlShutdownEnabled           |
| サーバ名(ID)    | : | debOlShutdownName              |
| パスワード       | : | debOlShutdownPassword          |
| PING実行先     | : | debOlShutdownPingAddr          |
|             |   | PINGでシャットダウン終了を確認します。          |
|             |   | IPアドレスまたはドメイン名を設定します。          |
| PING間隔      | : | debOlShutdownPingInterval      |
| PING回数      | : | debOlShutdownPingCount         |
| PING限度      | : | debOlShutdownPingMax           |
| 電源OFF条件     |   | debOlShutdownOffMax            |

### [3] ログ

 スクリプトの成功または失敗をログと変数に残します。
 変数はdebOlShudownExitとdebOlShutdownMsg この変数の値は保存されます。

### [4] エラーコード

1~252 :ユーザーが定義可能なエラーコード スクリプト関数を利用して、独自のエラーコードを定めることができます。

- 253 :TELNET/SSHが切断された
- 254 :TELNET/SSHが接続できなかった
- 255 :タイムアウトエラー スクリプト実行中にtimeoutコマンドで設定した時間が経過してしまった

### [5] テキスト仕様

① 条件

- ・ テキストサイズは、2Kbyteまでです。
- ・ テキスト行数は250行までです。
- ・テキストの第1行は、TELNETまたはSSHとします。
- ・ 行の先頭やパラメータの区切りに任意個のタブや空白を入れてもかまいません。
- ・スクリプト関数は大文字でも小文字でも可能です。

・ 2バイト文字にも対応しています。

2

| スクリプト関数詳細             |    |                                       |
|-----------------------|----|---------------------------------------|
| 文字列                   | :  | 二重引用符"で囲みます。                          |
|                       |    | CRコードは¥r,LFコードは¥nで表します。               |
|                       |    | また,1個の¥は¥¥で,1個の"は¥"で表します。             |
|                       |    | 制御コード等は¥xnnでnnは2桁の16進数で表しま            |
|                       |    | す。                                    |
|                       |    | (長さは最大63バイト)                          |
| timeout 時間            | :  | 単位秒。スクリプトタイムアウト                       |
|                       |    | 最大1023 (秒)(スクリプト例は600秒)               |
|                       |    | 時間が来たら強制的にスクリプトを終了します。                |
|                       |    | (終了コードは255)                           |
| delay 時間              | :  | 単位100ミリ秒,一時停止,最大1023                  |
| goto ラベル              | :  | 指定ラベルに飛びます。                           |
| ラベル                   | :  | ラベルは1~99                              |
|                       |    | 行の残りにはコメントしか書くことはできません。               |
| exit 終了コード            | :  | スクリプト終了 終了コードは0~255。省略は0              |
|                       |    | 変数debOlShudownExitに設定されます。            |
| send 文字列              | :  | 文字列を送信する。                             |
| recv                  | :  | データを受信バッファに受信する。                      |
| recv 時間 goto ラベル      | :  | データを受信バッファに受信します。(時間の単位は              |
|                       |    |                                       |
|                       |    | 時間内に受信できなければラベルに飛びます。                 |
| recv 時間 exit 終了コード    | :  |                                       |
| if 文字列 goto ラベル       | :  | 受信バッファに文字列があればラベルに飛びます。               |
| if 文字列 exit 終了コード     | :  | 受信バッファに文字列があれば終了します。                  |
| unless 文字列 goto ラベル   | :  | 受信バッファに文字列が無ければラベルに飛びます。              |
| unless 文字列 exit 終了コード | :  |                                       |
| /                     | :  |                                       |
|                       |    | 各文の終わりにも/を置いてコメントを書くことができま            |
|                       |    | 9。                                    |
| Set 文子列               | •  | メッセーン変数debOISHuldOWIMISgに又子列を入<br>わます |
| sendname              | :  | サーバ名(ID)をCRコードつきで送信します。               |
| sendpassword          | :  | パスワードをCRコードつきで送信します。                  |
| sonapassitora         |    |                                       |
| スクリプト例(Wiindows用)     |    |                                       |
| TELNET                |    |                                       |
| //強制タイムアウト時間 600秒     |    |                                       |
| timeout 600           |    |                                       |
| //ユーザーログイン,パスワード      | 確認 |                                       |

1:

3

recv 10 exit 91 unless "login:" goto 1 sendname 2: recv 10 exit 92 unless "password:" goto 2 sendpassword 3: recv unless ">" goto 3 //シャットダウンコマンド送信 send "shutdown /s¥r" 4: recv unless ">" goto 4 send "exit¥r" exit

| 注意 | デフォルトでは「timeout 600」になっていますが,環境に合わせて数値<br>を変更してください。                                  |
|----|---------------------------------------------------------------------------------------|
| 注意 | シャットダウンされる側のパソコンは,TELNETまたはSSHサーバ機能が<br>有効になっている必要があります。                              |
|    | 弊社のホームページで公開している「MRCシャットダウンSv」をご利用いた<br>だくことも可能です。(https://www.meikyo.co.jp/archive/) |

④ スクリプト入力

SCRIPTコマンドで始めます。 SCRIPT 番号 番号は1~8 ENDSCRIPTコマンドで終わります。 変数script1~script8に格納します。コメントや余分のタブ・空白は格納しません。 エラーがある場合は、エラーを表示し、格納しません。

### [6] PING確認について

スクリプト実行が終了したなら,終了コードが何であってもPING確認を実行します。 PING確認では,PING実行先が指定されていれば,指定間隔でPINGを送信します。 PING回数だけ連続して無応答なら,PING確認を終了します。 PING最大送信数だけ送信したなら,PING確認を終了します。 PING実行先が指定されていなければ,すぐにPING確認を終了します。 PING確認を終了したなら,debOlShutdownTimeの遅延後にアウトレットの電源をオフします。

#### ●シャットダウンPING監視先が設定されている場合の流れ

次のような設定をしている場合

| シャットダウンPingアドレス  | 192.168.1.90 |
|------------------|--------------|
| シャットダウンPing間隔    | 5            |
| シャットダウンPing回数    | 3            |
| シャットダウンPing最大送信数 | 8            |

(シャットダウンしたいPCのIPアドレスが192.168.1.90だとします)

◆PCが安全にシャットダウンでき、PING監視が無応答になった場合

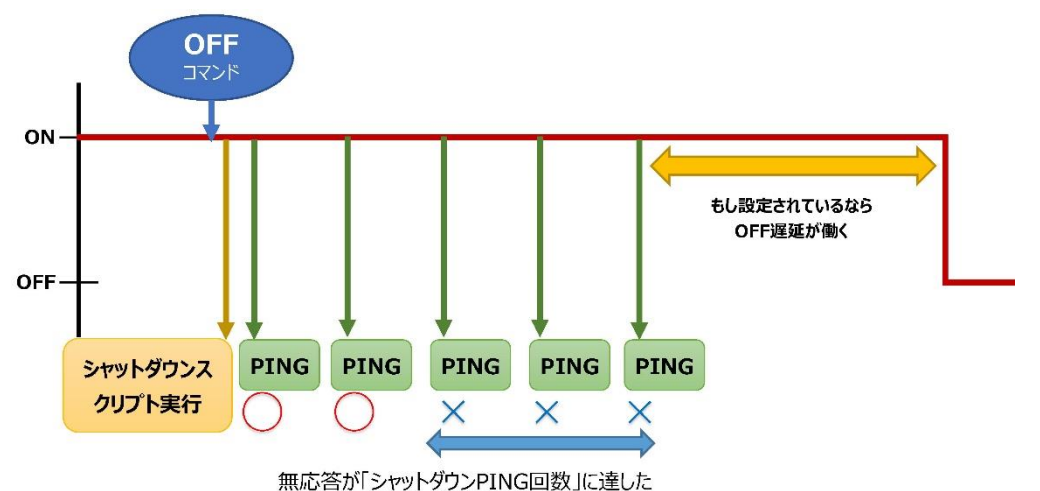

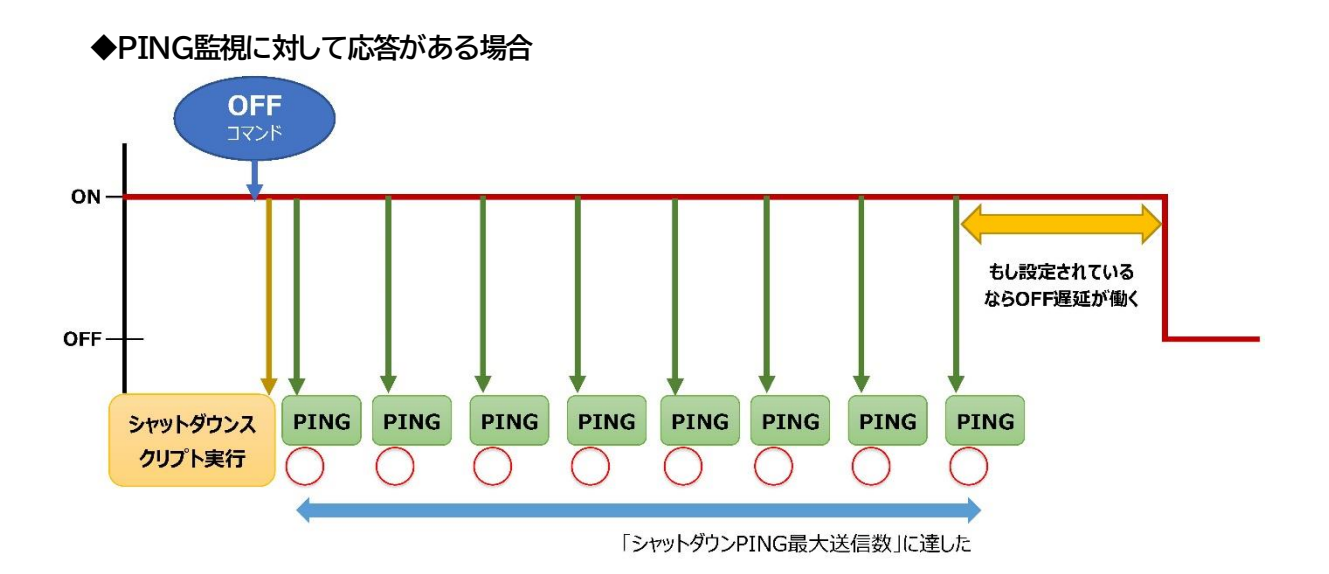

第9章 無停電電源装置 (UPS)との連携

### 1. 概要

RS-232の規格を利用し、UPSと連動して各アウトレットを安全に終了させます。各アウトレットを安全にシャットダウンさせた後、UPSをシャットダウンさせる事も可能です。停電解除後には各アウトレットへの電源 供給を再開させます。

### [1] UPS側からの信号に対する基本動作

| UPS側からの信号 |      | 当機の判断・動作                                       |                                                            |  |  |
|-----------|------|------------------------------------------------|------------------------------------------------------------|--|--|
| CS信号      | CD信号 | 判断                                             | 動作                                                         |  |  |
| 無し        | 無し   | 正常の状態。                                         | 通常動作(復電後の場合は,復電前の状態に<br>復旧)                                |  |  |
| 有り        | 無し   | 異常が発生しUPSがバッテリー駆<br>動になったと判断。警戒が必要。            | 「UPSシャットダウン開始時間」の間,異常が<br>解消されなければ,各アウトレットのシャットダ<br>ウン処理へ。 |  |  |
| 有り        | 有り   | UPSがバッテリー駆動になった事<br>に加え,電池残量も低下したと判<br>断。緊急事態。 | 「UPSシャットダウン開始時間」の経過を待つ<br>ことなく,即座に各アウトレットのシャットダウン<br>処理へ。  |  |  |
| 無し        | 有り   | 何らかの異常が発生していると推察。上記同様に判断。                      | 「UPSシャットダウン開始時間」の経過を待つ<br>ことなく,即座に各アウトレットのシャットダウン<br>処理へ。  |  |  |

### [2] UPS連動の基本動作フロー

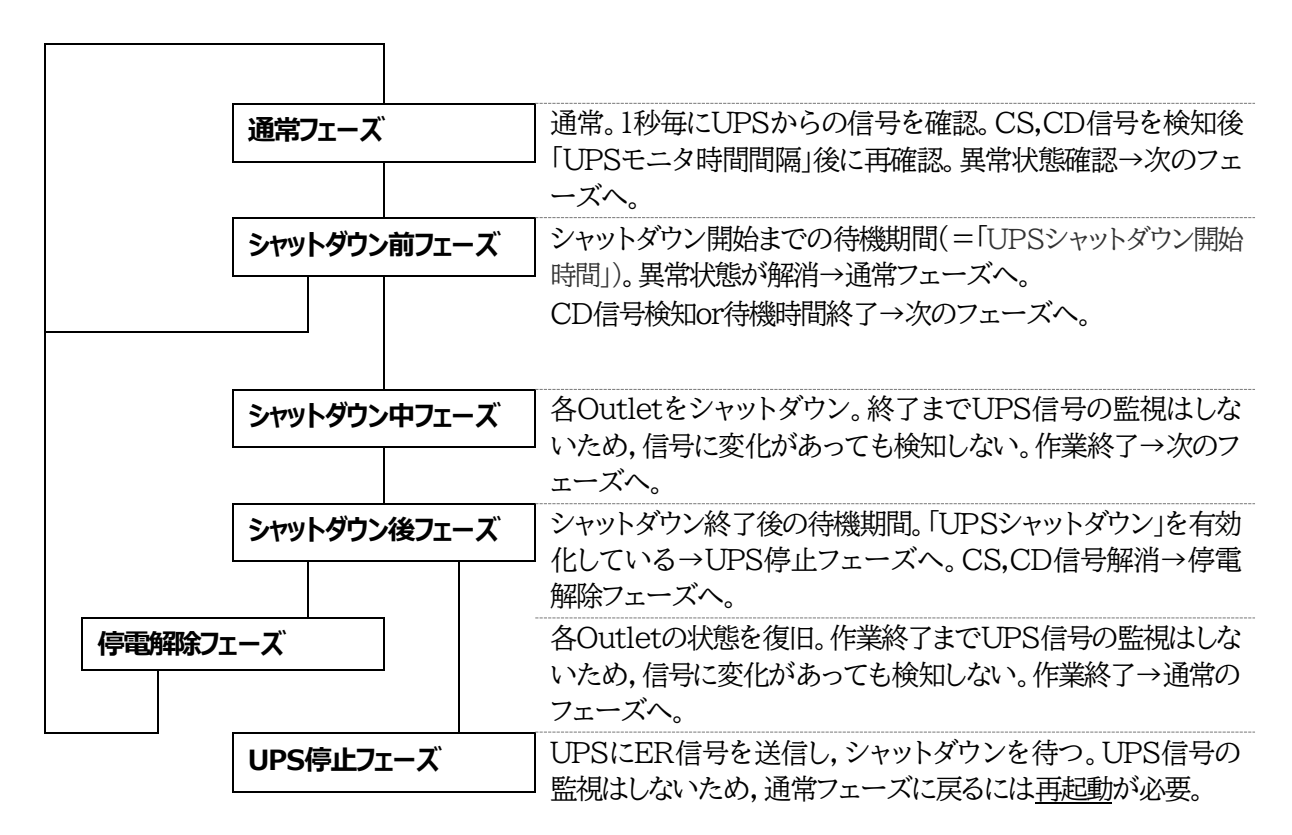

## 2. 本機と無停電電源装置(UPS)の接続

本機とUPSを以下の手順で接続します。 ※UPSご利用の際は、シリアル通信は使用できません。

1)UPSと本機とを専用通信ケーブルで接続します。 Windows標準のUPSサービスを利用します。専用通信ケーブルについては、各UPSメーカーに ご相談ください。

2)本体前面DIPスイッチ.1をON(下)にします。

3)本機の電源コードをUPSのACアウトレットに接続します。

4)UPSの電源出力を開始します。

## 3. 機器設定

(第1章2.[1](2)<1>[2]UPS連動設定をご参照ください。ブラウザから設定できます。) 本機をTELNET接続,シリアルポートからターミナルソフトにて下記の項目を設定してください。 「その他の制御」を参照してください。

| (1) | UPS名称              |              |
|-----|--------------------|--------------|
|     | 変数:                | upsIdentName |
|     | 全角10文字,半角英数字20文字以内 |              |

| 2 | UPSモニタ時間間隔(秒) |  |
|---|---------------|--|
|   | 変数            |  |
|   | デフォルト         |  |

: upsMonitorInterval : 10 (0~60,0は1と見なす。)

- ③ UPSシャットダウン開始 待機時間(秒)
   変数
   デフォルト
   ジロング
   ジロング
   (-1~300, -1の場合は
  - (-1~300, -1の場合は シャットダウン無効)

UPSから電源障害信号を受け取った後,設定された時間が経過すると,本機はシャット ダウン処理を開始します。設定された時間内に電源障害回復を検知した場合には,通常 状態に戻ります。

- ④ UPSシャットダウン有効化
   変数
   デフォルト
- debMasterEnableUpsShut
  2
  (1:有効 2:無効)
  - (1.有劝 乙.無
- ⑤ 給電状態
   変数
   デフォルト
   ジーン・
   ・ upsOutputSource
   ・ 1
   ・ 0,1:未設定 3:正常 5:バックアップ
- í・バッテリ状態 変数 デフォルト
- : upsBatteryStatus
   : 1
   0,1:未設定 2:正常 3:低電圧

 ⑦ UPS論理 変数 デフォルト

- : upsSignalLevel
- : 15

| 制御フラグ(4bit) |   |     |  |  |
|-------------|---|-----|--|--|
| 4           | 3 | 2 1 |  |  |
| 0:負 1:正     |   |     |  |  |

①停電検知レベル デフォルト:正
 ②ローバッテリ検知レベル デフォルト:正
 ③未使用(1:固定)
 ④シャットダウン信号レベル デフォルト:正

#### 以下は設定例です。

- ①停電検知レベル 例1) 「正」 : 設定値:15 ②ローバッテリ検知レベル 「正」 デフォルト ③未使用(1:固定) ④シャットダウン信号レベル 「正」 例2) ①停電検知レベル 「正」 設定值:13 ②ローバッテリ検知レベル 「負」 ③未使用(1:固定)
  - ④シャットダウン信号レベル 「正」

第10章 SNMPについて

## 1. SNMPについて

# 本装置はSNMPエージェント機能を装備しています。SNMPマネージャーを利用して,ネットワークシステムの電源管理を統合的に行うことができます。 ※SNMPでは電源制御は行えません。

## 2. 機器設定

本装置をTELNET接続にて下記の項目を設定してください。「その他の制御」を参照してください。

| 1 | SNMPのSET, GET有効化<br>変数<br>デフォルト       | : | snmpGetSetEnabled<br>0<br>(0:無効 1:有効)                                               |
|---|---------------------------------------|---|-------------------------------------------------------------------------------------|
| 2 | SNMP TRAPの有効化<br>変数<br>デフォルト          | : | snmpTrapEnabled<br>0<br>(0:無効 1:有効)                                                 |
| 3 | SNMP不正アクセス時の<br>TRAP通知<br>変数<br>デフォルト | : | snmpAuthenTrapEnabled<br>2<br>(1:有効 2:無効)                                           |
| 4 | TRAP送信回数<br>変数<br>デフォルト               | : | snmpTrapSendN<br>1<br>(1~9)                                                         |
| 5 | TRAP送信間隔(秒)<br>変数<br>デフォルト            | : | snmpTrapSendInterval<br>1<br>(1~9)                                                  |
| 6 | TRAP送信先アドレス<br>変数<br>デフォルト            | : | snmpTrapAddr<br>0.0.0.0,0.0.0.0,0.0.0.0,0.0.0,0,<br>0.0.0.0,0.0.0.0,0.0.0.0,0.0.0,0 |

(8箇所)

 SNMP用フィルターの有効化 変数 デフォルト

snmpFilterEnabled
0
(0:無効 1:有効)

0.0.0.0,0.0.0.0,0.0.0.0,0.0.0,0,0.0.0, 0.0.0,0.0.0.0 (10箇所)

⑩ SNMP GETコミュニティ名
 変数 : getCommunity
 デフォルト : Public

 SNMP SETコミュニティ名 変数 デフォルト

: setCommunity

(10箇所)

- : Public
- ② SNMP TRAPコミュニティ名
   変数 : trapCommunity
   デフォルト : Public

## 3. MIBについて

本機を管理するためのプライベートMIBを準備しています。

当社ホームページ(https://www.meikyo.co.jp/archive/)よりMEIKYO.MIBをダウンロードし、ご利用ください。

プライベートMIBファイルをNMSにロード・コンパイルすることにより,本機の管理をNMS上で行うことができます。

注意 MIBのロード・コンパイル使用方法についての詳細は、ご利用される NMSのマニュアルを参照してください。

第11章 ネットワーク 稼動監視

## 1. 機器設定

本装置からUDPのパケットを送出し,電源状態を通知することができます。「RPC EYE V4」(オプ ション 有償ソフトウェア)を利用すれば,各機器からのパケットを受信し一元管理することができま す。

下記の変数を設定してください。(①~④はWEB通信詳細画面により設定できます)

| 1   | 状態通知機能<br>変数                    | :     | syslogEnabled                       |
|-----|---------------------------------|-------|-------------------------------------|
|     | デフォルト                           | :     | 0                                   |
|     |                                 |       | 。<br>():無効 1:svslogを送信              |
|     |                                 |       | 2: MPMPパケットフォーマットで送信                |
|     |                                 |       | 3: MSRPパケットフォーマットで送信                |
| RI  | PC EYE V4を使用するパソコンの             | アドレ   | スを設定します。                            |
| 2   | 送信先アドレス                         |       |                                     |
|     | 変数                              | :     | ipAdCenter                          |
|     | デフォルト                           | :     | 0.0.0.0,0.0.0.0,0.0.0,0.0.0,0.0,0,0 |
|     |                                 |       | 0.0.0.0,0.0.0.0,0.0.0,0.0.0.0       |
|     |                                 |       | (8箇所)                               |
| RI  | PC EYE V4を使用するパソコンの             | ポート   | ・番号を設定します。                          |
| 3   | ポート番号                           |       |                                     |
| _   | 変数                              | :     | centerPort                          |
|     | デフォルト                           | :     | 5000                                |
|     |                                 |       |                                     |
| 嶀   | 却を通知する問隔を設定します                  |       |                                     |
|     | 定期通知の洋信問隔(秒)                    |       |                                     |
| Ð   | 交数<br>本数                        | •     | centerSendTimer                     |
|     | ∞∞<br>デフォルト                     |       | 300                                 |
|     |                                 | •     | 500                                 |
| 電波力 | ないは、今期活動目际なななぜあ。                | トリッシュ |                                     |
| 电你多 | 211時は、足矧旭和间隔と付に9回<br>電源亦ん時の通知同数 | りに迅   | 国知しより。その時の通知回数を設定しより。               |
| 9   | 电你发化时00地和凹级                     | •     | aantarChangaSandCount               |
|     | 変数                              | •     |                                     |
|     | ノンオフレド                          | •     | J                                   |
|     |                                 |       |                                     |
| 電   | 源変化時の通知の2回目以降の通知                | 印間隔   | 「を設定します。                            |
| 6   | 電源変化時の通知間隔(秒)                   |       |                                     |

| 変数    | : | centerChangeSendTimer |
|-------|---|-----------------------|
| デフォルト | : | 10                    |

### 2. RPC EYE V4の利用

RPC EYE V4は、RPCシリーズからの送信情報を利用して、各拠点のネットワークの稼動状態をリアルタイムで監視するネットワーク稼動監視ソフトです。

以下の特長があります。

- ・死活監視 温度状態 電源状態の表示と監視
- ・アイコンによるビジュアルな状態表示
- ・リアルタイムに見られる詳細な情報ビューア
- ・温度状態のグラフによる表示
- ・受信情報のデータ保存(CSV形式)
- ・状態変化時にE-mail又は音による通知機能
- ・個別の機器への接続機能(HTML or TELNET)
- ・1本のソフトでPC 3台まで利用できます。
- ・(PRO版のみ)グループ単位での設定書込
- ・(PRO版のみ)グループ電源制御

詳細,購入方法等は下記のアドレスで確認ください。 https://www.meikyo.co.jp/product/?ca=4

設定前の確認

- ●設定用PCと本装置をLANで確実に接続してください。
- ●RPC EYE V4をPCにインストールしてください。
  - RPC EYE V4はWindows対応ソフトです。
  - RPC EYE V4の設定,利用方法は,RPC EYE V4説明書(PDFファイル)をご覧下さい。

注意 デイジーチェーン接続時, RPC EYE V4では電源状態を正しく見ること ができません。

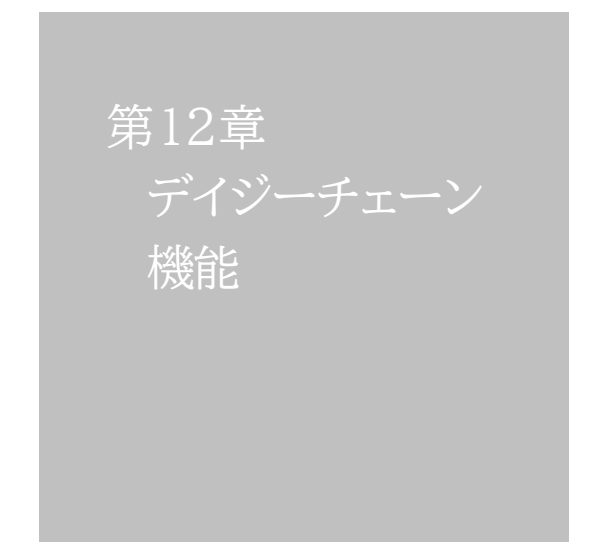

## 1. 接続方法

本装置2台をシリアルケーブルで接続し、合計16アウトレットに対して電源制御のコマンドの発信、ステータス受信を行うことができます。

《デイジーチェーン機能を使用する際は、もう1台のRSC-MT8FSとシリアルケーブル1本が必要です。》

「本装置A」を親機に,「本装置B」を子機とするという設定でこの章では説明します。

#### [1] 親機・子機の設定方法

#### <1>WEB画面上で

- 1)「本装置A」のDIPスイッチの3番をON(下)にし、RESETボタンを1秒ほど押します。本装置 Aがメンテナンスモードになります。(メンテナンスモードになると、本装置のIPアドレスは 「192.168.10.1」になります。)
- 2) 設定するためのPCのIPアドレスも「192.168.10.xxx」に変更し、WEBブラウザで 「192.168.10.1」にアクセスします。
- 3)【メンテナンスモード 機器設定】画面に「デイジーチェーン機能」の項目があります。そこに「有効」にします。

| メンテナ            | ンスモード 機器設定        |
|-----------------|-------------------|
|                 |                   |
| モデル名            | RSC-MT8FS         |
| バージョン           | 1.00C.181127      |
| MAC アドレス        | 00:09:EE:00:81:2B |
| IP アドレス         | 192.168.1.49      |
| サブネットマスク        | 255.255.255.0     |
| デフォルトゲートウェイ     | 192.168.1.1       |
| DNS サーバーアドレス    | 192.168.1.1       |
| DHCP 機能         | ◎ 有効   ● 無効       |
| HTTP 機能         | ● 有効   ◎ 無効       |
| HTTP ポート        | 80                |
| Telnet 機能       | ● 有効   ◎ 無効       |
| Telnet ポート      | 23                |
| 通信速度            | 自動接続  ▼           |
| IP フィルター機能      | ◎ 有効 ◎ 無効         |
| デイジーチェーン機能      | ◎ 有効 ● 無効         |
| 子機クループ          | Disabled V        |
| ホスト側<br>MACアドレス | 00:00:00:00:00:00 |
|                 |                   |
|                 | 適用                |

4)【セットアップ終了】画面が現れますが、[設定画面に戻る]を押してください。

| セットアップ終了                                                    |
|-------------------------------------------------------------|
| 設定を適用しました。<br>動作モード(全てOFF)にディップスイッチを<br>変更しリセットポタクを押してください。 |
| 設定画面に戻る                                                     |

5)再び【メンテナンスモード 機器設定】になります。「デイジーチェーン機能」の項目に[親機][子 機]の選択肢が増えていますので, [親機]を選択します。そして[適用]をクリックします。

| メンテナンスモード 機器設定 |                   |  |  |  |
|----------------|-------------------|--|--|--|
|                |                   |  |  |  |
|                |                   |  |  |  |
| モデル名           | RSC-MT8FS         |  |  |  |
| バージョン          | 1.00C.181127      |  |  |  |
| MAC アドレス       | 00:09:EE:00:81:2B |  |  |  |
| IP アドレス        | 192.168.1.49      |  |  |  |
| サブネットマスク       | 255.255.255.0     |  |  |  |
| デフォルトゲートウェイ    | 192.168.1.1       |  |  |  |
| DNS サーバーアドレス   | 192.168.1.1       |  |  |  |
| DHCP 機能        | ◎ 有効 ● 無効         |  |  |  |
| HTTP 機能        | ● 有効  ◎ 無効        |  |  |  |
| HTTP ポート       | 80                |  |  |  |
| Telnet 機能      | ● 有効 ○ 無効         |  |  |  |
| Telnet ポート     | 23                |  |  |  |
| 通信速度           | 自動接続    ▼         |  |  |  |
| IP フィルター機能     | ◎ 有効 ⑧ 無効         |  |  |  |
| ゴノバーエーーン機能     | ● 有効   ○ 無効       |  |  |  |
| ノイシーチェーン(成形    | ◉ 親機  ◎ 子機        |  |  |  |
| 子機グループ         | Disabled •        |  |  |  |
| ホスト側           | 00.00.00.00.00.00 |  |  |  |
| MACアドレス        |                   |  |  |  |
|                |                   |  |  |  |
|                | 適用                |  |  |  |

- 6) 再び【セットアップ終了】画面が現れるので、今度は画面の指示に従ってDIPスイッチをすべて OFFにし、RESETボタンを1秒ほど押して通常モードにします。
- 7)「本装置B」に関しても1)~6)を繰り返し,5)のところで[子機]を選択してください。
- 8)親機,子機の設定が終わった後で、「本装置AのCOM.2」と「本装置BのCOM.1」をシリアル ケーブルで接続してください。

#### <2>シリアル接続で

1)シリアルコンソールから「本装置A」にアクセスします。そして, DIPスイッチの3番をON(下)に し, RESETボタンを1秒ほど押します。次の画面が表示されます。

| ### Management menu ###                                                                 |
|-----------------------------------------------------------------------------------------|
| Version = RSC-MT8FS 0.67A.171020/HTM08RS.171020<br>Physical Address = 00:09:EE:00:81:2B |
| 1) Network<br>2) ComPort<br>3) System                                                   |
| S) Save<br>X) Exit                                                                      |
|                                                                                         |

2)「3」と入力し、システム項目を表示させます。

| >3<br>### System ###                                         |  |  |
|--------------------------------------------------------------|--|--|
| I) Initialize<br>1) Daisy Chain Enabled<br>2) Daisy Chain ID |  |  |
| T) Top Menu<br>S) Save<br>X) Exit                            |  |  |

【システム項目(該当箇所のみ)】

- 1) Daisy Chain Enabled :デイジーチェーン接続の有効/無効を設定できます。
- 2) Daisy Chain ID :デイジーチェーン接続の親機/子機を設定できます。
- 3)「1」を入力すると、次の画面が表示されます。

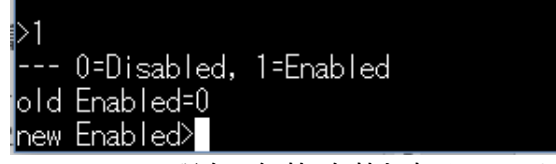

「old Enabled=\_\_」:現在の無効・有効を表示しています。 「new Enabled>」 :無効にするには「0」,有効にするには「1」を入力します。

4)デイジーチェーン機能を有効にするため「1」を入力します。「new Enabled = 1」,次の行に 「>」が表示されます。その後,親機・子機を設定するため「2」を入力します。 すると同じように「old ID」に現状が表示されるので,「new ID>」のところに指定したい番号 を入力します。

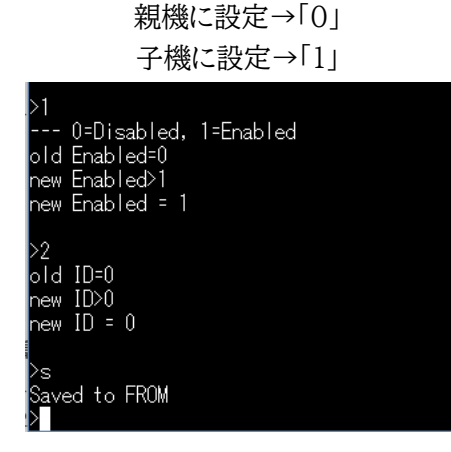

「本装置A」を親機にするため「0」を入力します。 このままでは設定は保存されていません。「>」に「s」を入力して保存してください。

- 5)「本装置B」も同じように1)~4)を繰り返し,4)のところで「1」(子機の設定)を入力してください。
- 6) 親機,子機の設定が終わった後で、「本装置AのCOM2」と「本装置BのCOM1」をシリアルケ ーブルで接続してください。

注意 子機に設定するとWEBからの制御ができなくなります。 また子機は自動ログアウト無効の状態で動作するようになります。 解除する方法は下記の[2]をご覧ください。

> 子機Bを,別の親機Cとデイジーチェーンで結んだ時,親機Cに設定した ON遅延などの設定は手動で子機Bに設定する必要があります。接続後, 親機Cの「システム設定/基本設定」で「適用」を押してください。

#### [2] 解除方法

解除方法は親機・子機ともに共通になります。

- <1>WEB画面上で
  - 1)DIPスイッチの3番をON(下)にし、RESETボタンを1秒ほど押すとメンテナンスモードになり ます。(メンテナンスモードになると、本装置のIPアドレスは「192.168.10.1」になります。)
  - 2)設定するためのPCのIPアドレスも「192.168.10.xxx」に変更し、WEBブラウザで 「192.168.10.1」にアクセスします。

3)【メンテナンスモード 機器設定】の「デイジーチェーン機能」を「無効」にします。

4)【セットアップ終了】画面が現れるので、画面の指示に従ってDIPスイッチをすべてOFFにし、 RESETボタンを1秒ほど押して通常モードにします。

#### <2>シリアル接続で

- 1)シリアルコンソールからアクセスします。そして、DIPスイッチの3番をON(下)にし、RESET ボタンを1秒ほど押します。選択画面が現れたら「3」と入力し、システム項目を表示させます。
- 2)「1」を入力し「new Enabled>」に「0」(無効)を入力すると「new Enabled = 0」と表示さ れます。そして「>」が表示されたら設定を保存するため「s」を入力します。

## 2. 機能

デイジーチェーン機能を使うと「16アウトレットの電源制御」が行えます。

親機が「Outlet 1~8」,子機が「Outlet 9~16」となります。

### [1] WEB画面上で

デイジーチェーン接続を行うと「電源制御」画面が次のように変わります。

「電源制御」画面

| 電源制御 / アウトレット |              |         |       |     |        |      |
|---------------|--------------|---------|-------|-----|--------|------|
|               | 電源制御<br>接点制御 |         | 反想制御  |     | ¥      | 新制御  |
|               |              | ł       | 機器情報  |     |        |      |
|               | 機器名称         | Noname  |       |     |        |      |
|               | 設置場所         | Nowhere | 2     |     |        |      |
|               |              | アウ      | トレット情 | 韓   |        |      |
| No.           | 名称           |         |       | 制御  |        | 電源状態 |
| 1             | Outlet1      |         | ON    | OFF | Reboot | OFF  |
| 2             | Outlet2      |         | ON    | OFF | Reboot | OFF  |
| 3             | Outlet3      |         | ON    | OFF | Reboot | OFF  |
| 4             | Outlet4      |         | ON    | OFF | Reboot | OFF  |
| 5             | Outlet5      |         | ON    | OFF | Reboot | OFF  |
| 6             | Outlet6      |         | ON    | OFF | Reboot | OFF  |
| 7             | Outlet7      |         | ON    | OFF | Reboot | OFF  |
| 8             | Outlet8      |         | ON    | OFF | Reboot | OFF  |
| 9             | Outlet9      |         | ON    | OFF | Reboot | OFF  |
| 10            | Outlet10     |         | ON    | OFF | Reboot | OFF  |
| 11            | Outlet11     |         | ON    | OFF | Reboot | OFF  |
| 12            | Outlet12     |         | ON    | OFF | Reboot | OFF  |
| 13            | Outlet13     |         | ON    | OFF | Reboot | OFF  |
| 14            | Outlet14     |         | ON    | OFF | Reboot | OFF  |
| 15            | Outlet15     |         | ON    | OFF | Reboot | OFF  |
| 16            | Outlet16     |         | ON    | OFF | Reboot | OFF  |
|               | All Outlets  |         | ON    | OFF | Reboot |      |

「システム設定」→「基本設定」→「アウトレット設定」では16個のアウトレットの名称,リブート時間,OFF遅延,ON遅延,起動時のON遅延を設定できるようになります。

| システム設定 / 基本設定          |          |        |       |          |      |                |
|------------------------|----------|--------|-------|----------|------|----------------|
|                        |          |        |       |          |      |                |
|                        | 基本設定     |        |       | セキュリティ   |      |                |
|                        | 接点設定     |        |       |          |      |                |
|                        | 時刻設定     |        |       |          |      |                |
|                        |          |        |       | *!       | 特殊記号 | は利用不可          |
|                        |          | *      | 機器情報  |          |      | 10413713 1 1 3 |
|                        |          |        |       |          |      |                |
|                        | 機器名称     | Noname | e     |          |      | _              |
|                        | 設置場所     | Nowher | e     |          |      |                |
|                        |          | ٦Ċ     | トレット語 | iد.<br>ا |      |                |
|                        |          |        |       |          | 0    |                |
| No.                    | アウトレット   | 名称     | OFF   | REBOOT   | ON   | START          |
| 1                      | Outlet1  |        | 0     | 10       | 1    | 1              |
| 2                      | Outlet2  |        | 0     | 10       | 2    | 2              |
| 3                      | Outlet3  |        | 0     | 10       | 3    | 3              |
| 4                      | Outlet4  |        | 0     | 10       | 4    | 4              |
| 5                      | Outlet5  |        | 0     | 10       | 5    | 5              |
| 6                      | Outlet6  |        | 0     | 10       | 6    | 6              |
| 7                      | Outlet7  |        | 0     | 10       | 7    | 7              |
| 8                      | Outlet8  |        | 0     | 10       | 8    | 8              |
| 9                      | Outlet9  |        | 0     | 10       | 1    | 9              |
| 10                     | Outlet10 |        | 0     | 10       | 2    | 10             |
| 11                     | Outlet11 |        | 0     | 10       | 3    | 11             |
| 12                     | Outlet12 |        | 0     | 10       | 4    | 12             |
| 13                     | Outlet13 |        | 0     | 10       | 5    | 13             |
| 14                     | Outlet14 |        | 0     | 10       | 6    | 14             |
| 15                     | Outlet15 |        | 0     | 10       | 7    | 15             |
| 16                     | Outlet16 |        | 0     | 10       | 8    | 16             |
| 全アウトレットREBOOT時間 (秒) 10 |          |        |       |          |      |                |

また状態表示としては「簡易状態表示」画面,「詳細状態表示」画面,「システム情報」画面が16 アウトレット表示になります。

「簡易状態表示」画面

「システム情報」画面

| 簡易状態表示 |          |         |        |    |     |
|--------|----------|---------|--------|----|-----|
|        |          |         |        |    |     |
|        |          | 機器      | 青報     |    |     |
|        | 機器名称     | Noname  |        |    |     |
|        | 設置場所     | Nowhere |        |    |     |
|        |          | ,<br>   |        |    |     |
|        |          | アウトレ    | ット状態   |    |     |
| No.    | 名        | 称       | 設定     | 状態 | 電源  |
| 1      | Outlet1  |         |        |    | OFF |
| 2      | Outlet2  |         | PING監視 | 正常 | OFF |
| 3      | Outlet3  |         |        |    | OFF |
| 4      | Outlet4  |         |        |    | OFF |
| 5      | Outlet5  |         | 温度監視   | 正常 | OFF |
| 6      | Outlet6  |         |        |    | OFF |
| 7      | Outlet7  |         |        |    | OFF |
| 8      | Outlet8  |         |        |    | OFF |
| 9      | Outlet9  |         | -      | -  | OFF |
| 10     | Outlet10 |         | -      | -  | OFF |
| 11     | Outlet11 |         | -      | -  | OFF |
| 12     | Outlet12 |         | -      | -  | OFF |
| 13     | Outlet13 |         | -      | -  | OFF |
| 14     | Outlet14 |         | -      | -  | OFF |
| 15     | Outlet15 |         | -      | -  | OFF |
| 16     | Outlet16 |         | -      | -  | OFF |

| システム情報      |              |  |  |
|-------------|--------------|--|--|
|             | 甘ナシフニノ体和     |  |  |
|             | 基本ンステム1月取    |  |  |
| 機器名称        | Noname       |  |  |
| バージョン       | 0.67A.171020 |  |  |
| モデル名称       | RSC-MT8FS    |  |  |
| アウトレット数     | 16           |  |  |
| アウトレット1名称   | Outlet1      |  |  |
| アウトレット2名称   | Outlet2      |  |  |
| アウトレット3名称   | Outlet3      |  |  |
| アウトレット4名称   | Outlet4      |  |  |
| アウトレット5名称   | Outlet5      |  |  |
| アウトレット6名称   | Outlet6      |  |  |
| アウトレット7名称   | Outlet7      |  |  |
| アウトレット8名称   | Outlet8      |  |  |
| アウトレット9名称   | Outlet9      |  |  |
| アウトレット10名称  | Outlet10     |  |  |
| アウトレット11名称  | Outlet11     |  |  |
| アウトレット12名称  | Outlet12     |  |  |
| アウトレット13名称  | Outlet13     |  |  |
| アウトレット14名称  | Outlet14     |  |  |
| アウトレット15名称  | Outlet15     |  |  |
| アウトレット16名称  | Outlet16     |  |  |
| 接点出力1名称     | NV Output1   |  |  |
| 接点入力1名称     | NV Input1    |  |  |
| 仮想アウトレット1名称 |              |  |  |

### [2] コマンド制御

デイジーチェーン接続時も「TELNET」「シリアルコンソール」「WEBダイレクトコマンド」「メール制御コマンド」でコマンド制御が可能です。

| 使用可能なコマ | アンド (n=1~1 | 6)     |                          |
|---------|------------|--------|--------------------------|
| PONn    | POFn       | PORn   | PSRn                     |
| MPON    | MPOF       | MPOR   |                          |
| POS     | XPOS       | CPURES | ET(親機子機ともにCPUリセットがかかります) |

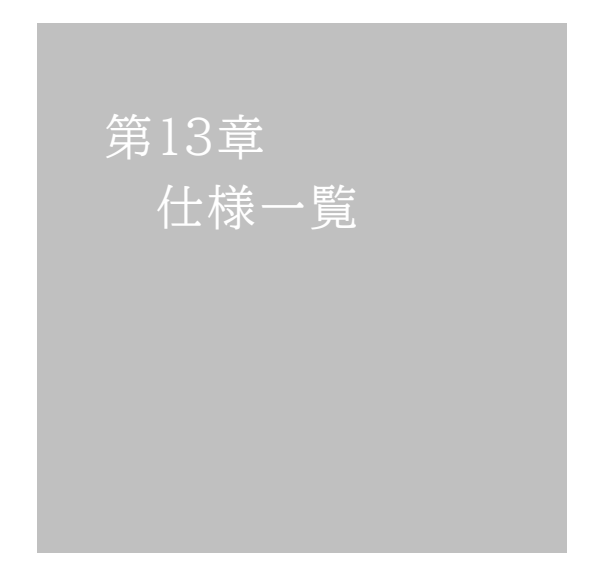

### ■ 変数一覧表

| 変数 名                  | 初期值                                                                                                    | 内容                          | 備考                     |
|-----------------------|----------------------------------------------------------------------------------------------------|-----------------------------|------------------------|
| ipAdEntAddr           | 192.168.10.1                                                                                                    | IPアドレス                      |                        |
| ifPhysAddress         | (機器毎)                                                                                                    | MACアドレス(ReadOnly)           |                        |
| serialNo              |                                                                                                    | 未使用                         |                        |
| sysName               | Noname                                                                                                    | 機器名称                        | 全角10文字,半角英数字20文<br>字以内 |
| snmpGetSetEnabled     | 0                                                                                                    | SNMPのSET, GETの有効化           | 0:無効 1:有効              |
| snmpTrapEnabled       | 0                                                                                                    | SNMP TRAPの有効化               | 0:無効 1:有効              |
| snmpAuthenTrapEnabled | 2                                                                                                    | SNMP不正アクセス時のTRAP通知          | 1:有効 2:無効              |
| snmpTrapSendN         | 1                                                                                                    | TRAP送信回数                    | 1~9                    |
| snmpTrapSendInterval  | 1                                                                                                    | TRAP送信間隔(秒)                 | 1~9                    |
| snmpTrapAddr          |                                                                                                    | TRAP送信先アドレス                 | "," 区切りで8箇所以内          |
| snmpFilterEnabled     | 0                                                                                                    | SNMP用フィルタの有効化               | 0:無効 1:有効              |
| snmpFilterAddr        |                                                                                                    | フィルタ有効時許可するアドレス             | "," 区切りで10箇所以内         |
| snmpFilterMask        | 255.255.255.255,<br>255.255.255.255,<br>255.255.255.255,<br>255.255.255.255,<br>255.255.255.255,<br>255.255.255.255,<br>255.255.255.255,<br>255.255.255.255,<br>255.255.255.255,<br>255.255.255.255,<br>255.255.255.255, | フィルタ有効時のMask                | 10箇所                   |
| getCommunity          | public                                                                                                    | SNMP GETコミュニティ名             |                        |
| setCommunity          | public                                                                                                    | SNMP SETコミュニティ名             |                        |
| trapCommunity         | public                                                                                                    | SNMP TRAPコミュニティ名            |                        |
| sysDescr              | *1                                                                                                    | (ReadOnly)                  |                        |
| sysContact            | form@meikyo.co.jp                                                                                                    | 連絡先                         |                        |
| sysLocation           | Nowhere                                                                                                    | 設置場所                        | 全角31文字,半角英数字63文<br>字以内 |
| ifDescr               | *2                                                                                                    | (ReadOnly)                  |                        |
| ipAdEntNetMask        | 255.255.255.0                                                                                                    | ネットマスク                      |                        |
| ipRouteDest           |                                                                                                    | デフォルトゲートウェイ                 |                        |
| netBootpRetry         | 0                                                                                                    | BOOTPリトライ回数                 |                        |
| netRarpRetry          | 0                                                                                                    | RARPリトライ回数                  |                        |
| telnetEnabled         | 0                                                                                                    | TELNETの有効化                  | 0:無効 1:有効              |
| telnetPort            | 23                                                                                                    | TELNETのポート番号                |                        |
| rshdEnabled           | 0                                                                                                    | リモートシェル(rsh)の有効/無効          | 0:無効 1:有効              |
| rshdPort              | 514                                                                                                    | リモートシェル(rsh)に使用する着信ポート      |                        |
| rshErrPort            | 1000                                                                                                    | リモートシェル(rsh)に使用するエラーポー<br>ト |                        |
| utilityPort           | 9000                                                                                                    | UTYのポート番号                   |                        |
| fileLoadPort          | 9200                                                                                                    | HTMLファイルをロードするポート           |                        |
| httpEnabled           | 1                                                                                                    | HTTPの有効化                    | 0:無効 1:有効              |
| httpPort              | 80                                                                                                    | HTTPのポート番号                  |                        |
| httpRefreshInterval   | 30                                                                                                    | HTTP自動更新間隔(秒)               |                        |
| httpRefreshEnabled    | 0                                                                                                    | HTTP自動更新の有効化                | 0:無効 1:有効              |
| httpCommandEnabled    | 0                                                                                                    | HTTPコマンドの有効化                | 0:無効 1:有効              |
| dhcpEnabled           | 0                                                                                                    | DHCPの有効化                    | 0:無効 1:有効              |
| ipFilterEnabled       | 0                                                                                                    | IPフィルタの有効化                  | 0:無効 1:有効              |
| ipFilterAddr          | 192.168.10.0                                                                                                    | IPフィルタアドレス                  | "," 区切りで10箇所以内         |

| ipFilterMask        | 255.255.255.255.0,<br>255.255.255.255.255,<br>255.255.255.255.255,<br>255.255.255.255.255,<br>255.255.255.255,<br>255.255.255.255,<br>255.255.255.255,<br>255.255.255.255,<br>255.255.255.255,<br>255.255.255.255, | IPフィルタマスク                     | 10箇所                                                        |
|---------------------|----------------------------------------------------------------------------------------------------|-------------------------------|-------------------------------------------------------------|
| model               | RSC-MT8FS                                                                                                    | モデル名(ReadOnly)                |                                                             |
| com1Speed           | 3                                                                                                    | シリアル通信速度                      | 1:9600Bps<br>2:19200Bps<br>3:38400Bps                       |
| com1DataBits        | 8                                                                                                    | シリアル通信ビット                     | 7,8                                                         |
| com1StopBits        | 1                                                                                                    | シリアル通信ストップビット                 | 1,2                                                         |
| com1Parity          | 0                                                                                                    | シリアル通信パリティ                    | 0:無 1:奇 2:偶                                                 |
| version             |                                                                                                    | バージョン表示(ReadOnly)             |                                                             |
| debTcpInactiveTimer | 10                                                                                                    | TELNET, シリアル通信時の無通信タイマ<br>(分) |                                                             |
| autoLogoutEnabled   | 1                                                                                                    | 自動ログアウトの有効化                   | 0:無効 1:有効                                                   |
| userLoginTimeout    | 600                                                                                                    | HTTP自動ログアウト時間                 |                                                             |
| debMasterRebootTime | 10                                                                                                    | 全アウトレットリブート時のOFF時間(秒)         | 8~3600の整数                                                   |
| debOlStartMode      | 3                                                                                                    | 電源投入時のアウトレット制御を指定             | 1: 電源断時の状態 2: 通常制<br>御<br>3: スケジュール制御                       |
| debOlMaster         | 1,2,3,4,5,6,7,8,<br>9,10,11,12,13,14,15,16                                                                                                    | マスターのアウトレット番号                 | 左→右 1→8アウトレット<br>-1~3600の整数(後半8個はデイジ<br>ーチェーン)              |
| debOlPowerOnTime    | 1,2,3,4,5,6,7,8,<br>1,2,3,4,5,6,7,8                                                                                                    | 各アウトレットのON時間                  | 左→右 1→8アウトレット<br>-1~3600の整数(後半8個はデイジ<br>ーチェーン)              |
| debOlPowerOnSTime   | 1,2,3,4,5,6,7,8,<br>1,2,3,4,5,6,7,8                                                                                                    | 本体起動時の各アウトレットON遅延時間           | 左→右 1→8アウトレット<br>-1~3600の整数 (後半8個はデイジ<br>ーチェーン)             |
| debOlPowerOnTTime   | 0,0,0,0,0,0,0,0,0,<br>0,0,0,0,0,0,0,0,0                                                                                                    | スケジュールの各アウトレットON遅延時間          | 左→右 1→8アウトレット<br>0~3600の整数 (後半8個はデイジー<br>チェーン)              |
| debOlShutdownTime   | 0,0,0,0,0,0,0,0,0,<br>0,0,0,0,0,0,0,0,0                                                                                                    | 各アウトレットのOFF時間                 | 左→右 1→8アウトレット<br>-1~3600の整数(後半8個はデイジ<br>ーチェーン)              |
| debOlRebootTime     | 10,10,10,10,10,10,10,10,10<br>10,10,10,10,10,10,10,10,10                                                                                                    | 各アウトレットのREBOOT時間              | 左→右 1→8アウトレット<br>0~3600の整数<br>(後半8個はディジーチェーン)               |
| debOlWdogAddr       |                                                                                                    | 監視先IPアドレス                     | 左→右 1→8アウトレット<br>"," 区切りで8箇所以内                              |
| debOlWdogSendMax    | 10,10,10,10,<br>10,10,10,10                                                                                                    | PING監視 送信回数                   | 左→右 1→8アウトレット<br>1~100の整数                                   |
| debOlWdogNoResMax   | 10,10,10,10,<br>10,10,10,10                                                                                                    | PING監視 無応答回数                  | 左→右 1→8アウトレット<br>1~100の整数                                   |
| debOlWdogActCond    | 1,1,1,1,1,1,1,1,1                                                                                                    | PING監視 監視対象数                  | 左→右 1→8アウトレット<br>1~4(整数)                                    |
| debOlWdogAction     | 0,0,0,0,0,0,0,0,0                                                                                                    | PING監視 Action                 | 左→右 1→8アウトレット<br>0:noPing 1:noAction<br>2:Reboot 3:On 4:Off |
| debOlWdogActCount   | 0,0,0,0,0,0,0,0                                                                                                    | PING監視 Action回数(ReadOnly)     | 左→右 1→8アウトレット                                               |
| debOlWdogStatus     | 0,0,0,0,0,0,0,0,0                                                                                                    | <br>PING監視判断(ReadOnly)        | 左→右 1→8アウトレット<br>0:未設定 1:正常<br>2:異常 3:回復中                   |

| debOlRebootCount          | 1,1,1,1,1,1,1,1,1                                                                                                    | PING監視 再Reboot回数                              | 左→右 1→8アウトレット<br>1~100                                      |
|---------------------------|----------------------------------------------------------------------------------------------------|-----------------------------------------------|-------------------------------------------------------------|
| debOlRebootInterval       | 1,1,1,1,1,1,1,1,1                                                                                                    | PING監視 再Reboot間隔(分)                           | 左→右 1→8アウトレット<br>1~60                                       |
| debOlActionLimit          | 0,0,0,0,0,0,0,0                                                                                                    | PING監視 異常時の1時間ごとに繰り返す<br>リブート回数               | 左→右 1→8アウトレット<br>0:無制限                                      |
| debOlPopErrorMax          | 0,0,0,0,0,0,0,0                                                                                                    | PING監視 POPサーバーへの連続アクセ<br>ス異常回数                | 左→右 1→8アウトレット<br>0:機能無効                                     |
| debOlWdogLastStatus       | 0,0,0,0,0,0,0,0,0,0,0,0,0,0,0,0,0,0,0,                                                                                                    | PING監視 最終応答(ReadOnly)                         | 左→右 1→8アウトレット<br>0:未設定 1:正常 2:異常<br>"," 区切りでアウトレット×4        |
| debOlWdogDefGatewa<br>y   | $\begin{array}{c} 0,0,0,0,0,0,0,0,0,\\ 0,0,0,0,0,0,0,0,0,0$                                                                                                    | PING監視 デフォルトゲートウェイ                            | 左→右 1→8アウトレット<br>0:無効 1:有効<br>"," 区切りでアウトレット×4              |
| debOlNoResCount           | 0,0,0,0,0,0,0,0,0,<br>0,0,0,0,0,0,0,0,0,<br>0,0,0,0,0,0,0,0,0,0,0,0,0,0,0,0,0,0,0,0,                                                                               | PING監視 無応答回数(ReadOnly)                        | 左→右 1→8アウトレット<br>"," 区切りでアウトレット×4                           |
| debOlRespTime             | $\begin{array}{c} 0,0,0,0,0,0,0,0,0,\\ 0,0,0,0,0,0,0,0,0,0$                                                                                                    | PING監視 IPアドレスからの応答時間<br>(msec)<br>(Read Only) | 左→右 1→8アウトレット<br>0:未設定 1:PING応答の最<br>小値<br>"," 区切りでアウトレット×4 |
| debOlActionMax            | 12                                                                                                    | PING監視 異常回数                                   |                                                             |
| debOlNoEchoInterval       | 5                                                                                                    | PING監視 無応答検出時間(秒)                             | 5~60の整数                                                     |
| debOlPingInterval         | 1                                                                                                    | PING監視 送信間隔(分)                                | 1~60の整数                                                     |
| pingInterval2             | 0,0,0,0,0,0,0,0                                                                                                    | PING監視 送信間隔個毎(分)                              | 左→右 1→8アウトレット<br>0~60の整数 0:未設定                              |
| debOlName                 | Outlet1,Outlet2,<br>Outlet3,Outlet4,<br>Outlet5,Outlet6,<br>Outlet7,Outlet8,<br>Outlet9,Outlet10,<br>Outlet11,Outlet12,<br>Outlet13,Outlet14,<br>Outlet15,Outlet16 | アウトレット名                                       | 全角10文字<br>半角英数字20文字以内<br>(後半8個はデイジーチェーン)                    |
| debOlNameV                |                                                                                                    | 仮想アウトレットの名称                                   | 全角10文字<br>半角英数字20文字以内                                       |
| debOlPowerOnTimeV         | 0,0,0,0,0,0,0,0                                                                                                    | 仮想アウトレット用のON時間                                | 左→右 1→8アウトレット<br>-1~3600の整数                                 |
| debOlShutdownAddr         |                                                                                                    | シャットダウンスクリプトのIPアドレス                           |                                                             |
| debOlShutdownPort         | 0,0,0,0,0,0,0,0                                                                                                    | シャットダウンスクリプトのPort番号                           |                                                             |
| debOlShutdownScript       | 1,1,1,1,1,1,1,1                                                                                                    | シャットダウンスクリプトのスクリプト番号                          |                                                             |
| debOlShutdownEnabled      | 0,0,0,0,0,0,0,0                                                                                                    | シャットダウンスクリプトの有効化                              | 0:無効 1:有効                                                   |
| debOlShutdownName         |                                                                                                    | シャットダウンスクリプトのサーバー名(ID)                        |                                                             |
| debOlShutdownPassword     |                                                                                                    | シャットダウンスクリプトのパスワード                            |                                                             |
| debOlShutdownMsg          |                                                                                                    | シャットダウンスクリプトの成功,失敗ログ                          |                                                             |
| debOlShutdownExit         | 0,0,0,0,0,0,0,0                                                                                                    | シャットダウンスクリプトの成功,失敗変数                          |                                                             |
| debOlShutdownPingAddr     |                                                                                                    | シャットダウンスクリプトのPING実行先                          |                                                             |
| debOlShutdownPingInterval | 0,0,0,0,0,0,0,0                                                                                                    | シャットダウンスクリプトのPING間隔                           |                                                             |
| debOlShutdownPingCount    | 0,0,0,0,0,0,0,0                                                                                                    | シャットダウンスクリプトのPING回数                           |                                                             |
| debOlShutdownPingMax      | 0,0,0,0,0,0,0,0                                                                                                    | シャットダウンスクリプトPING限度                            |                                                             |
| debOlShutdownDebug        | 0                                                                                                    | シャットダウンスクリプトのエラー処理                            | 0:無効 1:有効                                                   |
| debOlShutdownOffMax       | 255                                                                                                    | シャットダウンスクリプトの電源OFF制限                          |                                                             |
| errorN                    | 0                                                                                                    | シャットダウンスクリプト中の検出エラー数                          |                                                             |
| dahOlControlActivated     | 0                                                                                                    | (Redu Unity)<br>季海判御判限同音つラグ                   | ∩·非同音 1·同音                                                  |
| achoicontionativated      |                                                                                                    |                                               |                                                             |

| tempEnabled                                                                              | 0                                       | 温度監視の有効化                            | 0:無効 1:有効                               |  |  |
|------------------------------------------------------------------------------------------|-----------------------------------------|-------------------------------------|-----------------------------------------|--|--|
| tempTestMode                                                                             | 0                                       | 温度テストモードの有効化                        | 0:無効 1:有効                               |  |  |
| tempSimMode                                                                              | 0                                       | 温度シミュレーションモード                       | 0:無効 1:有効                               |  |  |
| tempLowerA                                                                               | -5                                      | 下限警報閾値                              | 小数点以下は0.25の倍数となる。                       |  |  |
| tempLowerW                                                                               | 0                                       | 下限注意閾値                              |                                         |  |  |
| tempLowerH                                                                               | 2                                       | 下限ヒステリシス                            |                                         |  |  |
| tempLowerOff                                                                             | 1                                       | 低温アウトレット解除                          | ):無効 1:有効                               |  |  |
| tempUpperA                                                                               | 45                                      | 上限警報閾値                              | 小数点以下は0.25の倍数となる。                       |  |  |
| tempUpperW                                                                               | 35                                      | 上限注意閾値                              |                                         |  |  |
| tempUpperH                                                                               | 2                                       | 上限ヒステリシス                            |                                         |  |  |
| tempUpperOff                                                                             | 1                                       | 高温アウトレット解除                          | 0:無効 1:有効                               |  |  |
| tempOlControl                                                                            | 0,0,0,0,0,0,0,0                         | 温度によるアウトレット動作                       | 0:対象外 1:上限警報で動作<br>2:下限警報で動作            |  |  |
| tempStatus                                                                               | 0                                       | 温度状態(Read Only)                     | 0:正常 1:上限注意<br>2:上限警報<br>3:下限注意  4:下限警報 |  |  |
| tempActionStatus                                                                         | 0                                       | 温度による動作状態(Read Only)                | 0:正常(解除済)<br>1:上限警報実行<br>2:下限警報実行       |  |  |
| tempDegree                                                                               |                                         | 温度測定値(℃)(Read Only)                 | 小数第二位まで表示                               |  |  |
| tempMaxDegree                                                                            |                                         | 最高温度(Read Only)                     |                                         |  |  |
| tempMinDegree                                                                            |                                         | 最低温度(Read Only)                     |                                         |  |  |
| tempMaxDegreeTime                                                                        |                                         | 最高温度記録時間(Read Only)                 |                                         |  |  |
| tempMinDegreeTime                                                                        |                                         | 最低温度記録時間(Read Only)                 |                                         |  |  |
| tempLogNumber                                                                            | 20                                      | 温度ログの記録件数                           |                                         |  |  |
| tempLogClock                                                                             | 0                                       | 温度ログの起動からの経過時間(秒)(Read<br>Only)     |                                         |  |  |
| tempLogValue                                                                             |                                         | 温度ログの温度データ(数値表示用)(Read Only)        |                                         |  |  |
| tempLogGraphValue                                                                        |                                         | <不使用>                               |                                         |  |  |
| tempLogTime                                                                              |                                         | 温度ログの取得日時(Read Only)                |                                         |  |  |
| schEnabled                                                                               | 0,0,0,0,0,0,0,0,0,<br>0,0,0,0,0,0,0,0,0 | スケジュールの有効化<br>【後半8個は「0」のまま使用してください】 | 0:無効 1:有効                               |  |  |
| schOl(n)1Sch(文字列)<br>(n):1~8<br>(文字列): Kind, Year,<br>Month,<br>Day, Nth, WeekDay, PatNo |                                         | スケジュールデータ(ReadOnly)                 |                                         |  |  |
| schCalCurrentYear                                                                        |                                         | 現在表示中のカレンターの年<br>(ReadOnly)         |                                         |  |  |
| schCalCurrentMonth                                                                       |                                         | 現在表示中のカレンダーの月<br>(ReadOnly)         | 起動直後は現在の日付                              |  |  |
| schCalCurrentDay                                                                         |                                         | 現在表示中のカレンターの日<br>(ReadOnly)         |                                         |  |  |
| schRegNum                                                                                | 0,0,0,0,0,0,0,0,0,<br>0,0,0,0,0,0,0,0,0 | 各アウトレットのスケジュール登録個数                  | 左→石 1→8アウトレット<br>(後半8個は無効)              |  |  |
| schEditCalYear                                                                           | 0                                       | 編集中のカレンダーの年                         |                                         |  |  |
| schEditCalMonth                                                                          | 0                                       | 編集中のカレンダーの月                         |                                         |  |  |
| schEditCalDay                                                                            | 0                                       | 編集中のカレンダーの日                         |                                         |  |  |
| schUlTimeout                                                                             | 60                                      | アップロードのタイムアウト時間(秒)                  |                                         |  |  |
| schUlCrcEnabled                                                                          | 1                                       | アップロードのCRCチェックの有効化                  | 0:無効 1:有効                               |  |  |
| schDlCrcEnabled                                                                          | 1                                       | ダウンロードのCRCチェックの有効化                  | 0:無効 1:有効                               |  |  |
| ipAdDnsServer                                                                            |                                         | DNSサーバアドレス                          |                                         |  |  |
| mailUserName                                                                             |                                         | メール ユーザー名                           | 半角英数字63文字以内                             |  |  |

| mailPassword         |                                                                                              | メール パスワード                                                                                                    | 半角英数字63文字以内                                                                  |
|----------------------|----------------------------------------------------------------------------------------------|----------------------------------------------------------------------------------------------------|------------------------------------------------------------------------------|
| mailCommandLoginName |                                                                                              | メール制御ログイン名                                                                                                    | 半角英数字63文字以内                                                                  |
| mailCommandPassword  |                                                                                              | メール制御パスワード                                                                                                    | 半角英数字63文字以内                                                                  |
| mailLastEvent        |                                                                                              | 最新のイベント内容を保管(ReadOnly)                                                                                                    |                                                                              |
| mailContent          | sysName,<br>sysLocation,<br>ipAdEntAddr,<br>ifPhysAddress,<br>mailExtraMsg1<br>mailLastEvent | 通知メールの内容                                                                                                    |                                                                              |
| mailAddr             |                                                                                              | メールアドレス                                                                                                    |                                                                              |
| mailExtAddr          |                                                                                              | 送信先メールアドレス                                                                                                    | 8個                                                                           |
| mailExtKind          | 1,1,1,1,1,1,1,1,1                                                                            | メール送信の種類                                                                                                    | 1:To 2:CC 3:BCC                                                              |
| mailInfoFlag         | 1,1,1,1,1,1,1,1<br>0,0,0,0,0,0,0,0,0,0,0,0,0,0,0,0,0,0,0,                                    | <ul> <li>①イベント テスト</li> <li>②イベント PING</li> <li>③イベント 温度</li> <li>④イベント スケジュール</li> <li>⑤&lt;不使用&gt;</li> <li>⑥イベント UPS</li> <li>⑦イベント 接点IN</li> <li>⑧イベント 接点OUT</li> <li>⑨&lt;不使用&gt;</li> <li>⑩イベント ハートビート</li> <li>⑪イベント ログ件数超過</li> </ul> | 0:無効 1:有効                                                                    |
| mailCommandEnabled   | 0                                                                                            | メールコマンドの有効化                                                                                                    | 0:無効 1:有効                                                                    |
| mailLogoutTime       | 10                                                                                           | 【不使用】                                                                                                    | 【不使用】                                                                        |
| mailRecvProtocol     | 1                                                                                            | メール受信プロトコルの種類                                                                                                    | 1:POP3 2:IMAP                                                                |
| mailCheckInterval    | 3                                                                                            | メールチェック間隔(分)                                                                                                    | 1~60の整数                                                                      |
| mailApopEnabled      | 0                                                                                            | APOPの有効化                                                                                                    | 0:無効 1:有効                                                                    |
| mailSmtpAuthEnabled  | 0                                                                                            | SMTP AUTHの有効化                                                                                                    | 0:無効 1:有効                                                                    |
| mailSmtpAuthMask     | 7                                                                                            | SMTP AUTHのMask                                                                                                    |                                                                              |
| mailImapAuthMask     | 6                                                                                            | IMAP認証方式設定                                                                                                    | 2:LOGIN 4:CRAM-MD5<br>6:LOGIN+CRAM-MD5                                       |
| mailRecvPort         | 110                                                                                          | メール受信ポート                                                                                                    | 0~65535                                                                      |
| mailSendPort         | 25                                                                                           | メール送信ポート                                                                                                    | 0~65535                                                                      |
| mailRetryCount       | 3                                                                                            | メールリトライ回数                                                                                                    | 1~99                                                                         |
| mailRetryInterval    | 10                                                                                           | メールリトライ間隔(秒)                                                                                                    | 1~999                                                                        |
| mailNvInCloseEvent   | SHORTEN                                                                                      | 通知メール 接点入力短絡時のイベント内容                                                                                                    | 半角英数字20文字以内                                                                  |
| mailNvInOpenEvent    | OPENED                                                                                       | 通知メール 接点入力開放時のイベント内容                                                                                                    | 半角英数字20文字以内                                                                  |
| mailNvOutCloseEvent  | (空欄)                                                                                         | 接点出力短縮時のメール通知表示                                                                                                    | (空欄)が仕様です。<br>状況に応じて「SHORTEN」「Positive<br>Pulse」「Negative Pulse」と表示さ<br>れます。 |
| mailNvOutOpenEvent   | OPENED                                                                                       | 通知メール 接点出力開放時のイベント内容                                                                                                    | 半角英数字20文字以内                                                                  |
| mailExtraMsg         | ¥r¥n                                                                                         |                                                                                                    | 最大3パターンまで<br>半角英数字で40文字以内<br>(「¥r¥n」は改行コードの意味)                               |
| mailNvInEventFlag    | 3                                                                                            | 接点入力状態変化時のメール送信フラグ                                                                                                    | 0:ON/OFF両方とも通知しない<br>1:OFFのみ通知<br>2:ONのみ通知<br>3:ON/OFF両方とも通知                 |
| promptMode           | 2                                                                                            | TELNETプロンプトモード                                                                                                    | 0:無し 1:「>」の表示<br>2:「機器名>」の表示                                                 |
| modemEnabled         | 0                                                                                            | モデムの有効化                                                                                                    | 0:無効 1:有効                                                                    |
| modemTimeout         | 10                                                                                           | モデムタイムアウト時間(分)                                                                                                    |                                                                              |

| logMode                       | 011 1010<br>1011 0111 1111<br>1111 1111 0100  | ログ記録モード(31ビット)            | 0:無効 1:有効                                                         |
|-------------------------------|-----------------------------------------------|---------------------------|-------------------------------------------------------------------|
| logDisp                       | 011 1010<br>1011 0111 1111<br>1111 1111 1111  | ログ表示モード(31ビット)            | 0:無効 1:有効                                                         |
| mailLogCount                  | 0                                             | メールで送信する更新されたログの数         | 0:無効 1~20:閾値                                                      |
| mailLogMode                   | 011 1110<br>1011 1111 1111<br>1111 1111 1111  | メールで送信するログモード(31ビット)      | 0:無効 1:有効                                                         |
| ipAdNtpServer                 |                                               | NTPサーバのIPアドレス             |                                                                   |
| ntpInterval                   | 6                                             | NTPサーバへのアクセス間隔(×10分)      |                                                                   |
| syslogEnabled                 | 0                                             | 状態通知の有効化                  | 0:無効<br>1:syslogを送信<br>2:MPMPパケットフォーマットで送言<br>3:MSRPパケットフォーマットで送信 |
| syslogLogMode                 | 011 1010<br>1011 0111 1111<br>1111 1111 1111  | sysLogで送信するログモード(31ビット)   | 0:無効 1:有効                                                         |
| ipAdCenter                    |                                               | MSRP/sysLog送信先IPアドレス(8箇所) |                                                                   |
| centerPort                    | 5000,5000,<br>5000,5000,5000,<br>5000,5000,50 | MSRP/sysLog送信先ポート番号       |                                                                   |
| centerSendTimer               | 300                                           | 監視情報送信間隔(秒)               |                                                                   |
| centerChangeSendTimer         | 10                                            | 状態変化時の送信間隔(×100ミリ秒)       |                                                                   |
| centerChangeSendCount         | 3                                             | 状態変化時の送信回数                |                                                                   |
| ipAdTelnetT                   |                                               | TELNETからのTELNET中継先アドレス    |                                                                   |
| ipAdTelnetU                   |                                               | UTYからのTELNET中継アドレス        |                                                                   |
| remoteTelnetPortT             | 23                                            | TELNETからのTELNET中継先ポート     |                                                                   |
| remoteTelnetPortU             | 23                                            | UTYからのTELNET中継ポート         |                                                                   |
| discChar                      |                                               | 中継中の通信切断キャラクタ             |                                                                   |
| beepEnabled                   | 0                                             | ブザー音の有効化                  | 0:無効 1:有効                                                         |
| upsIdentName                  |                                               | UPS名称                     |                                                                   |
| upsMonitorInterval            | 10                                            | UPSモニタ時間間隔(秒)             | 0~60, 0は1と見なす。                                                    |
| debMasterUpsAlarmW<br>aitTime | 120                                           | UPSシャットダウン開始待機時間(秒)       | -1~300, -1の場合はシャット<br>ダウン無効                                       |
| upsSignalLevel                | 15                                            | UPS論理(4ビット)               |                                                                   |
| debMasterEnableUpsS<br>hut    | 2                                             | UPSシャットダウン有効化             | 1:有効 2:無効                                                         |
| debOlShutdownSignal           | 2,2,2,2,2,2,2,2                               | 《このままで使用する》               | 《このままで使用する》                                                       |
| upsOutputSource               |                                               | 給電状態(ReadOnly)            | 0,1: 未設定,<br>3: 正常 5: バックアップ                                      |
| upsBatteryStatus              |                                               | バッテリ状態(ReadOnly)          | 0, 1: 未設定,<br>2: 正常 3: 低電圧                                        |
| upsInputLineBads              |                                               | 商用入力異常回数(ReadOnly)        |                                                                   |
| debWakeupPhysAddr             |                                               | WOL設定                     | ","区切りで8箇所以内                                                      |
| debWakeupMaxCount             | 2                                             | マジックパケット送信回数              |                                                                   |
| debWakeupInterval             | 15                                            | マジックパケット送信間隔(秒)           |                                                                   |
| debWakeupPhysAddrV            |                                               | 仮想アウトレット用のWOL設定           | "," 区切りで8箇所以内                                                     |
| ipAdMailRecvServer            |                                               | POP3サーバアドレス               |                                                                   |
| ipAdSendServer                |                                               | SMTPサーバアドレス               |                                                                   |
| etherSpeed                    |                                               | 接続速度(ReadOnly)            | 0: 接続していない<br>1: 10.0Mbps<br>2: 100.0Mbps                         |
| pingPktSize                   | 16                                            | PINGパケットのデータ長             | 16~1472                                                           |

| resetCause                  |                 | リセット原因表示(ReadOnly)                        |                                                                                                    |
|-----------------------------|-----------------|-------------------------------------------|----------------------------------------------------------------------------------------------------|
| recvErrorCount              |                 | PING監視 メール受信サーバーへのアク<br>セスエラー回数(ReadOnly) | 0:表示のみ                                                                                                    |
| ledBlinkEnabled             | 1               | OUTLET LEDの点滅の有効化                         | 0:無効 1:有効                                                                                                    |
| clock                       |                 | 起動後の経過時間(秒)(ReadOnly)                     |                                                                                                    |
| broadGroup                  | 0               | 一斉電源制御の有効化                                | 0:無効 1~8:グループ                                                                                                    |
| broadPhysAddr               |                 | 一斉電源制御側MACアドレス                            |                                                                                                    |
| broadOlGrpNo                | 0,0,0,0,0,0,0,0 | 一斉電源制御 連動の有効化                             | 0:無効 1~8:グループ                                                                                                    |
| broadOlComNo                | 0,0,0,0,0,0,0,0 | 一斉電源制御 連動のコマンド                            | 0:設定なし, 1:MPON,<br>2:MPOF, 3:MPOR                                                                                                    |
| sshServerEnabled            | 0               | SSHサーバーの有効化                               | 0:無効 1:有効                                                                                                    |
| sshServerPort               | 22              | SSHサーバーのTCPポート番号                          |                                                                                                    |
| sshServerTimeout            | 10              | SSHサーバーへのタイムアウト時間(秒)                      |                                                                                                    |
| sshServerName               | admin           | SSH接続(admin権限)のログイン名                      | 半角英数字 8文字以内                                                                                                    |
| sshServerPassword           | magic           | SSH接続(admin権限)のパスワード                      | 半角英数字 16文字以内                                                                                                    |
| sshServerNameS              | super           | SSH接続(supervisor権限)のログイン名                 | 半角英数字 8文字以内                                                                                                    |
| sshServerPasswordS          | illusion        | SSH接続(supervisor権限)のパスワード                 | 半角英数字 16文字以内                                                                                                    |
| logLevel                    | 2               | SSH使用中の表示メッセージレベル                         |                                                                                                    |
| sshPublicDsaKey             |                 | KEYGENコマンドで生成するSSHキー                      |                                                                                                    |
| sshPublicRsaKey             |                 | KEYGENコマンドで生成するSSHキー                      |                                                                                                    |
| sshKnownHost1               |                 |                                           |                                                                                                    |
| sshKnownHost2               |                 |                                           |                                                                                                    |
| sshKnownHost3               |                 |                                           |                                                                                                    |
| sshKnownHost4               |                 | -<br>                                     |                                                                                                    |
| sshKnownHost5               |                 | ときのアウトレットごとのキー                            |                                                                                                    |
| sshKnownHost6               |                 | -                                         |                                                                                                    |
| sshKnownHost7               |                 | -                                         |                                                                                                    |
| sshKnownHost8               |                 | -                                         |                                                                                                    |
| datalogLogMode              | 1 0000 0000     | <br>データログ記録モード                            | 0:無効 1:有効                                                                                                    |
| datalogLogDisp              | 1 0000 0000     | データログ表示モード                                | 0:無効 1:有効                                                                                                    |
| datalogLogInterval          | 10              | 温度センサーデータログ記録間隔(分)                        |                                                                                                    |
| nvInName                    | NV Input1       | 接点入力の名前                                   |                                                                                                    |
| nvInOutletShortComm<br>and  |                 | 接点入力短絡時に実行する電源制御コマン<br>ド                  |                                                                                                    |
| nvInOutletOpenComm<br>and   |                 | 接点入力開放時に実行する電源制御コマン<br>ド                  |                                                                                                    |
| nvInContactShortCom<br>mand |                 | 接点入力短絡時に実行する接点出力制御コ<br>マンド                |                                                                                                    |
| nvInContactOpenCom<br>mand  |                 | 接点入力開放時に実行する接点出力制御コ<br>マンド                |                                                                                                    |
| nvInStatus                  |                 | 接点入力 状態(ReadOnly)                         | 0:開放 1:短絡                                                                                                    |
| nvInCloseThreshold          | 1               | 接点入力 認識時間(秒)                              |                                                                                                    |
| nvInOpenThreshold           | 1               | 接点入力が開放されたと認識する閾値(単<br>位:秒)               |                                                                                                    |
| nvInIgnorePeriod            | 3               | 起動時に接点入力に連動した電源/接点<br>出力制御を行なわない期間(単位:秒)  |                                                                                                    |
| nvInBeepEnabled             | 0               | 接点入力によるブザー音制御の有効化                         | <ol> <li>ブザー無効</li> <li>連続で鳴動</li> <li>:連続で鳴動/停止を繰り返す</li> <li>3:1秒間隔で鳴動/停止を繰り返す</li> <li>※変数 beepEnabledも有効</li> <li>にする必要があります</li> </ol> |
| nvInBeepPolarity            | 0               |                                           | 0:接点短絡で鳴動,接点開放で停止<br>1:接点開放で鳴動,接点短絡で停止                                                                                                    |

| nvInActionMode     | 0                                                                                     | 接点入力, パルスの極性                               | 0:正パルス<br>1:逆パルス                                 |
|--------------------|---------------------------------------------------------------------------------------|--------------------------------------------|--------------------------------------------------|
| nvInType           | 0                                                                                     | 【ReadOnly】nvInActionModeの値が<br>記動時にコピーされる。 | 0:正パルス<br>1:逆パルス                                 |
| nvInControlMode    | 0                                                                                     | 接点入力、レベル/パルス                               | 0:レベル<br>1:パルス                                   |
| nvInPulseWidth     | 45                                                                                    | 接点入力,パルスの幅(1msec単位)                        | 45~32767                                         |
| nvInPulseInterval  | 1                                                                                     | 接点入力, パルスとパルスの最小間隔(秒)                      | 0~65535                                          |
| nvOutName          | NV Output1                                                                            | 接点出力の名前                                    |                                                  |
| nvOutLinkEnabled   | 0                                                                                     | 接点出力 連動 連動ソース設定                            | 0:連動なし<br>1:電源出力に連動<br>2:温度監視に連動<br>3:死活監視に連動    |
| nvOutLinkOutlet    | 0,0,0,0,0,0,0,0                                                                       | 接点出力 連動 電源出力                               | 0:連動なし<br>1~8アウトレットNo                            |
| nvOutLinkTempUpper | 0                                                                                     | 接点出力 連動 温度監視 上限警報                          | 0:無動作 1:上限警報で動作                                  |
| nvOutLinkTempLower | 0                                                                                     | 接点出力 連動 温度監視 下限警報                          | 0:無動作 1:下限警報で動作                                  |
| nvOutLinkPing      | 0                                                                                     | 接点出力 連動 死活監視                               | 0:無動作 1:異常で動作                                    |
| nvOutLinkHeartbeat | 0                                                                                     | 接点出力 連動 ハートビート監視                           | 0:無動作 1:タイムアウトで動作                                |
| nvOutActionMode    | 0                                                                                     | 接点出力 連動 動作モード                              | 0:通常動作 1:反転動作                                    |
| nvOutType          | 0                                                                                     | 予約変数(ReadOnly)                             | 未使用                                              |
| nvOutStatus        | 0                                                                                     | 接点出力 状態                                    | 0:開放 1:短絡                                        |
| nvOutControlMode   | 0                                                                                     |                                            | 0:短絡/開放 2:パルス出力                                  |
| nvOutPulseWidth    | 50                                                                                    | パルス出力時のパルス幅(×10mSec)                       |                                                  |
| hbEnabled          | 0                                                                                     | ハートビート監視有効/無効設定                            | 0:無効 1:有効                                        |
| hbIpAddr           |                                                                                       | ハートビートパケット送信元IPアドレスフィル<br>ター               | 空欄でないとき,IPアドレスがこ<br>の値と一致しない送言元からのパ<br>ケットを無視する。 |
| hbPort             | 9100                                                                                  | ハートビートパケット受信ポート番号                          |                                                  |
| hbPcPort           | 9100                                                                                  | ハートビートパケット送信元ポート番号                         |                                                  |
| hbInterval         | 8                                                                                     | ハートビートのパケット受信間隔(秒)                         | 1~99                                             |
| hbRebootTime       | 30                                                                                    | アウトレットリバース後,パケット受信不可をチ<br>ェック開始するまでの時間(秒)  | 1~999                                            |
| hbTimeoutMax       | 3                                                                                     | ハートビートの動作を行うカウント                           | 1~99                                             |
| hbActionMax        | 3                                                                                     | ハートビートのリブート実行限度回数                          | 1~99                                             |
| hbAction           | 0,0,0,0,0,0,0,0                                                                       | ハートビートのアウトレットごとの動作                         | 0:無効 1:ON 2:ON追従<br>3:OFF 4:OFF追従<br>5:リブート      |
| hbTimeoutCount     | 0                                                                                     | タイムアウトの累積回数(ReadOnly)                      | パケットを受信すると0にクリアさ<br>れる                           |
| hbActionCount      | 0,0,0,0,0,0,0,0                                                                       | アウトレットごとの動作を実行した回数<br>(ReadOnly)           |                                                  |
| hbStat             | 0                                                                                     | ハートビート状態(ReadOnly)                         | 0:待機中 1:パケットを受信<br>2:タイムアウト発生中                   |
| hbCallingIpAddr    |                                                                                       | 最後こパケットを受信したIPアドレス<br>(ReadOnly)           |                                                  |
| hbHeartbeatChar    | HB                                                                                    | ハートビートパケット文字列                              | アルファベット2文字。<br>大文字小文字区別あり。                       |
| httpCommandNo      | 0                                                                                     | <不使用>                                      | <不使用>                                            |
| httpScreen         | 1,1,1,1,1,1,1,1,1,<br>1,1,1,1,1,1,1,1,1,<br>1,1,1,1,1,1,1,1,1,<br>1,1,1,1,1,1,1,1,1,1 | ブラウザに表示される画面/項目の表示設<br>定                   | 0:非表示 1:表示                                       |
| httpPageType       | 0                                                                                     | PC,スマートフォン等端末の種類にあわせ<br>て画面を切り替えるための設定     |                                                  |

| httpAuthMode     | 2         | HTTP認証モード                 | 0:None 1:Basic認証<br>2:Digest認証      |  |  |
|------------------|-----------|---------------------------|-------------------------------------|--|--|
| realmName        | RSC-MT8FS | 認証領域(realm)名              | 半角英数字20文字以内                         |  |  |
| nonceTime        | 180       | nonceの有効時間(秒)             | 30~30000                            |  |  |
| searchEnabled    | 1         | RPCサーチ探索有効/無効設定           | 0:無効 1:有効                           |  |  |
| dcEnabled        | 0         | デイジーチェーン接続機能有効/無効設定       | 0:無効 1:有効                           |  |  |
| dcId             | 0         | デイジーチェーン接続親機子機設定          | 0:親機 1:子機1                          |  |  |
| dcOlNum          | 接続時 8,8   | 親機・子機の持つアウトレット数           | 【Read Only】                         |  |  |
| dcStatus         | 0         | デイジーチェーン接続状態(Read Only)   | 0:未確定 1:正常<br>2:リトライ中<br>3:通信エラー発生中 |  |  |
| versionupEnabled | 3         | バージョンアップの有効化              | 0:無効 1:ローカル更新のみ<br>2:オンライン更新のみ 3:有効 |  |  |
| revision         | 01        | ファームウェアレビジョン番号(Read Only) |                                     |  |  |

\*1: Meikyo Remote Power Controller, RSC-MT8FS Ver. 1.00E

\*2: Meikyo 100BASE-TX Driver

### ■ ログ一覧表

| 内容                                            | 情報                                                | TELNETなどのLOG                     |
|-----------------------------------------------|---------------------------------------------------|----------------------------------|
| ログ開始                                          |                                                   | Log Start                        |
| PING送信                                        | outlet no. Ipaddr no.                             | ping                             |
| PING無応答                                       | outlet no. Ipaddr no.                             | No Echo                          |
| 死活判定(NoAction)                                | アウトレットno.                                         | No Action                        |
| 死活判定(REBOOT)                                  | アウトレットno.                                         | Outlet Reboot                    |
| 死活判定(アウトレットON)                                | アウトレットno.                                         | Outlet On                        |
| 死活判定(アウトレットOFF)                               | アウトレットno.                                         | Outlet Off                       |
| 正常/回復中                                        | アウトレットno.                                         | Outlet Recovered                 |
| スケジュール(REBOOT)                                | アウトレットno.                                         | Outlet Reboot by Schedule        |
| スケジュール(アウトレットON)                              | アウトレットno.                                         | Outlet On by Schedule            |
| スケジュール(アウトレットOFF)                             | アウトレットno.                                         | Outlet Off by Schedule           |
| 全アウトレットON                                     | アウトレットALL ID(IDは接続者)                              | MPON                             |
| 全アウトレットOFF                                    | アウトレットALL ID(IDは接続者)                              | MPOF                             |
| 全アウトレットREBOOT                                 | アウトレットALL ID(IDは接続者)                              | MPOR                             |
| アウトレットON                                      | アウトレットno.ID(IDは接続者)                               | PON                              |
| アウトレットOFF                                     | アウトレットno.ID(IDは接続者)                               | POF                              |
| アウトレットREBOOT                                  | アウトレットno.ID(IDは接続者)                               | POR                              |
| UTY接続                                         | IPaddr                                            | >Uty                             |
| UTYログインせず切断                                   | IPaddr                                            | <uty< td=""></uty<>              |
| UTYログイン                                       | Ipaddr ID(IDは接続者)                                 | ==>Uty                           |
| UTYログアウト                                      | Ipaddr ID(IDは接続者)                                 | <==Uty                           |
| メールログイン要求                                     | Ipaddr no.(no.は設定番号)                              | >Mail                            |
| ●「メールログイン要求 0」と表示されてい<br>味します。 (「メールログイン要求」の場 | ヽる場合, [通知先アドレス]に登録されていない<br>合,メール制御ロマンドは実行されなかったこ | ヽメールアドレスから送信があったことを意<br>とになります。) |
| メールログイン                                       | Ipaddr no.(no.は設定番号)                              | ==>Mail                          |
| メールログアウト                                      | Ipaddr no.(no.は設定番号)                              | <==Mail                          |
| TELNET接続                                      | IPaddr                                            | >Telnet                          |
| TELNETログインせず切断                                | IPaddr                                            | <telnet< td=""></telnet<>        |
| TELNETログイン                                    | IPaddr                                            | ==>Telnet                        |
| TELNETログアウト                                   | IPaddr                                            | <==Telnet                        |
| Web接続                                         |                                                   | >Web                             |
| Webログイン                                       |                                                   | ==>Web                           |
| Webログアウト                                      |                                                   | <==Web                           |
| 設定変更                                          | [変数名] ID(IDは接続者)                                  | variable set (xxxxx)             |
| 設定書込(WRITE)                                   | ID (IDは接続者)                                       | write to FROM                    |
| 温度状態変化                                        | 正常,℃                                              | Temperature Normal               |
| 温度状態変化                                        | 上限注意,℃                                            | Temperature High Warning         |
| 温度状態変化                                        | 上限警報,℃                                            | Temperature High Alarm           |
| 温度状態変化                                        | 下限注意,℃                                            | Temperature Low Warning          |
| 温度状態変化                                        | 下限警報,℃                                            | Temperature Low Alarm            |
| NTPサーバ接続                                      | hour minute second                                | NTP hh:mm:ss                     |
| NTPサーバ接続エラー                                   |                                                   | NTP Server Access Error          |
| メールエラー                                        |                                                   | Mail Error                       |
| SSHサーバ接続                                      | IPaddr                                            | SSH Server Connected             |

#### ■ 制御コマンド一覧表

シリアル、TELNET → A:Admin権限 S:Supervisor権限ログイン時使用可能 メール → メール制御コマンドで使用可能なもの

WEB → ダイレクトWEBコマンド A:Admin S:Supervisor C:Control I:Ident ●「豆」=デイジーチェーン接続時にも使用可能。

| 制御コマンド      | 内容                                                                                                    |    | TELNET | メール | WEB  |
|-------------|----------------------------------------------------------------------------------------------------|----|--------|-----|------|
| MPON        | 全アウトレットの電源出力開始                                                                                                    |    | A₽     | OE  | AC₽  |
| MPOF        | 全アウトレットの電源出力停止                                                                                                    |    | A₽     | OE  | AC₽  |
| MPOR        | 全アウトレットの電源リブート                                                                                                    |    | A₽     |     | AC₽  |
| PONn        | 指定されたアウトレットの電源出力開始 n=1~8団16                                                                                                    |    | ΑĒ     | OĦ  | AC₽  |
| POFn        | 指定されたアウトレットの電源出力停止 n=1~8団16                                                                                                    | AE | ΑĒ     | OĦ  | AC₽  |
| PORn        | 指定されたアウトレットの電源リブート n=1~8団16                                                                                                    | AE | A₽     | OĦ  | AC₽  |
| PSRn        | 指定されたアウトレットの電源状態反転 n=1~8団16                                                                                                    | AE | AE     | OF  | AC₽  |
| MPONV       | 全仮想アウトレットにマジックパケットを送信する。                                                                                                    | AS | AS     | 0   | AC   |
| PONVn       | (nは1~8) debWakeupInterval後にマジックパケッ<br>トを送信する。                                                                                                    | AS | AS     | 0   | AC   |
| OLSn<br>OLS | 死活監視状態の表示 n=1~8         nを省略すると全てのアウトレットを表示します。         コンマ区切りで表示。         Outlet No.       アウトレット番号[1~8]         Power       電源状態[0:Off 1: On]         Judge       判定[1:正常 2:異常 3:回復中]         Action Count       Action実行回数         Last Ping1       アドレス1の最め応答[1:正常 2:異常]         NoEchoCount1       アドレス1の未応答回数         NoEchoTime1       アドレス1の応答時間(ms)         [0:未設定       1:応答時間 9999:未応答]         Last Ping2       アドレス2の表応答回数         NoEchoCount2       アドレス2の未応答回数         NoEchoCount3       アドレス2の応答時間(ms)         [0:未設定       1:応答時間 9999:未応答]         Last Ping3       アドレス3の応答時間(ms)         [0:未設定       1:応答時間 9999:未応答]         Last Ping3       アドレス3の応答時間(ms)         [0:未設定       1:応答時間 9999:未応答]         Last Ping3       アドレス3の応答時間(ms)         [0:未設定       1:応答時間 9999:未応答]         Last Ping4       アドレス4の応答回数         NoEchoCount4       アドレス4の応答時間(ms)         [0:未設定       1:応答時間 9999:未応答]         Last Ping4       アドレス4の応答時間(ms)         [0:未設定       1:応答時間 9000:未応答]         Last Ping4       アドレス4の応答時間(ms)         [0:未設定       1:広答時間 9000:未応答回数 | AS | AS     | 0   | ASCI |
| VER      | バージョンの表示                                                                                                    |     | AS  | 0  | ASCI      |
|----------|----------------------------------------------------------------------------------------------------|-----|-----|----|-----------|
| POS      | 全アウトレットの電源状態取得<br>応答:mmmmmmmm<br>左側からアウトレット1~8団16<br>m=0:OFF 1:ON                                                                                                    | AS₽ | AS₽ | OĦ | ASCI<br>₽ |
| XPOS     | 全アウトレットの電源状態詳細の取得<br>応答:ABXXXX, ABXXXX, ABXXXX, ABXXXX,<br>ABXXXX, ABXXXX, ABXXXX, ABXXXX<br>左側からアウトレット1~8団16<br>A=0:OFF 1:ON<br>B=0:OFF遅延中 1:ON遅延中<br>XXXX=Bのタイマ残り時間 | AS₽ | ASE | OE | ASCI<br>₽ |
| ID       | 新しいIDを入力します。<br>※入力を失敗すると変更されません。                                                                                                    | ×   | AS  | ×  | ×         |
| PASS     | パスワードの変更 新しいパスワードを2回入力します。<br>※入力を失敗すると変更されません。                                                                                                    | ×   | AS  | ×  | ×         |
| TELNET   | 変数IpAdTelnetTのアドレス,変数remoteTelnetPortTの<br>ポートにTELNETクライアントとして接続します。<br>【中継を停止するには,通常と同じくexitやqで切断できま<br>す。】一度に受信するデータは,概ね40Kバイト以下でご利<br>用ください。                       |     |     |    |           |
| DATE     | 年月日設定<br>例)DATE yy/mm/dd yy:年 mm:月 dd:日                                                                                                    | AS  | AS  | 0  | ×         |
| TIME     | 現在時刻設定(秒は省略可)<br>例)TIME hh:mm:ss hh:時 mm:分 ss:秒                                                                                                    |     | AS  | 0  | ×         |
| PING     | ICMPを4回送信します。<br>例)PING [IPアドレス]                                                                                                    |     | AS  | ×  | ×         |
| IPCONFIG | LANの通信設定を表示します。(例)<br>IpAddress 192.168.10.1<br>SubnetMask 255.255.255.0<br>DefaultGateay 192.168.10.254<br>EhternetSpeed 100.0Mbps                                   | AS  | AS  | 0  | ×         |
| CPURESET | CPUをリセットします。<br>コマンドを実行しても電源状態は変化しません。                                                                                                    | AS  | AS  | ×  | ×         |
| PROMPT=n | 0:(プロンプト表示無し) 1:(「>」のプロンプト表示 )<br>2:(「機器名 > 」のプロンプト表示 )<br>*変数「promptMode」により接続直後のモードが決まります。                                                                          |     | AS  | ×  | ×         |
| EXIT     | 回線切断 最初の文字がE, e, Q, qの場合はEXITと認<br>識します。                                                                                                    |     | AS  | 0  | ×         |
| SONn     | 指定された接点出力を短絡 n=1                                                                                                    |     | AS  | 0  | ASCI      |
| SOFn     | 指定された接点出力を開放 n=1                                                                                                    |     | AS  | 0  | ASCI      |
| MSON     | 全接点出力を短絡                                                                                                    |     | AS  | 0  | ASCI      |
| MSOF     | 全接点出力を開放                                                                                                    |     | AS  | 0  | ASCI      |

|             | 接点出力の状態を取得                      |     | AS  | 0 | ×    |
|-------------|---------------------------------|-----|-----|---|------|
|             | nを省略すると全てのアウトレットを表示             |     |     |   |      |
| SSOn        | 短絡接点出力時:SHORTEN                 | ٨C  |     |   |      |
| SSO         | 開放接点出力時:OPENED                  | AS  |     |   |      |
|             | 例)SSO1                          |     |     |   |      |
|             | NV_OUT #1 : OPENED              |     |     |   |      |
|             | 接点入力の状態を取得                      |     | AS  | 0 | ×    |
|             | nを省略すると全てのアウトレットを表示             |     |     |   |      |
| SSIn        | 短絡接点入力時:SHORTEN                 | ٨C  |     |   |      |
| SSI         | 開放接点入力時:OPENED                  | AS  |     |   |      |
|             | 例)SSI1                          |     |     |   |      |
|             | NV_IN #1 : OPENED               |     |     |   |      |
| TEMP        | 現在の温度を表示します。                    | ٨C  | AS  | 0 | ASCI |
|             | (温度センサー「有効」のとき)                 | AS  |     |   |      |
|             | 温度監視の状態 5つの数字(①,②,③,④,⑤)表示      |     | AS  | 0 | ASCI |
| TOSn<br>TOS | nを省略すると全てのアウトレットを表示             |     |     |   |      |
|             | ①[アウトレット番号]                     |     |     |   |      |
|             | ②[アウトレット状態(0:OFF, 1:ON)]        |     |     |   |      |
|             | ③[温度監視動作設定(0:無動作,1:上限警報ON,2:下   | AS  |     |   |      |
|             | 限警報ON,3:上限警報OFF,4:下限警報OFF)]     | 110 | 110 |   |      |
|             | ④[温度監視状態(0:正常,1:上限注意超過,2:上限警報   |     |     |   |      |
|             | 超過,3:下限注意超過,4:下限警報超過)」          |     |     |   |      |
|             | (5)[温度監視動作状態(0:無動作,1:上限動作,2:下限動 |     |     |   |      |
|             |                                 |     |     |   |      |
|             | 以下の変数の内容を一括で表示します。              |     |     |   |      |
|             | tempEnabled                     |     | AS  | 0 | ASCI |
|             | tempTestMode                    |     |     |   |      |
|             | tempSimMode                     |     |     |   |      |
| TSP         | tempLowerA                      |     |     |   |      |
|             | tempLowerW                      | AS  |     |   |      |
|             | tempLowerH                      |     |     |   |      |
|             | tempLowerOff                    |     |     |   |      |
|             | tempUpperA                      |     |     |   |      |
|             | tempUpperW                      |     |     |   |      |
|             | tempUpperH                      |     |     |   |      |
|             | tempUpperOff                    |     |     |   |      |

## ■ 仕様一覧表

| 通信仕様                  |                       | ARP, TCP/IP, UDP/IP, ICMP, POP3, IMAP, SSH, |  |  |
|-----------------------|-----------------------|---------------------------------------------|--|--|
|                       | LAN通信仕様               | BOOTP, DHCP, TELNET, SMTP, APOP,            |  |  |
|                       |                       | NTP, HTTP, SNMP                             |  |  |
|                       |                       | SNMPマネージャー, TELNET, SSH                     |  |  |
|                       | LAN制御方法               | WEB                                         |  |  |
|                       |                       | E-mail                                      |  |  |
|                       |                       | 電源ON                                        |  |  |
|                       |                       | 電源OFF                                       |  |  |
|                       | 電源制御/管理               | 電源リブート                                      |  |  |
|                       |                       | 電源状態取得                                      |  |  |
|                       |                       | グループ制御                                      |  |  |
|                       |                       | 年間スケジュール機能                                  |  |  |
|                       | フケジュール機能              | RTC(Real Time Clock)による時刻保持                 |  |  |
| 機能                    |                       | NTPによる時刻同期機能                                |  |  |
|                       |                       | スケジュールON/OFF機能                              |  |  |
|                       |                       | ICMP送信                                      |  |  |
|                       |                       | 通報機能:SNMPトラップ, UDPパケット                      |  |  |
|                       | 状態監視                  | Mail通知                                      |  |  |
|                       |                       | 温度監視(要オプション)                                |  |  |
|                       |                       | ハートビート                                      |  |  |
|                       | WOL対応機能               | あり:マジックパケット送信                               |  |  |
|                       |                       | 10Base-T/100Base-TX (RJ45)                  |  |  |
|                       |                       | (IEEE802.3に準拠)                              |  |  |
|                       |                       | RS-232C (Dsub9 ピンオス)×2                      |  |  |
| N 18/1. <del>12</del> | インターフェース              | 温度センサ(RJ11)[オプション]                          |  |  |
|                       |                       | 無電圧接点入力 ×1                                  |  |  |
|                       |                       | 無電圧接点出力 ×1 DC24V 0.7A                       |  |  |
|                       |                       | (抵抗負荷)                                      |  |  |
|                       | 最大制御出力                | AC100V 15A (1500W)                          |  |  |
|                       | 格消費電力                 | 最大 5.8 W                                    |  |  |
|                       | 入力電源電圧                | AC100V ±10% (50/60Hz)                       |  |  |
|                       | ·<br>庙田晋 <del>馆</del> | 温度 0~40℃                                    |  |  |
|                       | 区/门·乘·元               | 湿度 20~85%(ただし結露なきこと)                        |  |  |
|                       | 外形寸法[脚ゴム除く]           | 438(W) x43.4(H) x238(D) mm                  |  |  |
|                       | 重量                    | 4.0 kg                                      |  |  |
| 環境保証                  | 特定電気用品認証              | 品(電気用品安全法),RoHS2指令準拠                        |  |  |

注記 シリアルNo.3U-0393以降の本製品は,内部でSG(信号グランド)とFG (フレームグランド)が接続されています。

問い合せ先

## 明京電機株式会社

〒114-0012 東京都北区田端新町1-1-14 東京フェライトビル4F TEL 03-3810-5580 FAX 03-3810-5546

ホームページアドレス https://www.meikyo.co.jp

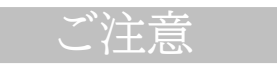

- (1)本書および製品の内容の一部または全部を無断で複写複製することは禁じます。
- (2)本書および製品の内容については、将来予告なしに変更することがあります。
- (3)本書および製品の内容については、万全を期して作成いたしましたが、万一ご不審な点や誤り、記載漏れなどお気づきの点がありましたら、ご連絡ください。
- (4)本装置を運用した結果の影響については、(3)項にかかわらず責任を負いかねますのでご了承ください。
- (5)本装置がお客様により不当に使用されたり、本書の内容に従わずに取り扱われたり、または弊社お よび弊社指定のもの以外の第三者により修理・変更されたこと等に起因して生じた障害などにつ きましては、責任を負いかねますのでご了承ください。
- (6)弊社指定以外のオプションを装着してトラブルが発生した場合には,責任を負いかねますのでご了 承ください。

## TIME BOOT RSC-MT8FS

取扱説明書 2022年 2月 第1.2g版

※「TIME BOOT」は明京電機㈱の商標です。 登録番号5396317号(平成23年3月4日登録)